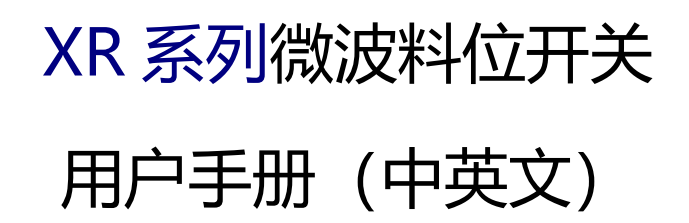

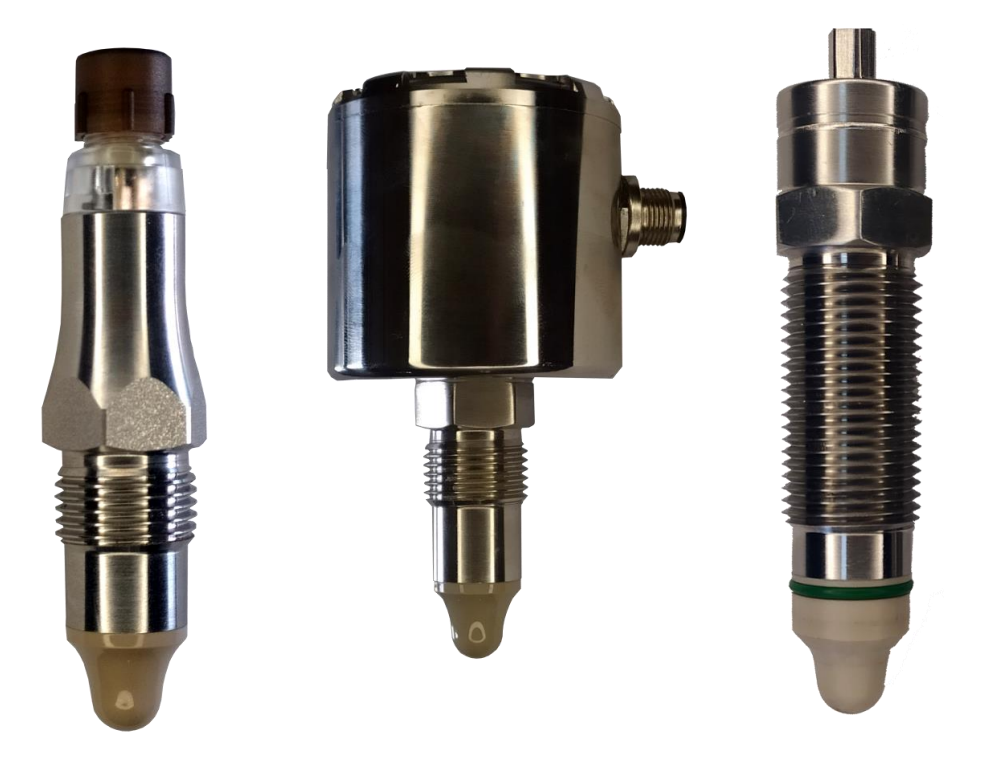

# XR series microwave level switch

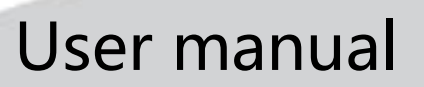

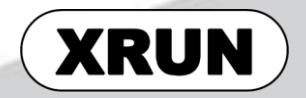

# 用户手册 (User Manual)

| 通用型微波料位开关                          | 11  |
|------------------------------------|-----|
| 加长型微波料位开关                          | 31  |
| 双输出型微波料位开关                         | 53  |
| Universal microwave level switch   | 77  |
| Lengthened microwave level switch  | 97  |
| Dual output microwave level switch | 115 |

# <u>内容</u>

| XR05 通用型微波料位开关 |            |               |
|----------------|------------|---------------|
| 1. 标志符号说明      |            |               |
| 1.1 警告符号       |            |               |
| 1.2 其他符号       |            |               |
| 1.3 注意事项       |            |               |
| 2. 简介          |            |               |
| 2.1 产品结构       |            | 13            |
| 2.2 工作原理       |            | 13            |
| 2.3 特点及应用场合    |            | 13            |
| 2.4 应用限制       |            |               |
| 3. 铭牌及存储运输     |            | 14            |
| 3.1 铭牌         |            |               |
| 3.2 储存和运输      |            |               |
| 4. 安装          |            | 16            |
| 4.1 安装位置       |            |               |
| 4.2 工业型场合安装    |            |               |
| 4.3 卫生型场合安装    |            |               |
| 4.4 安装后检查      |            |               |
| 5. 电气连接        |            |               |
| 第 3 页 共 139 页  | 2020.09.01 | Page 3 of 139 |

|        | 5.1 电缆引出型的等效电路                 | 路(线色:白绿黄棕)          | 19            |
|--------|--------------------------------|---------------------|---------------|
|        | 5.2 M12 连接器型的等效时               | 电路(线色:棕蓝黑白)         | 19            |
|        | 5.3 接线示意图                      |                     | 20            |
|        | 5.4 连接后检查                      |                     | 21            |
| 6. 配置. |                                |                     | 21            |
|        | 6.1 NPN 型开关与手操器                | 接线(有 1k 上拉电阻)       | 22            |
|        | 6.2 PNP 型开关与手操器                | 接线(有 1k 附加电阻)...... | 23            |
|        | 6.3 手操器操作示例                    |                     | 24            |
| 7. 调试. |                                |                     | 25            |
|        | 7.1 指示灯(双色)                    |                     | 26            |
|        | 7.2 PNP 报警状态 (线 1 <sup>,</sup> | 代表 VDC+)            | 26            |
|        | 7.3 NPN 报警状态(线 3               | 代表 GND 0V )         | 26            |
|        | 7.4 选择合适的报警阈值                  | AL1                 | 27            |
| 8. 故障排 | 非除                             |                     | 27            |
|        | 8.1 常见故障列表                     |                     | 27            |
|        | 8.2 检查工作电流与压降                  |                     | 28            |
| 9. 技术教 | 牧据                             |                     | 29            |
| XR06 加 | 长型微波料位开关                       |                     |               |
| 1. 标志符 | <del>符号</del> 说明               |                     |               |
|        | 1.1 警告符号                       |                     | 32            |
|        | 1.2 其他符号                       |                     | 33            |
|        | 1.3 安全注意事项                     |                     | 33            |
| 第4页    | 共 139 页                        | 2020.09.01          | Page 4 of 139 |

| 2. 简介 |                 |            |               |
|-------|-----------------|------------|---------------|
|       | 2.1 产品结构        |            |               |
|       | 2.2 工作原理        |            |               |
|       | 2.3 特点及应用场合     |            | 35            |
|       | 2.4 应用限制        |            | 35            |
| 3. 铭牌 | 及存储运输           |            |               |
|       | 3.1 铭牌          |            | 35            |
|       | 3.2 储存和运输       |            |               |
| 4. 安装 |                 |            |               |
|       | 4.1 安装位置        |            |               |
|       | 4.2 常温介质安装注意事   | 项          |               |
|       | 4.3 高温介质安装注意事   | 项          | 38            |
|       | 4.4 安装后检查       |            | 39            |
| 5. 电气 | 连接              |            |               |
|       | 5.1 内部等效电路      |            | 40            |
|       | 5.2 接线图         |            | 41            |
|       | 5.3 连接后检查       |            | 43            |
| 6. 配置 |                 |            |               |
|       | 6.1 NPN 型开关与手操器 | 接线 (需上拉电阻) | 44            |
|       | 6.2 PNP 型开关与手操器 | 接线         |               |
|       | 6.3 手操器操作说明     |            |               |
| 7. 调试 |                 |            |               |
| 第 5 页 | 共 139 页         | 2020.09.01 | Page 5 of 139 |

| 第 6 页  | 共 139 页       | 2020.09.01 | Page 6 of 139 |
|--------|---------------|------------|---------------|
| 4. 文表  | 4.1 安装位置      |            |               |
| 1 空壮   |               |            |               |
|        | 3.2 储存和运输     |            |               |
|        | 3.1 铭牌        |            |               |
| 3. 铭牌  | 及运输存储         |            |               |
|        | 2.4 应用限制      |            | 56            |
|        | 2.3 特点及应用场合   |            | 56            |
|        | 2.2 工作原理      |            | 55            |
|        | 2.1 产品结构      |            | 55            |
| 2. 简介  |               |            | 55            |
|        | 1.3 安全注意事项    |            | 54            |
|        | 1.2 其他符号      |            | 54            |
|        | 1.1 警告符号      |            | 54            |
| 1. 标志  | 符号说明          |            | 54            |
| XR07 🗴 | 风输出型微波料位开关    |            | 53            |
| 9. 技术  | 指标            |            | 51            |
|        | 8.2 检查工作电流与压降 |            | 49            |
|        | 8.1 常见故障列表    |            |               |
| 8. 故障  | 排除            |            | 49            |
|        | 7.3 选择合适的报警阈值 | 参数 AL1     |               |
|        | 7.2 NPN 报警状态  |            |               |
|        | 7.1 PNP 报警状态  |            |               |

|    | 4.2 工业型场合安装                       | 59 |
|----|-----------------------------------|----|
|    | 4.3 卫生型场合安装                       | 60 |
|    | 4.4 安装后检查                         | 60 |
| 5. | 3气连接                              | 61 |
|    | 5.1 工作模式                          | 61 |
|    | 5.2 端子含义,编号及对应颜色                  | 61 |
|    | 5.3 电缆直接引出型等效电路(Mode=0 或 1)       | 61 |
|    | 5.4 M12 连接器型等效电路(Mode=0 或 1)      | 62 |
|    | 5.5 连接后检查                         | 63 |
| 6. | 2置                                | 64 |
|    | 6.1 NPN 开关与手操器接线                  | 64 |
|    | 6.2 PNP 开关与手操器接线                  | 65 |
|    | 6.3 手操器操作说明                       | 66 |
| 7. | 自路报警调试(缺省模式)                      | 69 |
|    | 7.1 PNP 单点报警状态(端子 1 代表 VDC+)      | 69 |
|    | 7.2 NPN 单点报警状态(线 3 代表 GND 0V )    | 70 |
|    | 7.3 选择合适的报警阈值参数 AL1               | 71 |
| 8. | 双路报警调试                            | 71 |
|    | 8.1 PNP 双路报警用于介质分层检测(modE=1)      | 72 |
|    | 8.2 NPN 双路报警用于介质分层检测(参数 modE=1)   | 72 |
| 9. | <b>文障排除</b>                       | 73 |
| ب_ | 9.1 常见故障列表                        | 73 |
| 第  | 页共 139 页 2020.09.01 Page 7 of 139 |    |

| 9.2 检查工作电流与压降                     |                              |               |
|-----------------------------------|------------------------------|---------------|
| 10. 配置示例                          |                              |               |
| 11. 技术指标                          |                              |               |
| XR05 universal microwave level s  | witch                        | 77            |
| 1. Symbols description            |                              |               |
| 1.1 Warning symbols               |                              |               |
| 1.2 Other symbols                 |                              |               |
| 1.3 Safety instructions           |                              |               |
| 2. Introduction                   |                              |               |
| 2.1 Product structure             |                              |               |
| 2.2 Working principle             |                              |               |
| 2.3 Features and applica          | tions                        | 80            |
| 2.4 Application restriction       | ıs                           | 80            |
| 3. Nameplate, storage and transpo | ort                          |               |
| 3.1 Name plate                    |                              | 81            |
| 3.2 Storage and transpor          | t                            | 81            |
| 4. Installation                   |                              |               |
| 4.1 Installation location .       |                              | 82            |
| 4.2 Installation for indust       | rial applications            | 82            |
| 4.3 Installation for hygien       | ic applications              | 83            |
| 4.4 Inspection after instal       | llation                      | 84            |
| 5. Electrical connection          |                              |               |
| 5.1 Equivalent circuit of c       | able outlet type             | 84            |
| 5.2 Equivalent circuit of N       | 112 connector type           | 85            |
| 5.3 Wiring diagram                |                              | 85            |
| 5.4 Inspection after conn         | ection                       | 86            |
| 6. Configuration                  |                              |               |
| 6.1 Connect NPN switch            | to communicator              | 87            |
| 6.2 Connect PNP switch            | to communicator              | 88            |
| 6.3 Examples of configur          | ation                        |               |
| 7. Commissioning                  |                              |               |
| 7.1 Indicator light (bi-cold      | or)                          |               |
| 7.2 PNP alarm status (Li          | ne 1 = VDC +)                |               |
| 7.3 NPN alarm status (lin         | e 3 represents GND 0V)       |               |
| 7.4 Select the appropriate        | e threshold AL1              |               |
| 8. Troubleshooting                |                              |               |
| 8.1 List of common issue          | S                            |               |
| 8.2 Check the supply cur          | rent and output voltage drop |               |
| 9 Technical data                  |                              |               |
| XR06 lengthened microwave lev     | vel switch                   |               |
| 第 8 页 共 139 页                     | 2020.09.01                   | Page 8 of 139 |

| 1. Symbols description                                                 |
|------------------------------------------------------------------------|
| 1.1 Warning symbols 98                                                 |
| 1.2 Other symbols                                                      |
| 1.3 Safety instructions                                                |
| 2. Introduction                                                        |
| 2.1 Product dimension                                                  |
| <b>2.2 Working principle</b>                                           |
| 2.3 Features and applications 100                                      |
| 2.4 Application restrictions 101                                       |
| 3. Nameplate, storage and transport101                                 |
| <b>3.1 Name plate</b> 101                                              |
| 3.2 Storage and transport 101                                          |
| 4. Installation                                                        |
| 4.1 Installation location 102                                          |
| 4.2 Safety instructions for normal temperature medium applications 102 |
| 4.3 Safety instructions for high temperature medium applications 103   |
| 4.4 Inspection after installation 103                                  |
| 5. Electrical connection                                               |
| <b>5.1 Equivalent circuit</b>                                          |
| <b>5.2 Wiring diagram</b>                                              |
| 5.3 Inspection after wiring 106                                        |
| 6. Configuration                                                       |
| 6.1 Connect NPN switch to communicator 107                             |
| 6.2 Connect PNP switch to communicator 108                             |
| 6.3 Examples of configuration 109                                      |
| 7. Commissioning                                                       |
| <b>7.1 PNP</b> alarm status                                            |
| <b>7.2 NPN alarm status.</b> 111                                       |
| 7.3 Select the appropriate threshold AL1 111                           |
| 8. Troubleshooting                                                     |
| <b>8.1 List of common issues</b> 112                                   |
| 8.2 Check the supply current and output voltage drop                   |
| 9. Technical data                                                      |
| XR07 dual output microwave level switch                                |
| 1. Symbols description                                                 |
| <b>1.1 Warning symbols</b>                                             |
| <b>1.2 Other symbols</b>                                               |
| 1.3 Safety instructions                                                |
| 2. Introduction                                                        |
| <b>2.1 Product structure</b>                                           |
| <b>2.2</b> Working principle                                           |
| 2.3 Features and applications                                          |
| ••                                                                     |

#### 祥润仪表

# XR05 通用型微波料位开关

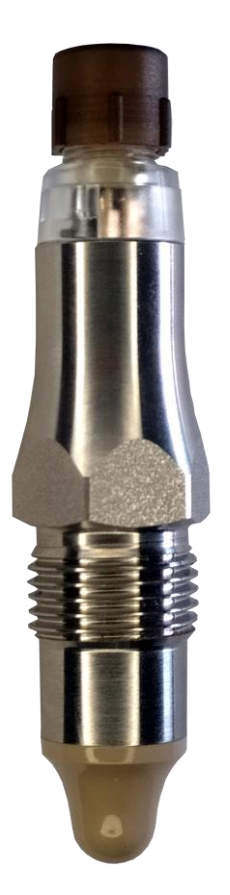

# UG2020-001-1

使用手册

2020.09.01 Rev. D

Page 11 of 139

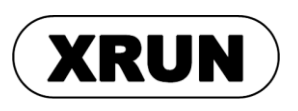

第11页共139页

2020.09.01

# 1. 标志符号说明

## 1.1 警告符号

æ

警告:如果用户忽略或者不遵守使用说明,将可能带来安全危险,导致严重伤害。

注意:如果用户忽略或者不遵守使用说明,将可能损坏设备或者造成数据丢失。

▲ ESD: 如果用户忽略或者不遵守使用说明,将可能对设备造成静电放电损害。

## 1.2 其他符号

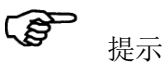

1.3 注意事项

注意: 本产品仅适用于检测介电常数大于等于 1.5 的固体颗粒,液体及浆料。

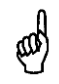

æ

注意:不能用于测量对探头材料(PEEK)或者壳体材料有腐蚀性的介质。

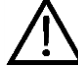

警告: 用户在安装, 配置, 调试前必须阅读过并能够正确理解本手册。

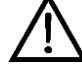

警告:用户安装时,只能使用功能正常的仪表。

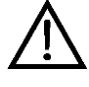

警告:用户安装时,使用自制或其他厂家的套管,焊接底座等配件,我司不承担 由该配件造成的问题责任。

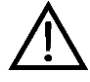

警告:测量高温介质时,产品的外壳温度可能会超过 50℃,此时用户必须采取防 护措施,避免可能的烫伤风险。 警告:在有防爆需要的应用中,用户不能在危险区域,使用 KOMM700 手操器配置 料位开关。

XR05 通用型料位开关,适用于卫生、食品及工业应用。 具有优秀的抗导电挂料能力,适应多种测量介质,并提供多种过程连接形式和多种输出信号。 本产品是传统的机械式、音叉、阻旋开关的理想替代产品。

2.1 产品结构

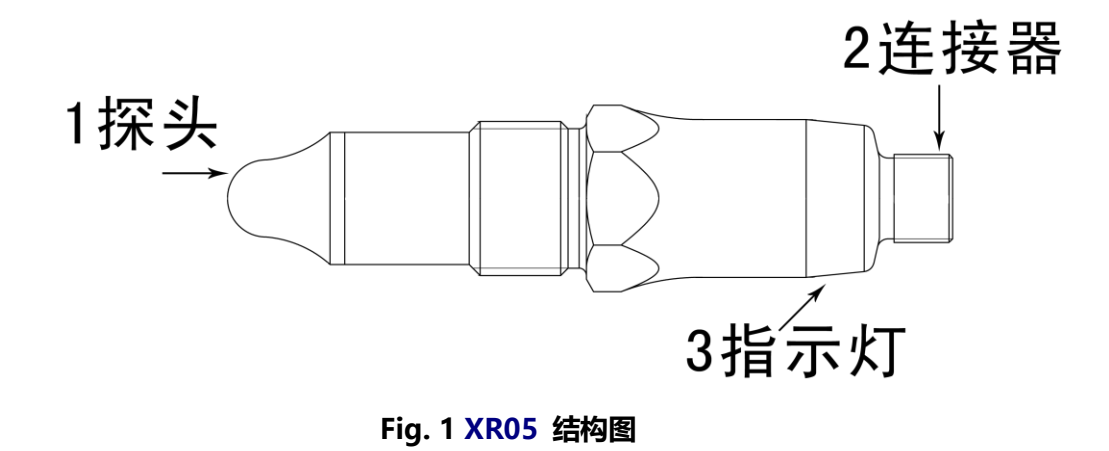

#### 2.2 工作原理

本产品的探头、金属机壳与内部电子单元形成一个高频谐振电路。 探头附近形成高频 微波电场。探头被介质覆盖或介质的介电常数改变时,谐振频率将发生较大的变化,内部电 子单元通过比较当前谐振频率及用户设定阈值,开启或者关闭报警信号。该测量方法可有效 的排除粘附性导电挂料的影响。

#### 2.3 特点及应用场合

| ■应用性广          | 适用于介电常数≥1.5的固体及液体 |                |
|----------------|-------------------|----------------|
| 第 13 页 共 139 页 | 2020.09.01        | Page 13 of 139 |

2. 简介

| ■检测稳定           | 不受泡沫的影响                       |
|-----------------|-------------------------------|
| ■抗挂料性           | 可有效检测粘附性导电浆料                  |
| ■结构紧凑           | 适合在狭小空间安装                     |
| ■接液材质 PEEK 及不锈钢 | 适合卫生及工业场合                     |
| ■使用方便           | 可使用手操器在现场设定报警阈值,并查看测量值        |
| ■最高工作温度         | 标准型 115℃, 散热型 150℃            |
| ■常开(NO)常闭(NC)输出 | 同时提供 NO 及 NC 输出,通过接线选择,方便现场应用 |

# 2.4 应用限制

- 不适用于粗糙的介质(如石英砂)和很重的块状材料。
- 不适用于对探头及接液部分有腐蚀性的介质(如:臭氧化水)。
- 探头不能受紫外线辐射。

# 3. 铭牌及存储运输

3.1 铭牌

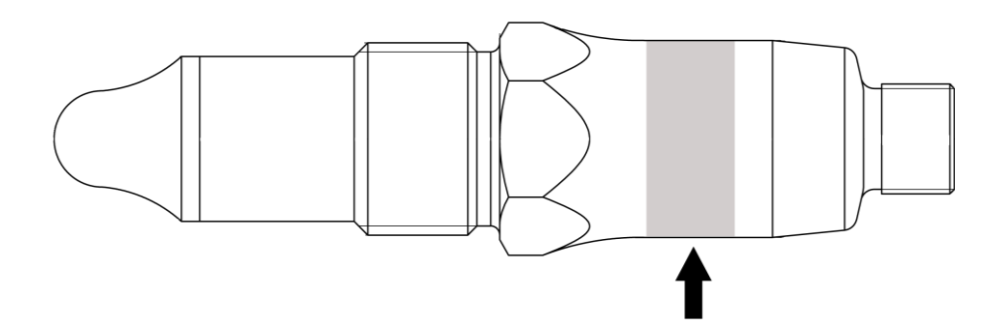

## Fig. 2 铭牌示意图

| ТҮРЕ | 选型编号         |
|------|--------------|
| IN   | 输入电压和最大功耗电流  |
|      | 12~30V, 40mA |

| OUT  | PNP、NPN,最大外部负载 20mA |
|------|---------------------|
| ТАМР | -40℃<环境温度<85℃       |
| SN   | 序列号                 |
| DATE | 制造日期                |

# 3.2 储存和运输

#### 储存条件:

储存温度: -40<sup>~</sup>85℃ 使用原包装。

## 运输至测量点:

使用原包装将设备运输到测量点。

# 4. 安装

## 4.1 安装位置

料位开关可以安装在管道或罐体中的任意位置处。使用套筒扳手可以将料位开关安装在 难于操作的测量点。

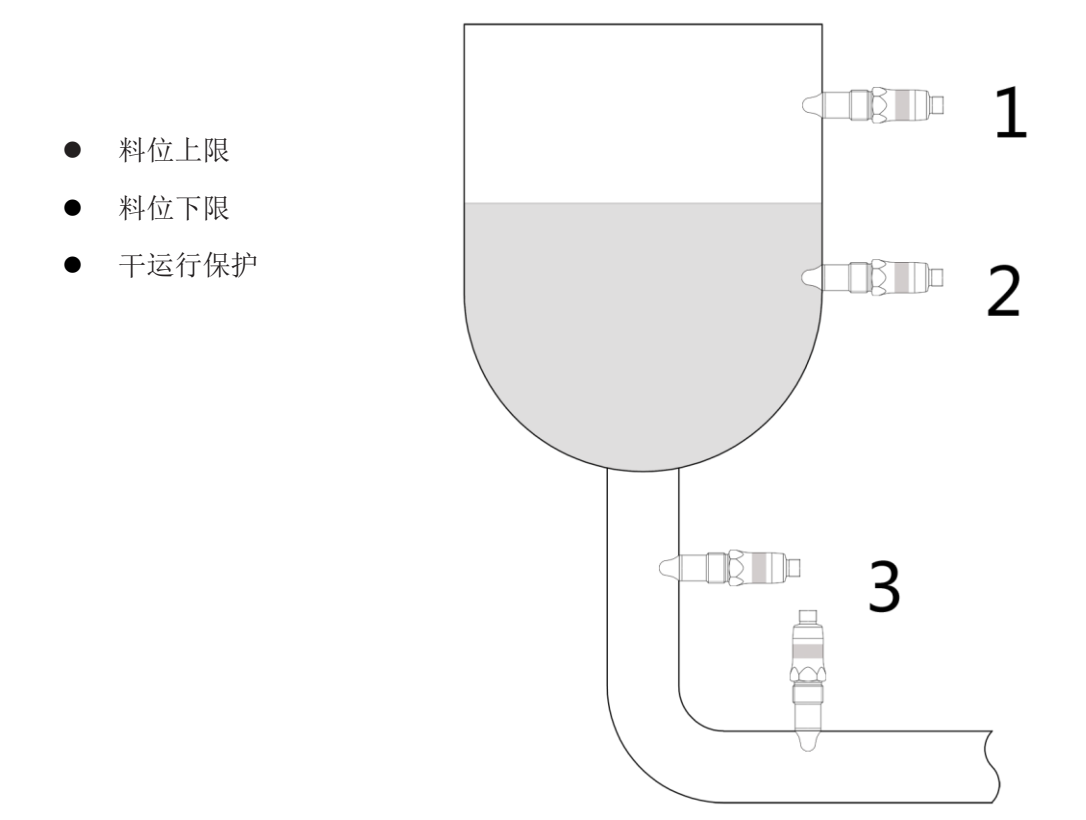

Fig.3 安装位置图

2020.09.01

### 4.2 工业型场合安装

#### 个人。 危险介质可导致伤害风险

- ▶ 穿戴针对危险介质(例如,各种酸、碱性溶液等)的防护装备。
- ▶ 安装前,清空容器和管道。

#### 4.2.1 直接安装

具体步骤如下:

- 1. 安装前和安装时,确保容器和管道内没有介质。
- 2. 必须用 PTFE 胶带缠绕在料位开关的螺纹上。
- 3. 用扳手(22AF)将料位开关旋进安装孔。
- 4. 旋紧力矩 30 Nm。

#### 4.2.2 使用不锈钢过程连接器安装

具体步骤如下:

- 1. 安装前和安装时,确保容器和管道内没有介质。
- 2. 首先在现场容器或管道上安装过程连接器。
- 3. 将料位开关旋进过程连接器。
- 4. 旋紧力矩 15~20 Nm 。

#### 4.2.3 使用塑料 (如 PTFE) 过程连接器安装

● 注意: 使用塑料过程连接器时,可以利用密封垫圈或者锥面密封, PTFE 胶带不是必须的。

第17页共139页

2020.09.01

具体步骤如下:

- 1. 安装前和安装时,确保容器和管道内没有介质。
- 2. 首先在现场容器或管道上安装过程连接器。
- 3. 根据过程连接器的密封性,决定是否使用 PTFE 胶带。
- 4. 将料位开关旋进过程连接器。
- 5. 旋紧力矩 15~20 Nm。
- 6. 接地处理: 料位开关金属外壳与金属罐壁 (Frame Ground) 之间, 应当通过导线或者 金属夹连接。

#### 4.3 卫生型场合安装

A 。 危险介质可导致伤害风险

- ▶ 卫生型场合安装只能使用焊接套管(不锈钢)。
- ▶ 卫生型场合不能使用 PTFE 胶带,或者其他弹性体密封。
- ▶ 必须由在卫生领域接受过培训的焊工完成焊接工作。

#### 4.3.1 焊接套管安装

具体步骤如下:

- 1. 安装前和安装时,确保容器和管道内没有介质。
- 2. 焊入式套管或接合器以卫生的方式进行安装且内部齐平。
- 3. 焊缝打磨至 Ra < 0.8 µm。
- 4. 泄漏口指向下方。
- 5. 旋紧料位开关。
- 6. 旋紧力矩 10~15 Nm。

#### 4.4 安装后检查

- ▶ 设备是否完好无损(目视检查)?
- 是否采取充足的防护措施防止设备直接日晒雨淋?
- ▶ 设备是否正确固定?

# 5. 电气连接

# and the

XR05 电气接口分为: 电缆直接引出型、M12 四芯连接器两种。 两种接口使用的导线 颜色不同,安装时需特别注意。

# 5.1 电缆引出型的等效电路 (线色: 白绿黄棕)

| 输出类型 | 料位开关内部等效电路                                                                                       | 引脚功能 (颜色或线号)                               |
|------|--------------------------------------------------------------------------------------------------|--------------------------------------------|
| NPN  | • VDC+(24V)<br>• • • • • SW1(NO)<br>• • • • • • SW1(NC)<br>• • • • • • • • • • • • • • • • • • • | VDC +白 1SW1 (NO)黃 4SW1 (NC)棕 2GND (0 V)绿 3 |
| PNP  | ● VDC+(24V)                                                                                      | VDC +白 1SW1 (NO)黃 4SW1 (NC)棕 2GND (0 V)绿 3 |

# 5.2 M12 连接器型的等效电路(线色: 棕蓝黑白)

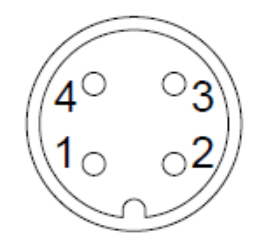

| 输出类型  | 料位开关内部等效电路              | 功能        | M12 端子号 | 导线颜色 |
|-------|-------------------------|-----------|---------|------|
|       | O VDC+(24V)             | VDC +     | 1       | 棕    |
|       |                         | SW1 (NO)  | 4       | 黑    |
| NDN   |                         | SW1 (NC)  | 2       | 白    |
| INFIN | )o SW1(NC)              | GND (0 V) | 3       | 蓝    |
|       |                         |           |         |      |
| PNP   | • • • • • • • VDC+(24V) | VDC +     | 1       | 棕    |
|       |                         | SW1 (NO)  | 4       | 黑    |
|       |                         | SW1 (NC)  | 2       | 白    |
|       | e<br>O                  | GND (0 V) | 3       | 蓝    |
|       | O SW1(NC)               |           |         |      |
|       | • GND(0V)               |           |         |      |

# 5.3 接线示意图

5.3.1 常开 (NO) 接法

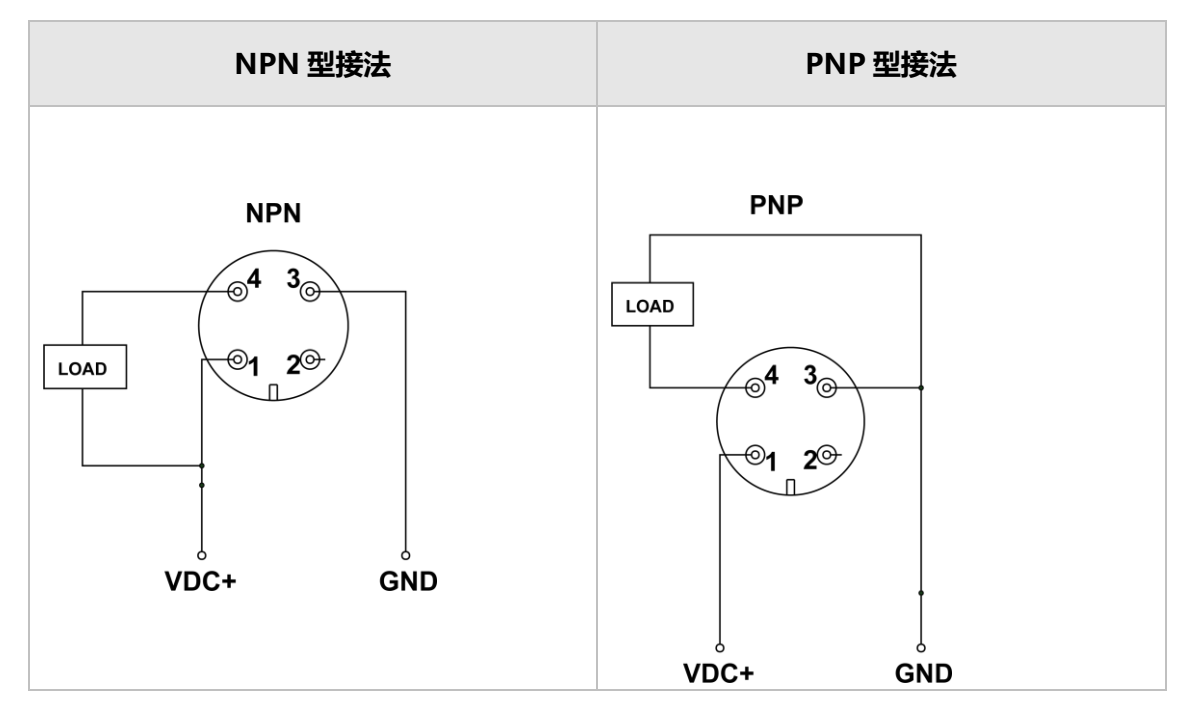

5.3.2 常闭 (NC) 接法

| NPN 型接法 | PNP 型接法 |
|---------|---------|
|         |         |

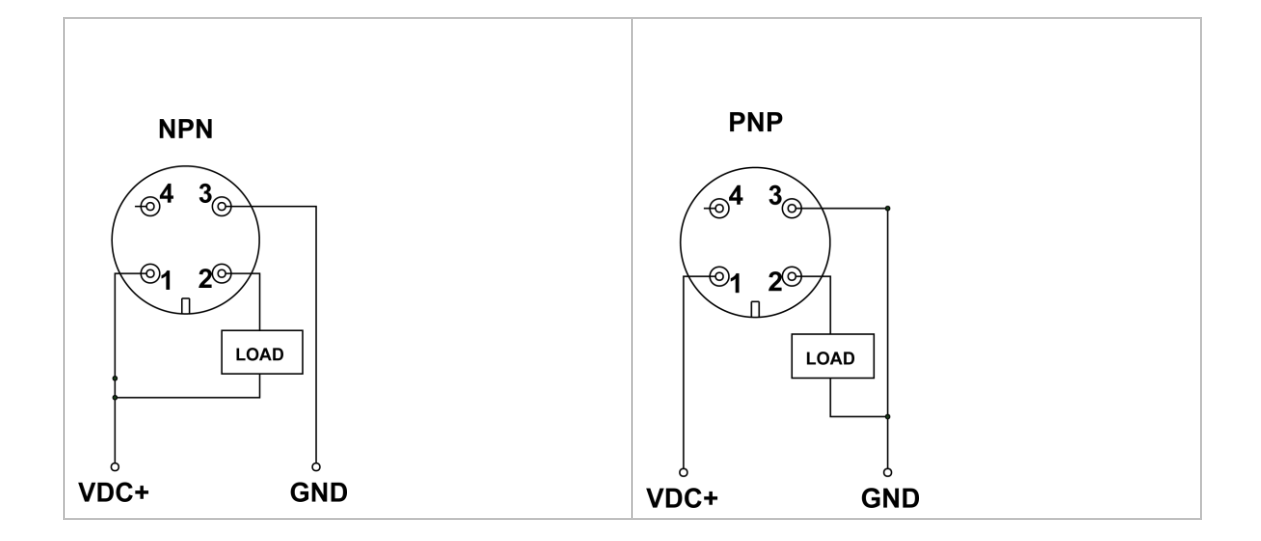

# 5.4 连接后检查

- 设备或电缆是否完好无损(目视检查)?
- ▶ 电缆是否符合要求?
- ▶ 电缆是否已经完全消除应力?
- ▶ 供电电压是否与铭牌参数一致?
- ▶ 连接器插头是否旋紧?

# 6. 配置

- ▶ 手操器由 5V USB 供电,经内部升压后,手操器为料位开关提供 12V 直流供电。
- ▶ 手操器内置蜂鸣器,当接收到料位开关的报警信号后,蜂鸣器响。

# 6.1 NPN 型开关与手操器接线(有 1k 上拉电阻)

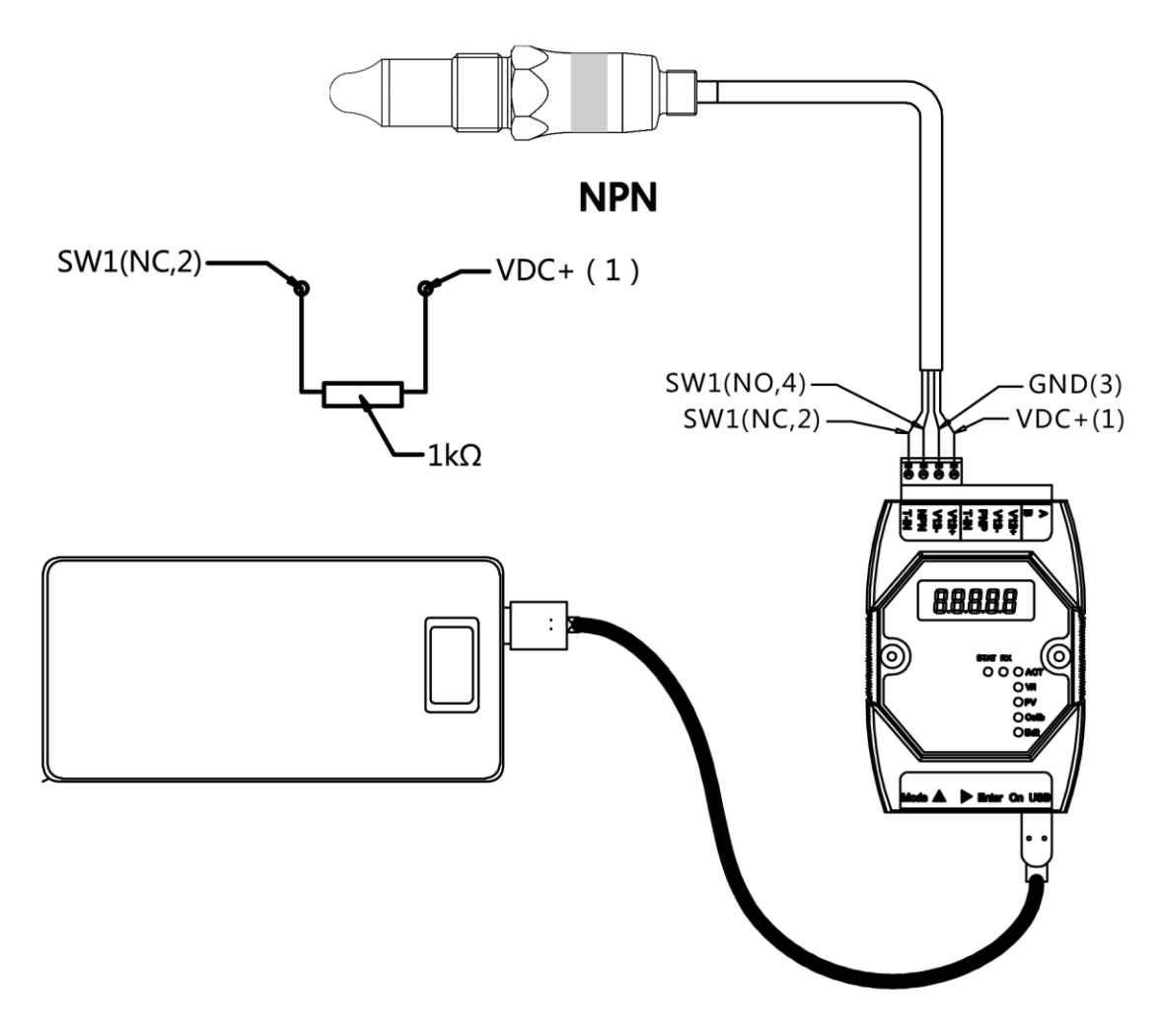

Fig. 4 连接 NPN 型料位开关

#### NPN 型开关接线顺序

| 电气连接<br>类型 | XR05<br>端子功能 | XR05 线色<br>或端子号 | 对应 KOMM700<br>手操器端子号 |
|------------|--------------|-----------------|----------------------|
|            | VDC+         | 白(1)            | V12+                 |
| 直接电缆       | GND          | 绿(3)            | V12-                 |
| 引出         | SW1(NO)      | 黄(4)            | NPN                  |
|            | SW1(NC)      | 棕(2)            | T-IN                 |
|            | VDC+         | 棕(1)            | V12+                 |
| M12 端子     | GND          | 蓝(3)            | V12-                 |
|            | SW1(NO)      | 黑(4)            | NPN                  |

第 22 页 共 139 页

|  |  | SW1(NC) | 白(2) | T-IN |
|--|--|---------|------|------|
|--|--|---------|------|------|

# 6.2 PNP 型开关与手操器接线 (有 1k 附加电阻)

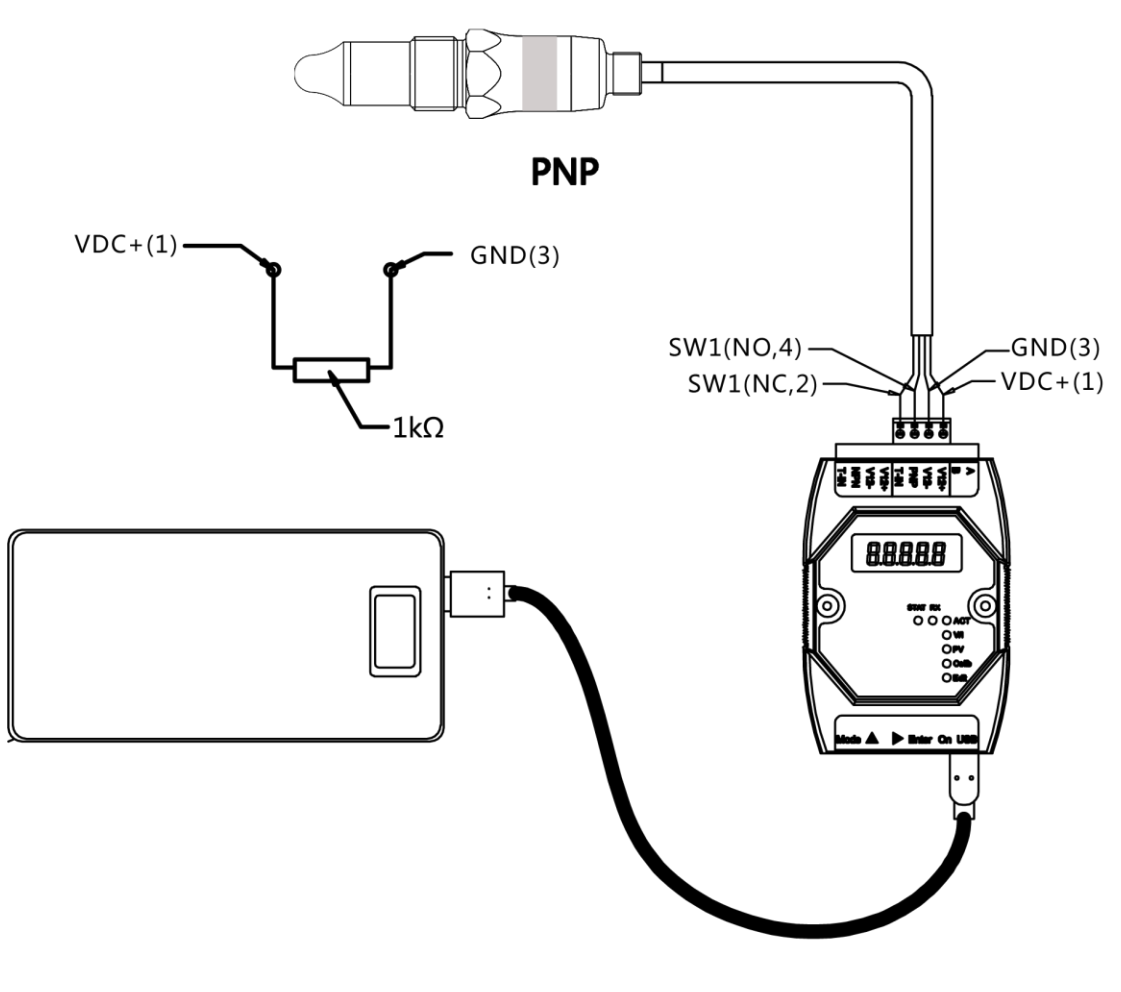

Fig. 5 连接 PNP 型料位开关

第 23 页 共 139 页

2020.09.01

| 电气连接     | XR05    | XR05   | КОММ700 |
|----------|---------|--------|---------|
| 类型       | 端子功能    | 线色或端子号 | 手操器端子号  |
|          | VDC+    | 白(1)   | V12+    |
| 直接电缆     | GND     | 绿(3)   | V12-    |
| 引出       | SW1(NO) | 黄(4)   | PNP     |
|          | SW1(NC) | 棕(2)   | T-IN    |
|          | VDC+    | 棕(1)   | V12+    |
| いいき      | GND     | 蓝(3)   | V12-    |
| IVII2 响了 | SW1(NO) | 黑(4)   | PNP     |
|          | SW1(NC) | 白(2)   | T-IN    |

#### PNP 型开关接线顺序

#### 6.3 手操器操作示例

#### 6.3.1 查看料位开关的 P1000 值及其他参数

例 1: 查看微波料位开关的 PV 及其他参数

- 1. 通电:
  - 根据料位开关输出类型(NPN 或 PNP), 将料位开关的4根线连接到KOMM700 手操器的NPN 端子组(V12+, V12-, NPN, T-IN)或者 PNP 端子组(V12+, V12-, PNP, T-IN)。
     用 USB 为 KOMM700 手操器供电,点击 On 按键开机。
- 2. 菜单组 Act 下解锁:
  - 启动后,Act 指示灯亮,表示当前菜单组为Act,屏幕显示 UnLoc 时,点击 Enter
     键,屏幕显示 yES 字符.并且开始闪烁,再次点击 Enter 键确认,开始解锁微波料
     位开关,解锁时间通常 10 多秒。
  - 解锁成功后,KOMM700 手操器的RX通信指示灯有周期性闪烁,STAT指示灯常亮。
  - 解锁成功后,KOMM700 手操器自动跳到 PV 菜单组,显示当前测量值。
- 3. PV 菜单组下查看参数:
  - 点击▶按键,切换不同的参数, 其中最重要的几个参数是:
    - ◆ **P1000**: 当前测量值(范围: 0<sup>~</sup>1000)
      - 校准后的仪表,在空气中: P1000≈100。
      - 校准后的仪表,在水中,P1000≈900。
    - ◆ AL1: SW1 开关的报警阈值(水,油,固体粉料的报警阈值不同)
    - ◆ AH1: SW1 开关的报警回差
    - ◆ do: 输出方式(0=NPN 或 1=PNP)
    - ◆ dAmP: 阻尼: 0~5

#### 6.3.2 修改料位开关报警阈值 AL1

例 2: 修改料位开关的报警阈值 AL1

- 1. 通电:
  - 根据料位开关输出类型(NPN 或 PNP), 将料位开关的 4 根线连接到 KOMM700
     手操器的 NPN 端子组(V12+, V12-, NPN, T-IN) 或者 PNP 端子组(V12+, V12-, PNP, T-IN)。用 USB 为 KOMM700 手操器供电,点击 On 按键开机。
- 2. Act 菜单组解锁:
  - 启动后,Act指示灯亮,屏幕显示 UnLoc时,点击 Enter键,屏幕显示 yES 字符.
     并且开始闪烁,再次点击 Enter键确认,开始解锁微波料位开关,解锁时间通常10多秒。
  - 解锁成功后,KOMM700 手操器的 RX 通信指示灯有周期性闪烁,STAT 指示灯常亮。
  - 解锁成功后,KOMM700 手操器自动跳到 PV 菜单组,显示当前测量值。
- 3. PV 菜单组下查看并修改报警阈值 AL1
  - 点击▶翻动菜单,一直到屏幕显示 AL1 为止。
  - 点击 Enter 键, KOMM700 手操器自动跳转到 Edit 编辑菜单组,开始编辑修改 AL1
     参数
    - AL1 常见设定阈值:
    - 水: 550
    - 泡沫: 350
    - 导电粘稠介质 (例如面酱): 720
    - 油脂: 250
    - 固体颗粒 (例如干茶叶): 180
  - 修改完成后,点击 Enter 键,屏幕显示 *yES* 并闪烁,提示用户确认,再次点击 Enter 键确认,KOMM700 手操器开始下载参数。
  - 下载通常持续 10 多秒,下载完成后, RX 通信灯开始闪烁, STAT 灯也会常亮。如 果修改成功,屏幕上会显示 *PASS*。
- 4. ACT 菜单组下备份:
  - 参数不再继续修改时,应当切换到 Act 菜单组,执行一次备份命令 bkup。

更多操作示例可见 KOMM700 手操器用户使用手册。

# 7. 调试

SW1(NO)和SW1(NC)输出始终相反。 方便用户根据不同应用场合(如上限报警或下限报警等),通过接线来选择合适的报警输出信号。

- 料位开关共有 2 种颜色的 LED 指示灯,分别为蓝色和绿色,提供 2 种显示方式。
- 单色显示方式(缺省)
  - 不接触物料蓝色 LED 灯熄灭,接触物料时蓝色 LED 灯亮。
  - 绿色 LED 灯不工作,一直熄灭。
- 双色切换显示方式,
  - 探头不接触物料时,绿色 LED 灯亮,蓝色 LED 灯熄灭。
  - 接触物料时,绿色 LED 灯熄灭,蓝色 LED 灯亮。

## 7.2 PNP 报警状态 (线 1 代表 VDC+)

| 探头<br>状态 | LED 灯 | SW1 (NO)<br>(端子 4)          | SW1 (NC)<br>(端子 2)          | 端子 4 电压<br>(有负载时) | 端子 2 电压<br>(有负载时) |
|----------|-------|-----------------------------|-----------------------------|-------------------|-------------------|
| 脱离<br>介质 |       | VDC+ SW1<br>1 <u>4(N</u> O) | VDC+ SW1<br>1 <u>2(N</u> C) | ≈0                | ≈VDC              |
| 介质<br>覆盖 | -Ò́-  | VDC+ SW1<br>1 <u>4(N</u> O) | VDC+ SW1<br>1 <u>2(N</u> C) | ≈VDC              | ≈0                |

提示: PNP 输出模式下,测量输出电压时,必须带上负载,负载最大电流不超过 20mA, 接线图参见 5.3 节。

#### 7.3 NPN 报警状态(线 3 代表 GND 0V)

| 探头<br>状态 | LED 灯 | SW1 (NO)<br>(端子 4)         | SW1 (NC)<br>(端子 2)         | 端子 4 电压<br>(有负载时) | 端子 2 电压<br>(有负载时) |
|----------|-------|----------------------------|----------------------------|-------------------|-------------------|
| 脱离<br>介质 |       | GND SW1<br>3 <u>4(N</u> O) | GND SW1<br>3 <u>2(N</u> C) | ≈VDC              | ≈0                |

第 26 页 共 139 页

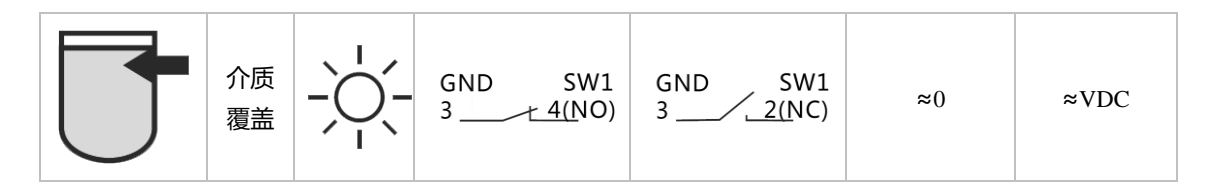

提示: NPN 输出模式下,测量输出电压时,必须带上负载,负载最大电流不超过 20mA, 接线图参见 5.3 节。

#### 7.4 选择合适的报警阈值 AL1

料位开关通过频率扫描,实时监测过程变量 P1000 (归一化的谐振频率)的变化,料位 开关出厂前经过校准,校准后,探头在空气中时 p1000≈100,探头在自来水中 P1000≈900。 当前测量值 (P1000) ≥报警阈值参数 AL1 时,指示灯点亮,SW1 激活。

#### 常见介质的建议报警阈值参数 AL1:

| 介质       | 实例            | 建议报警值     |
|----------|---------------|-----------|
| 水基溶液     | 自来水,<br>酸,碱溶液 | 550(出厂缺省) |
| 泡沫       | 啤酒泡沫          | 350       |
| 粘稠导电介质   | 面酱            | 720       |
| 油脂       | 食用油,润滑油       | 250       |
| 含水较低固体颗粒 | 干茶叶           | 180       |
| 含水较高固体颗粒 | 米,小麦          | 250       |

### 8. 故障排除

8.1 常见故障列表

| 故障情况 | 可能故障原因 | 处理方法 |
|------|--------|------|
|      |        |      |

| LED 灯不亮  | 1 连接故障<br>2. 硬件故障<br>3. 参数错误 | <ol> <li>检查电源供电电压。</li> <li>检查接线顺序。</li> <li>接线与供电都正常时,用KOMM700 手操器,检查料位开关的工作电流是否为0,或者超过最大标称电流。</li> <li>电流正常时,用KOMM700 手操器连接料位开关,执行解锁命令,查看当前测量值及参数。如果无法通信,需返厂。</li> <li>参数不正确时,可以用KOMM700 手操器执行 rESto恢复命令,恢复以前的备份过的参数。</li> <li>参数正确时,检查信号强度 Sig1~6,拍照或录像记录后,与厂家技术联系</li> </ol>        |
|----------|------------------------------|----------------------------------------------------------------------------------------------------|
| LED 灯一直亮 | 1. 参数错误<br>2. 硬件故障           | <ol> <li>用 KOMM700 手操器,检查料位开关的工作电流是否超过标称的最大电流。</li> <li>2 电流正常时,用 KOMM700 手操器连接,执行 UnLoc 解锁命令,检查参数。如果无法通信,需返厂。</li> <li>3. 如果通信正常,检查报警阈值 AL1 是否与当前工况适合。</li> <li>4. 报警阈值不正确时,可以用手操器执行 rESto 恢复命令,恢复以前的备份过的参数,或者重新设定合适的报警阈值。</li> <li>5. 参数正确时,检查信号强度 Sig1~6,拍照或录像记录后,与制造商联系。</li> </ol> |

### 8.2 检查工作电流与压降

用户可以使用 KOMM700 手操器快速的检查工作电流和输出压降指标。具体步骤如下:

- 1. 通电:
  - 根据料位开关输出类型(NPN 或 PNP), 将料位开关的 4 根线连接到 KOMM700
     手操器的 NPN 端子组 (V12+, V12-, NPN, T-IN)或者 PNP 端子组 (V12+, V12-, PNP, T-IN)。用 USB 为 KOMM700 手操器供电,点击 On 按键开 机。
- 2. V/I 菜单组下检查工作电流
  - 点击 Mode 键,进入 V/I 菜单组。
  - 点击▶翻动菜单,一直到屏幕显示 *mAxx.x*时停止,此时显示值为当前电流值, 单位 mA。
  - 不报警时,料位开关典型工作电流 8<sup>~</sup>20mA 之间,周期性微波扫频时,最大 30<sup>~</sup>40mA。
  - 报警时工作电流比不报警时, 增大 10<sup>~</sup>20mA。
- 3. 检查输出压降前,必须先在 Act 菜单组下解锁:
  - 点击 Mode 键,直到 Act 指示灯亮,屏幕显示 UnLoc 时,点击 Enter 键,屏幕显示 yES 字符.并且开始闪烁,再次点击 Enter 键确认,开始解锁微波料位开关,解锁时间通常 10 多秒。
  - 解锁成功后, KOMM700 手操器自动跳到 PV 菜单组,显示参数内容。
- 4. V/I 菜单组下检查输出压降

第 28 页 共 139 页

- 点击 Mode 按键,一直到 V/I 指示灯亮。
- 点击▶翻动菜单,一直到屏幕显示 d x. xx 为止。
- 将探头浸入水中,料位开关处于报警状态,屏幕显示 d x. xx 输出压降。
- 实际负载电流约 10mA 时, PNP 输出压降 3V 左右。
- 实际负载电流约 10mA 时, NPN 输出压降通常为 3V 左右。

| 环境条件            |                                                                             | 特性       |                                |
|-----------------|-----------------------------------------------------------------------------|----------|--------------------------------|
| 工作温度范围          | ■电缆引出型<br>-25~70℃                                                           | 重复性    ■ | ± 1 mm                         |
|                 | ■M12 连接器型<br>-40~85℃                                                        | 回差       | ± 1 mm                         |
| 储存温度范围          | ■电缆引出型<br>-25~70℃<br>■M12 连接器型<br>-40~85℃                                   | 响应时间     | 0.2s                           |
|                 |                                                                             | 阻尼       | 0~5s (可调)                      |
| 环境湿度            | ■ <98%RH 冷凝                                                                 |          |                                |
| 防护等级            | <ul> <li>IP67</li> <li>IP69K (电缆引)</li> <li>出型+专用防水电</li> <li>缆)</li> </ul> |          |                                |
| 电源              |                                                                             | 输出信号     |                                |
| 供电电压范围          | 12 30 VDC                                                                   | 输出类型     | PNP<br>NPN                     |
| 极性反接保护    ■     | 有                                                                           | 电流负载     | ■ 20 mA 最大                     |
| 电流消耗(空载) ■<br>最 | 典型情况 8 mA,<br>大 40 mA                                                       | 短路保护     | ■有                             |
|                 |                                                                             | PNP/NPP  | PNP: (VS- 1.5)±0.5V            |
|                 |                                                                             | 实际输出电压   | Rload = $10 \text{ k}\Omega$   |
|                 |                                                                             |          | NPN:1.5±0.5V                   |
|                 |                                                                             |          | , Rload = $10 \text{ k}\Omega$ |
|                 |                                                                             | 泄漏电流     | 最大 100 μA                      |
|                 |                                                                             | 切换逻辑     | ■ 常开 (NO)                      |
|                 |                                                                             |          | ■ 常闭 (NC)                      |

# 9. 技术数据

**常开**(NO): 探头在空气中时,开关断开。探头被介质覆盖时,开关闭合(激活)。 **常闭**(NC): 探头在空气中时,开关闭合。探头被介质覆盖时,开关断开(激活)。

#### 过程条件

| 型号           | <b>过程持续温度</b><br>Tamb < 50 °C<br>探头尖端浸入过程介<br>质最深 16mm | 过程压力       | <b>短时最高过程温度</b><br>Tamb < 50 °C<br>探头尖端浸入过程介<br>质最深 16mm | 短时最大过程压力<br>t < 1 h |
|--------------|--------------------------------------------------------|------------|----------------------------------------------------------|---------------------|
| XR05<br>标准型  | -40 ~115℃                                              | -0.1~10Mpa | 135°C                                                    | -0.1~10Mpa          |
| XR05<br>散热脖颈 | -40~150°C                                              | -0.1~10Mpa | 150°C                                                    | -0.1~10Mpa          |

# 祥润仪表

# XR06 加长型微波料位开关

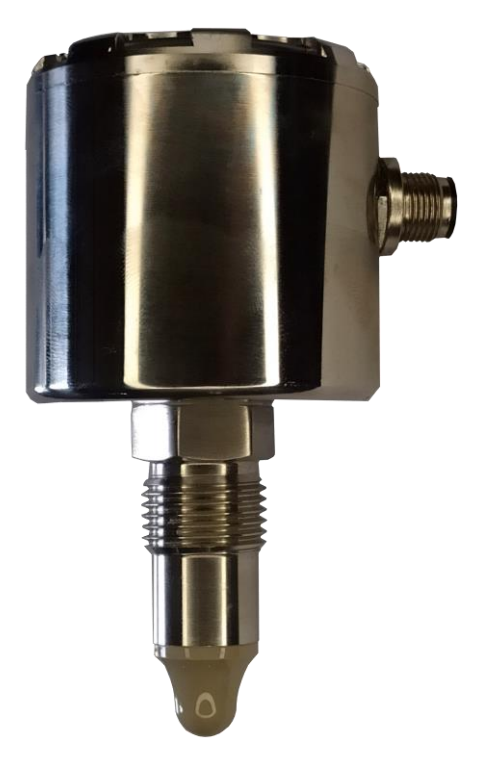

UG2020-002-1

使用手册

2020.09.01 Rev. C

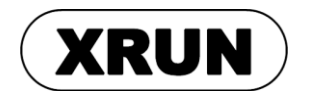

Page 31 of 139

2020.09.01

第 31 页 共 139 页

2020.09.01

1. 标志符号说明

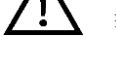

1.1 警告符号

注意:如果用户忽略或者不遵守使用说明,将可能损坏设备或者造成数据丢失。

▲ ESD: 如果用户忽略或者不遵守使用说明,将可能对设备造成 ESD 静电放电损害。

警告:如果用户忽略或者不遵守使用说明,将可能带来安全危险,导致严重伤害。 æ

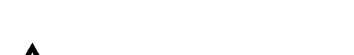

#### 1.2 其他符号

**、**一
提示

#### 1.3 安全注意事项

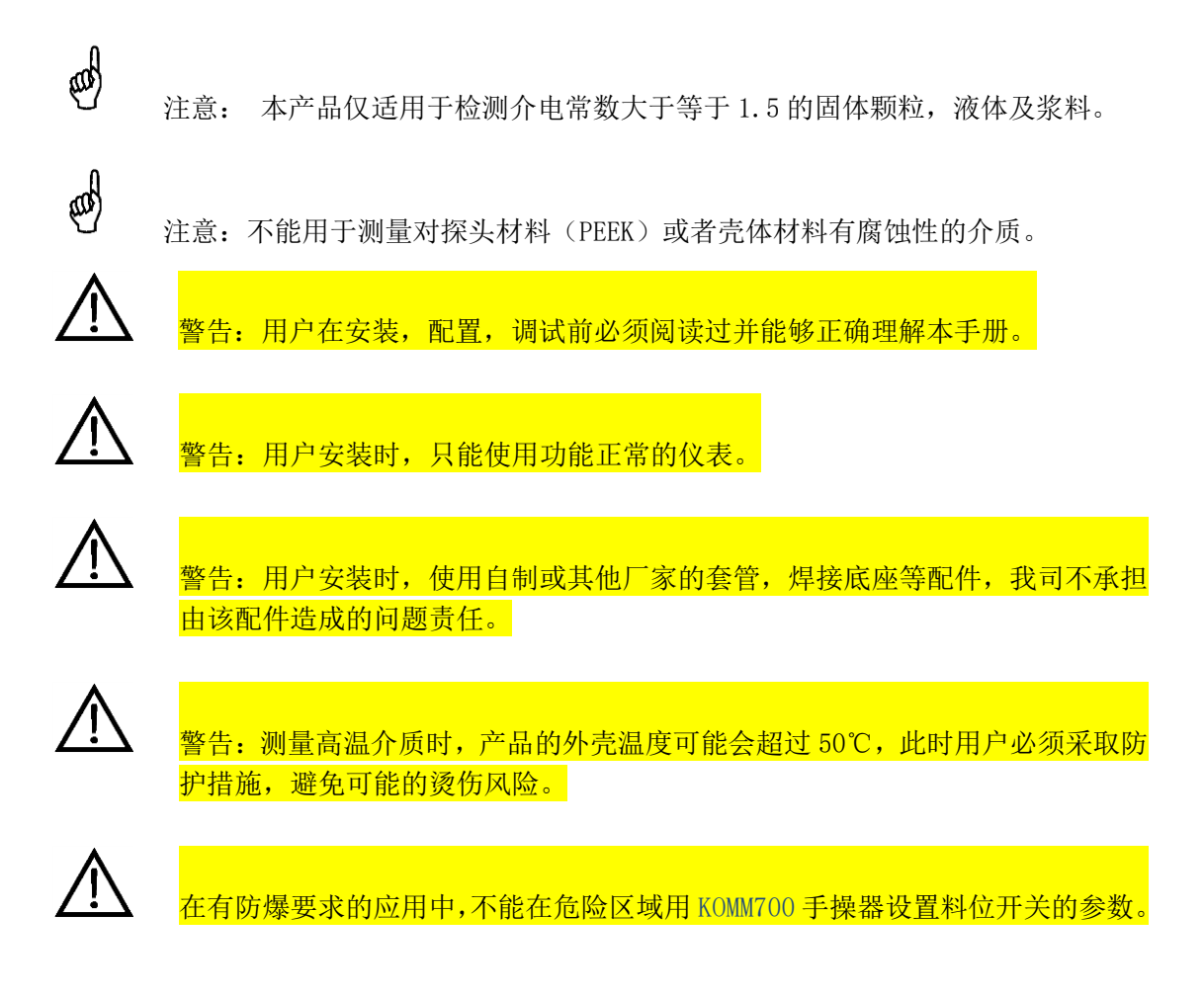

2. 简介

XR06 加长型微波料位开关,适用于卫生、食品及工业应用。 具有优秀的抗导电挂料能力,适应多种测量介质,并提供多种过程连接形式和多种输出信号,是传统的机械式、音叉、 阻旋开关的理想替代产品。

与本公司其他系列微波料位开关比较,本产品可提供更长探杆长度,因此更适合高温应

Page 33 of 139

用。同时,360°可见的指示灯和内部接线端子,便于工业现场应用。

# 2.1 产品结构

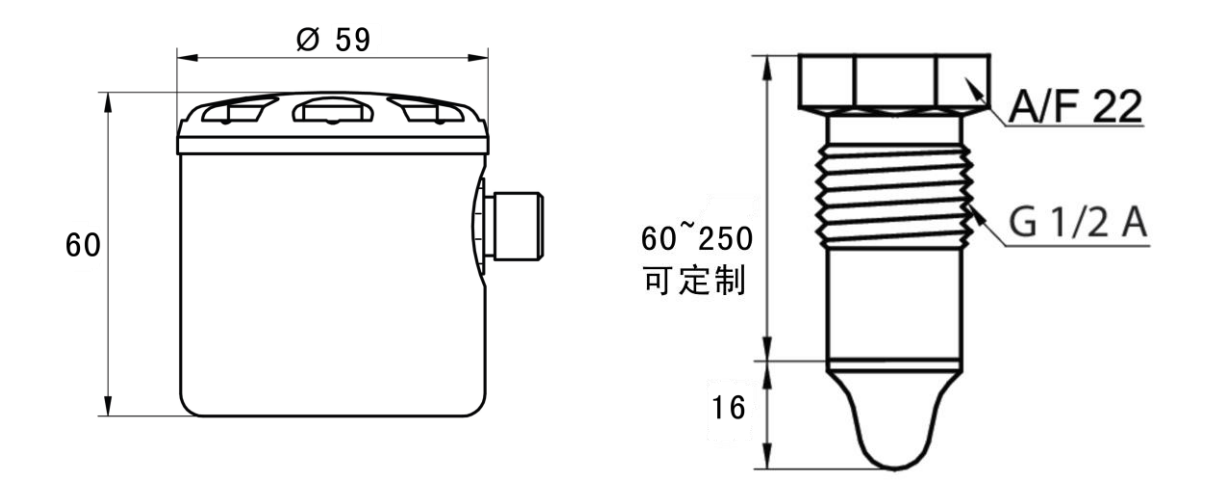

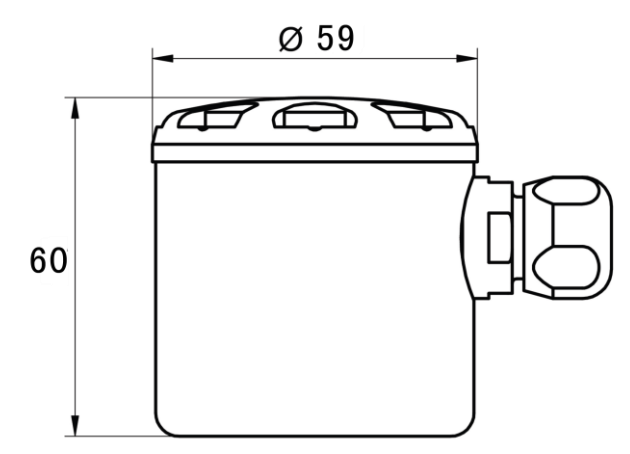

### Fig. 1 XR06 结构尺寸

#### 2.2 工作原理

本产品的探头、金属机壳与内部电子单元形成一个高频谐振电路。 探头附近形成高频 微波电场。 当探头被介质覆盖或介质的介电常数改变时,谐振频率将发生较大的变化,内 部电子单元通过比较当前谐振频率及用户设定报警阈值,开启或者关闭报警信号。 该测量 方法可有效的排除粘附性导电挂料的影响。

第 34 页 共 139 页

2020.09.01

Page 34 of 139

# 2.3 特点及应用场合

| ■应用性广           | 适用于介电常数≥1.5的固体,液体及浆料             |  |  |
|-----------------|----------------------------------|--|--|
| ■加长探杆           | ■ 适合有加厚保温层的罐体                    |  |  |
|                 | ■ 有助于提高抗挂料能力                     |  |  |
|                 | ■ 适合测量高温介质                       |  |  |
| ■检测稳定           | 不受泡沫的影响                          |  |  |
| ■抗挂料性           | 可有效检测粘附性导电浆料                     |  |  |
| ■指示明确           | 报警灯光 360 度可见                     |  |  |
| ■接液材质 PEEK 及不锈钢 | 适合卫生及工业场合                        |  |  |
| ■使用方便           | 可现场设定报警点及查看测量值                   |  |  |
| ■适合高温介质         | 介质最高工作温度 200℃                    |  |  |
| ■常开(NO)常闭(NC)输出 | 同时提供 NO 和 NC 输出,用户可通过接线选择,方便现场应用 |  |  |

# 2.4 应用限制

- 不适用于粗糙的介质(如石英砂)和很重的块状材料。
- 不适用于对探头及接液部分有腐蚀性的介质(如:臭氧化水)。
- 探头不能受紫外线辐射。

# 3. 铭牌及存储运输

# 3.1 铭牌

| ТҮРЕ | 选型编号                 |
|------|----------------------|
| IN   | 输入电压和最大功耗电流          |
|      | 12~30V, 40mA         |
| OUT  | PNP、NPN, 最大外部负载 20mA |
| ТАМР | -40℃<环境温度<85℃        |
| SN   | 序列号                  |
| DATE | 制造日期                 |

# 3.2 储存和运输

## 储存条件:

储存温度: -40<sup>~</sup>85℃ 使用原包装。

## 运输至测量点:

使用原包装将设备运输到测量点。
#### 4. 安装

#### 4.1 安装位置

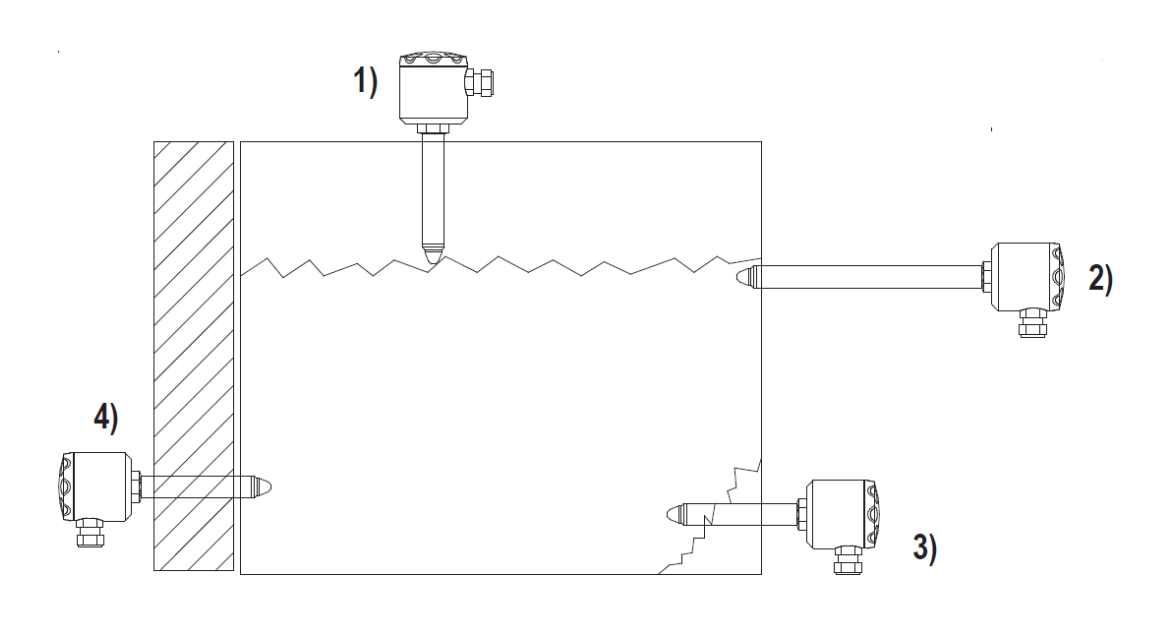

Fig.2 安装位置图

可以将料位开关安装在容器的任何部位。

- 1. 料位上限
- 2. 探杆在罐外,有助于散热,适用于高温介质测量
- 3. 料位下限(防止堆积物料影响)
- 4. 适用于罐壁较厚,有保温隔层的容器

#### 4.2 常温介质安装注意事项

# **金融介质可导致伤害风险**

- ▶ 穿戴针对危险介质(例如,各种酸、碱性溶液等)的防护装备。
- ▶ 安装前清空容器和管道。
- ▶ 料位开关旋紧时,力矩为15<sup>~</sup>20 Nm。
- ▶ M12 连接器的螺丝,只能用手旋紧,不得使用扳手等工具,最大力矩 0.6 Nm。
- ▶ 工业型场合直接安装时,要求使用 PTFE 胶带缠绕螺纹。
- ▶ 卫生型场合安装时,不能使用 PTFE 胶带缠绕螺纹。

#### 4.3 高温介质安装注意事项

除常温介质注意事项之外,还需要注意:

**提示**:说明书标称的最高工作温度,要求只有 PEEK 探头部分与介质接触。参见安装位置图 Fig.2 的第2种安装形式。安装位置不恰当会导致料位开关的实际最高工作温度低于标称值。

#### 4.3.1 适用温度范围

| 探杆长度                         | 环境温度     | 介质最高长期工作温度 |
|------------------------------|----------|------------|
| 标准型                          | -40~60°C | 95℃        |
|                              | -40~40°C | 115℃       |
| 加长型,探杆露在罐外部分<br>(散热)长度 100mm | -40~60°C | 155℃       |
|                              | -40~40°C | 175℃       |
| 加长型, 探杆露在罐外部分                | -40~60°C | 195℃       |
| (散热)长度 250mm                 | -40~40°C | 200℃       |

第 38 页 共 139 页

#### 4.4 安装后检查

- ▶ 设备是否完好无损(目视检查)。
- ▶ 卫生型场合,要检查安装护套的泄放孔,方向是否朝下,是否有泄漏。
- ▶ 检查 M12 连接器的插头,是否旋紧。

#### 5. 电气连接

#### 5.1 内部等效电路

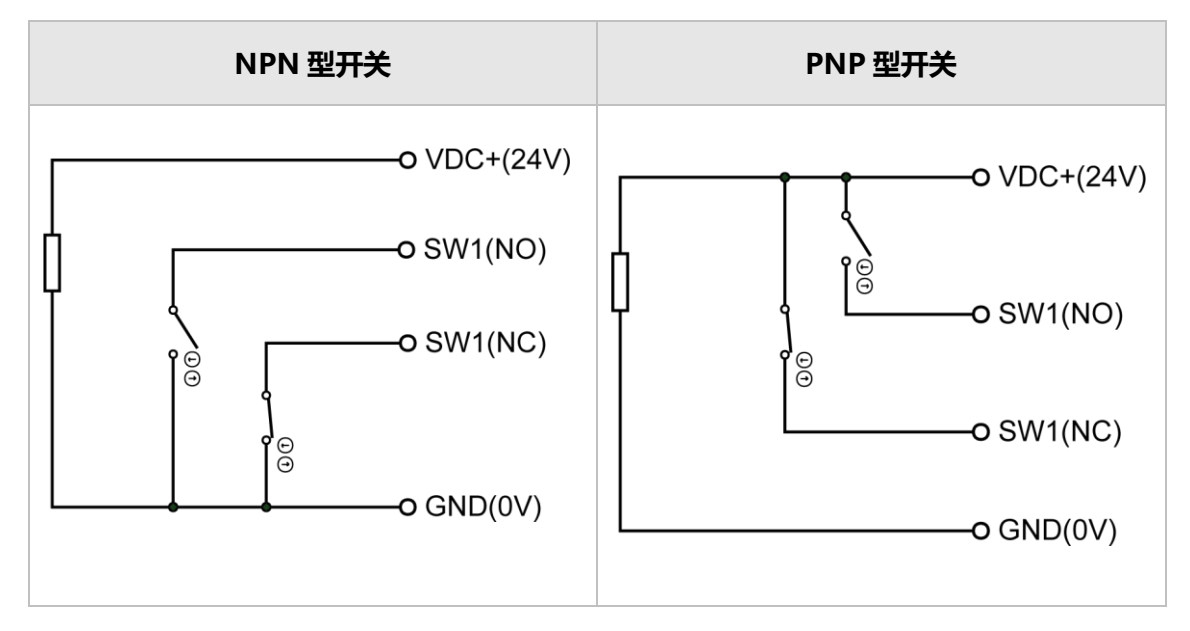

#### Fig. 3 XR06 开关等效电路

| 由吃您只     | 含义    | M12 连接器 | M12 插头电缆 | 壳体内部 |
|----------|-------|---------|----------|------|
| 中国行うち    |       | 端子号     | 连线颜色     | 端子号  |
| VDC+     | 直流电源+ | 1       | 棕        | +    |
| GND      | 直流电源- | 3       | 蓝        | -    |
| SW1 (NO) | 常开输出  | 4       | 黑        | NO   |
| SW1 (NC) | 常闭输出  | 2       | 白        | NC   |

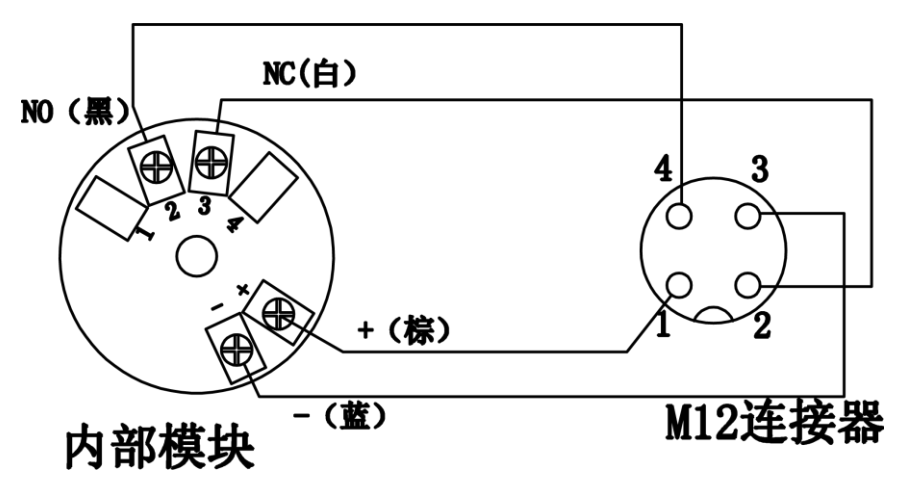

Fig. 4 内部端子和 M12 连接器之间连接

#### 5.2 接线图

#### 5.2.1 常开 (NO) 接法

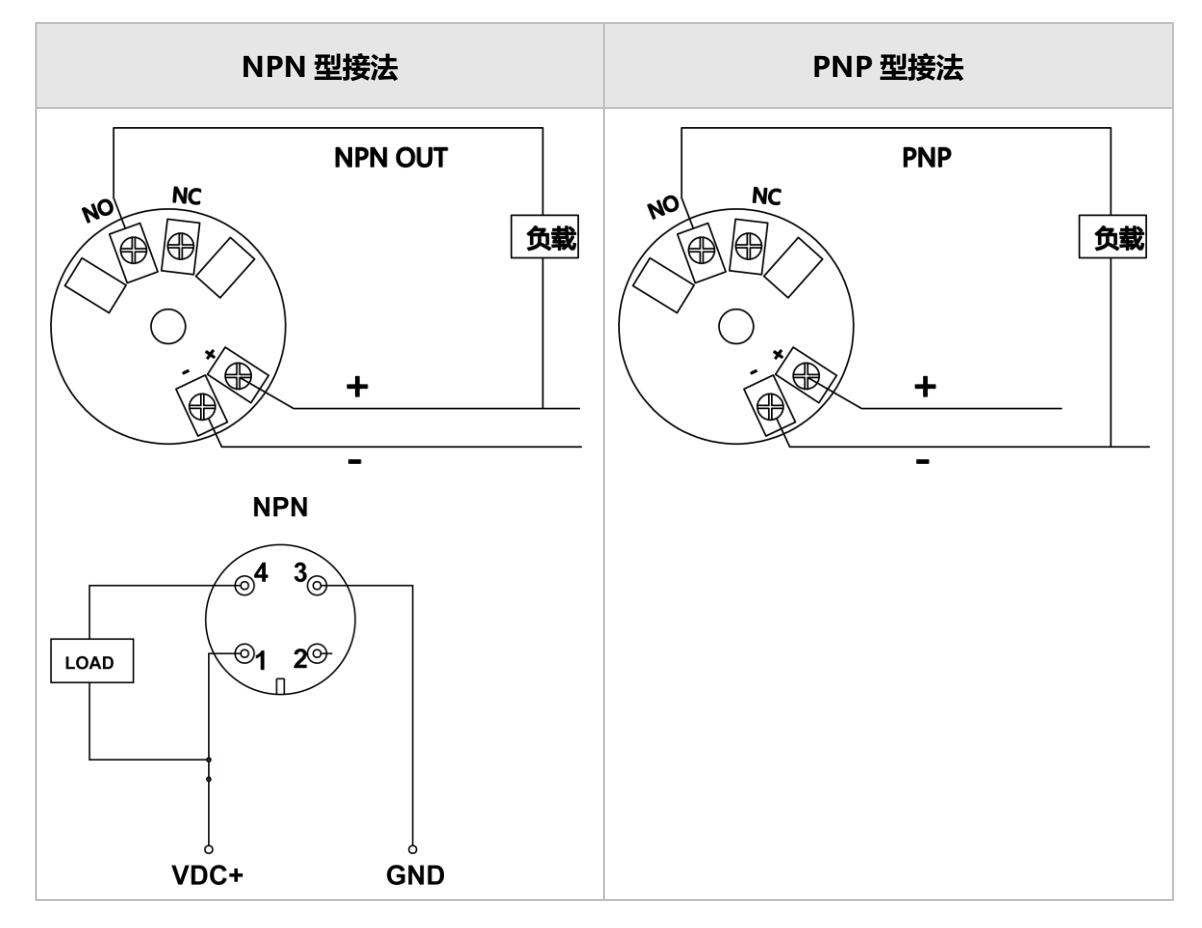

第 41 页 共 139 页

Page 41 of 139

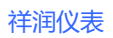

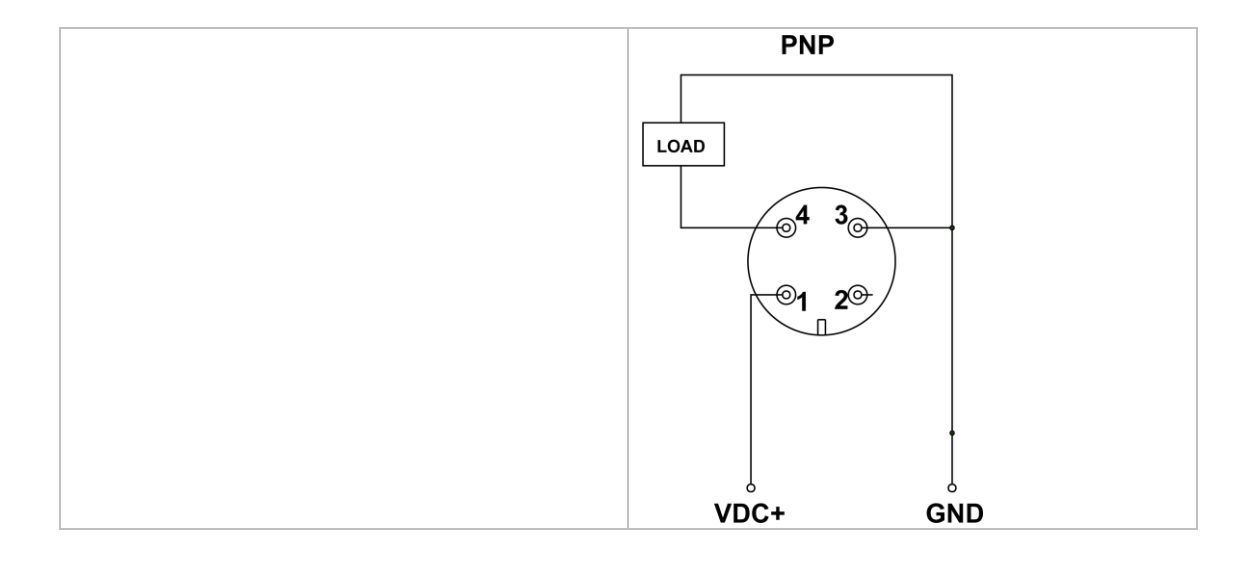

#### 5.2.2 常闭 (NC) 接线

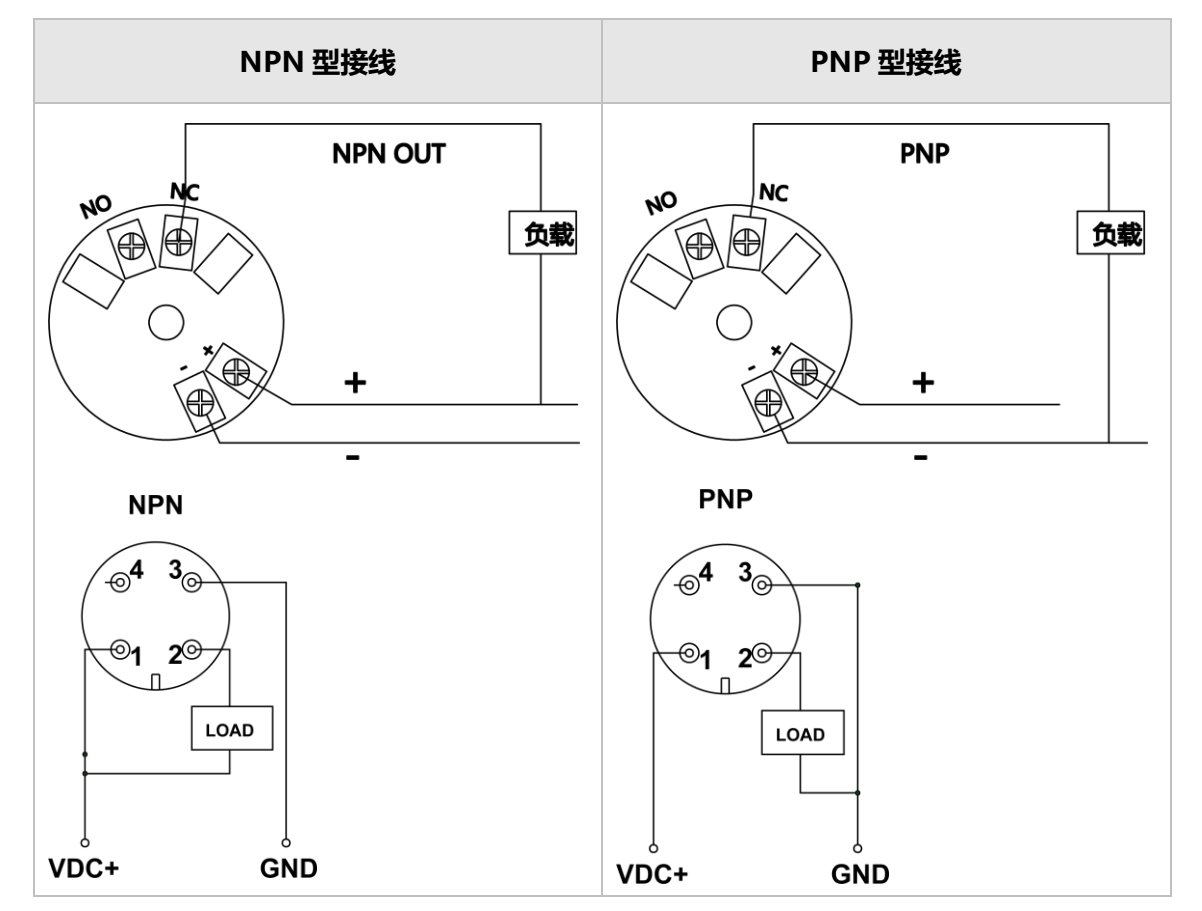

#### 5.3 连接后检查

- ▶ 设备或电缆是否完好无损(目视检查)?
- ▶ 电缆是否符合要求?
- ▶ 电缆是否已经完全消除应力?
- ▶ 供电电压是否与铭牌参数一致?
- ▶ 连接器插头是否旋紧?

6. 配置

- ▶ 手操器由 5V USB 供电,内部升压后,手操器可以为料位开关提供 12V 直流供电。
- ▶ 手操器内置蜂鸣器,当接收到料位开关的报警信号后,蜂鸣器响。

#### 6.1 NPN 型开关与手操器接线 (需上拉电阻)

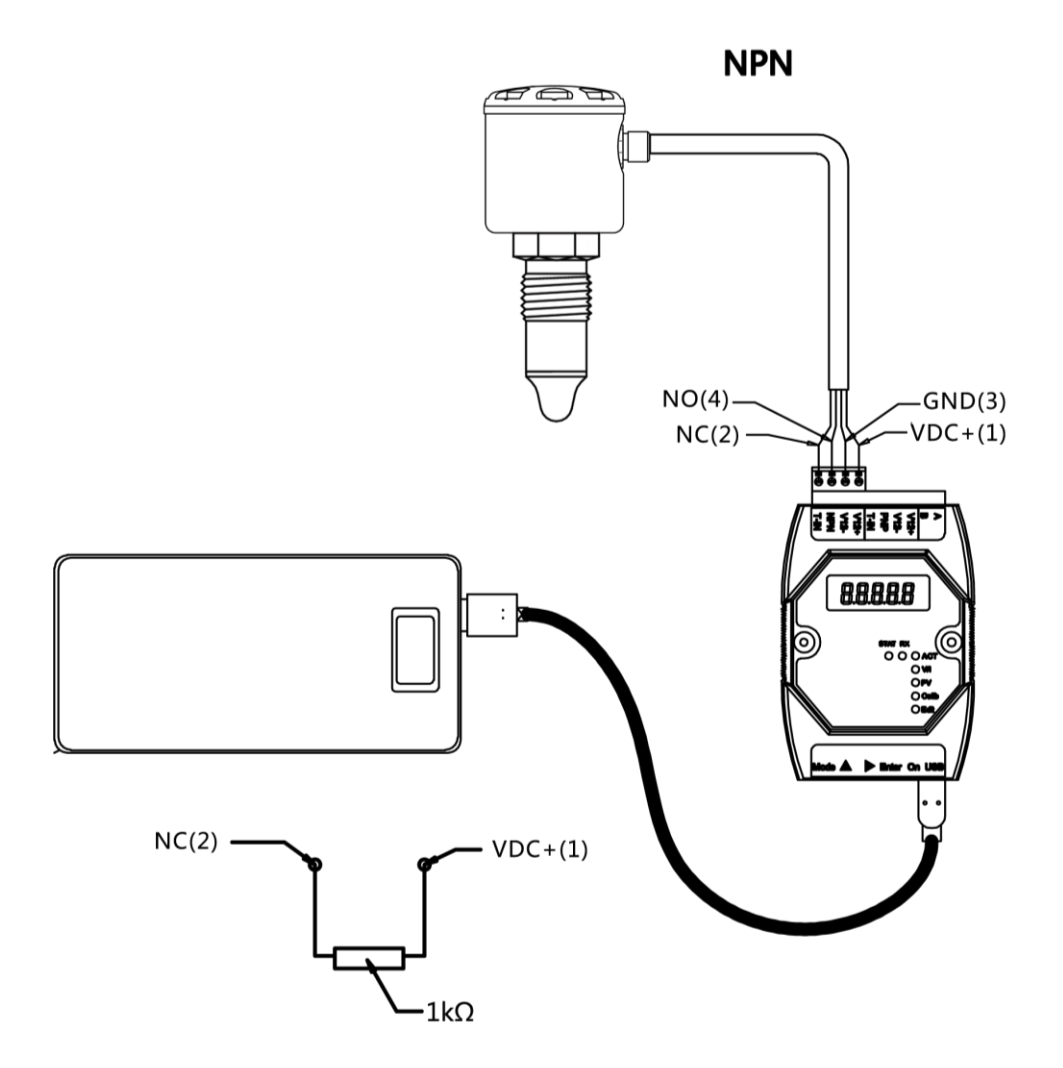

#### Fig. 4 连接 NPN 型料位开关

√ 注意: NPN型开关与标准型 KOMM700 手操器之间连接时,有一个 1K 欧姆的上拉电阻,
在 VDC+和 NC 这两根线之间。专用型手操器(订货编号: KM70-NPN)有内置有 1K 欧姆电阻,
因此不需要外接。

|     | 输出类型        | XR06<br>M12 端 <del>了号</del> 及线色 | XR06<br>内部端子号 | KOMM700<br>手操器对应端 <del>了号</del> |
|-----|-------------|---------------------------------|---------------|---------------------------------|
|     | NPN         | 1 (棕)                           | +             | V12+                            |
| 第 4 | 4 页 共 139 页 | 2020                            | .09.01        | Page 44 of 139                  |

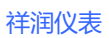

| 3 (蓝) | -  | V12- |
|-------|----|------|
| 4 (黑) | NO | NPN  |
| 2 (白) | NC | T-IN |

#### 6.2 PNP 型开关与手操器接线

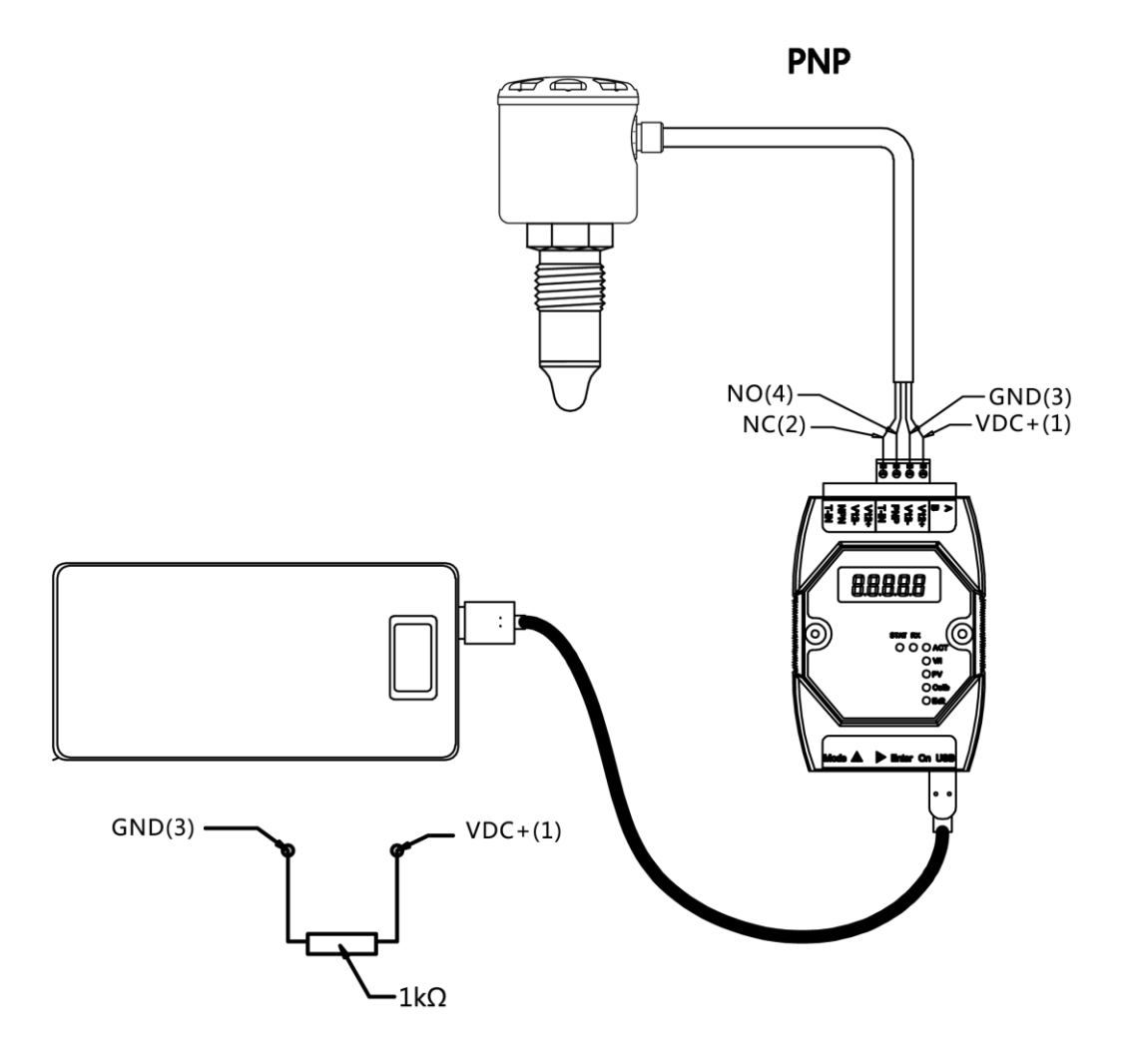

Fig. 5 连接 PNP 型料位开关

注意: PNP型开关与通用型 KOMM700 手操器之间连接时,有一个 1K 欧姆的附加电阻,
 在 VDC+和 GND 这两根线之间。专用型手操器(订货编号: KM70-PNP)有内置有 1K 欧姆电阻,
 因此不需要外接。

| 检山米司 | XR06       | XR06  | <b>KOMM700</b> |
|------|------------|-------|----------------|
| 制工尖尘 | M12 端子号及线色 | 内部端子号 | 手操器对应端子号       |
|      | 1 (棕)      | +     | V12+           |
| PNP  | 3 (蓝)      | -     | V12-           |
|      | 4 (黑)      | NO    | PNP            |
|      | 2 (白)      | NC    | T-IN           |

#### 6.3 手操器操作说明

#### 6.3.1 查看料位开关的 P1000 值及其他参数

示例: 查看微波料位开关的 PV 及其他参数

- 1. **通电**:
  - 根据料位开关输出类型(NPN 或 PNP), 将料位开关的 4 根线连接到 KOMM700 手操器的 NPN 端子组(V12+, V12-, NPN, T-IN) 或者 PNP 端子组(V12+, V12-, PNP, T-IN)。
     用 USB 为 KOMM700 手操器供电,点击 On 按键开机。
- 2. Act 菜单组下解锁:
  - 启动后,Act 指示灯亮,屏幕显示 UnLoc 时,点击 Enter 键,屏幕显示 yES 字符. 并且开始闪烁,再次点击 Enter 键确认,开始解锁料位开关,解锁时间通常 10 多 秒。
  - 解锁成功后,KOMM700 手操器的 RX 通信指示灯有周期性闪烁,STAT 指示灯常亮。
  - 解锁成功后, KOMM700 手操器自动跳到 PV 菜单组,显示参数内容。
- 3. PV 菜单组下查看参数:
  - 点击▶按键,切换不同的参数, 其中最重要的几个参数是:
    - ◆ **P1000**: 当前测量值(范围: 0<sup>~</sup>1000)
      - 校准后的仪表,在空气中: P1000≈100
      - 校准后的仪表,在水中,P1000≈900
    - ◆ AL1: SW1 开关的报警点(水,油,固体粉料的报警值不同)
    - ♦ AH1: SW1 开关的报警回差
    - ◆ do: 输出方式(0=NPN 或 1=PNP)
    - ◆ dAmP: 阻尼: 0~5

#### 6.3.2 修改料位开关报警阈值 AL1

示例:修改料位开关的报警阈值 AL1

- 1. 通电:
  - 根据料位开关输出类型(NPN 或 PNP), 将料位开关的 4 根线连接到 KOMM700
     手操器 NPN 端子组(V12+, V12-, NPN, T-IN)或者 PNP 端子组(V12+, V12-, PNP, T-IN)。用 USB 为 KOMM700 手操器供电,点击 On 按键开机。

- 2. Act 菜单组下解锁:
  - 启动后,Act指示灯亮,屏幕显示 UnLoc时,点击 Enter键,屏幕显示 yES 字符.
     并且开始闪烁,再次点击 Enter键确认,开始解锁微波料位开关,解锁时间通常 10 多秒。
  - 解锁成功后,KOMM700 手操器的 RX 通信指示灯有周期性闪烁,STAT 指示灯常亮。
  - 解锁成功后, KOMM700 手操器自动跳到 PV 菜单组,显示参数内容。
- 3. PV 菜单组下查看并修改报警阈值 AL1
  - 点击▶翻动菜单,一直到屏幕显示 AL1 为止。
  - 点击 Enter 键, KOMM700 手操器自动跳转到 Edit 编辑菜单组,开始编辑修改 AL1
     参数
  - AL1 参数通常需要根据实际测量情况设定。
    - 举例: 探头在空气中为100,在被测介质中为900
    - AL1 可以选择两者的中间值(50%点),本例中为: 500
    - 如果介质为容易粘附的导电介质,则可以选择 75<sup>~</sup>80%点,例如 720。
  - 修改完成后,点击 Enter 键,屏幕闪烁 yES,提示用户确认,再次点击 Enter 键后,KOMM700 手操器开始下载参数。
  - 下载通常持续 10 多秒,下载完成后, RX 通信灯开始闪烁, STAT 灯也会常亮。如 果修改成功,屏幕上会显示 *PASS*。
- 4. ACT 菜单组下备份:
  - 参数不再继续修改时,应当切换到 Act **菜单组**,执行一次备份命令 bkup。

更多操作示例可见 KOMM700 手操器用户使用手册。

#### 7. 调试

NO(M12连接器4脚)和NC(M12连接器2脚)端子输出始终相反。 方便用户根据不同应用场合(如上限报警,下限报警)通过接线选择合适的报警输出信号。

#### 7.1 PNP 报警状态

| 探头<br>状态 | LED 灯 | NO<br>(M12 端子 4) | NC<br>(M12 端子 2) | NO 电压<br>(有负载时) | NC 电压<br>(有负载时) |
|----------|-------|------------------|------------------|-----------------|-----------------|
| 脱离<br>介质 |       | VDC+ NO          | VDC+ NC          | 0               | ≈VDC            |

第 47 页 共 139 页

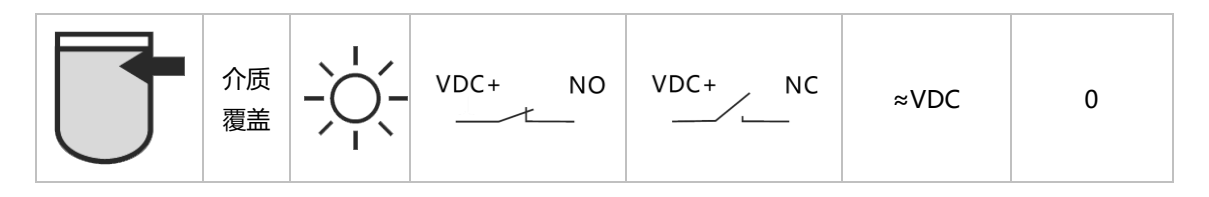

PNP 输出模式下,测量输出电压时,必须带上一个最大电流不超过 20mA 的负载(如 24V 继电器,蜂鸣器,指示灯等)。见 5.2 节接线图。

#### 7.2 NPN 报警状态

| 探头<br>状态 | LED 灯 | NO<br>(M12 端子 4) | NC<br>(M12 端子 2) | NO 电压<br>(有负载时) | NC 电压<br>(有负载时) |
|----------|-------|------------------|------------------|-----------------|-----------------|
| 脱离<br>介质 |       | GND NO           | GND NC           | ≈VDC            | 0               |
| 介质<br>覆盖 | -)    | GND NO           | GND NC           | 0               | ≈VDC            |

NPN 输出模式下,测量输出电压时,必须带上一个最大电流不超过 20mA 的负载(如 24V 继电器,蜂鸣器,指示灯等),见 5.2 节接线图。

#### 7.3 选择合适的报警阈值参数 AL1

料位开关通过频率扫描,随时监测过程变量 P1000 (归一化的谐振频率)的变化,料位 开关出厂前经过校准,校准后,探头在空气中时 P1000≈100,探头在自来水中 P1000≈900。 当前测量值 (P1000) ≥报警阈值参数 AL1 时,指示灯亮,开关激活。

举例:

- 1. 假设当前料位开关已经安装在现场罐上。
- 2. 探头未被介质覆盖时, P1000 值为 150,
- 3. 探头被介质全部覆盖时, P1000 值为 950.
- 4. 假设介质不产生挂料情况,则报警点可设定为60%处。
- 5. 具体公式: AL1= 150+ (950-150) \*60%
- 6. AL1=630
- 7. 假设介质容易产生挂料,则报警点建议设定75%~80%间。

第 48 页 共 139 页

- 8. 具体公式: AL1= 150+ (950-150) \*75%
- 9. AL1=750

#### 8. 故障排除

#### 8.1 常见故障列表

| 故障情况     | 可能故障原因                       | 处理方法                                                                                                    |
|----------|------------------------------|----------------------------------------------------------------------------------------------------|
| LED 灯不亮  | 1 连接故障<br>2. 硬件故障<br>3. 参数错误 | <ol> <li>检查电源供电电压。</li> <li>检查接线顺序。</li> <li>接线与供电都正常时,用KOMM700手操器,检查料位开关的工作电流是否为0,或者超过最大标称电流。</li> <li>用手操器连接料位开关,解锁后查看当前测量值及参数。</li> <li>如果无法通信,建议返厂维修。</li> <li>如果参数不正确,可以用KOMM700手操器执行 rESto恢复命令,恢复以前的备份过的参数。</li> <li>参数正确时,检查信号强度Sig1~6,记录或拍照录像后与厂家联系。</li> </ol>  |
| LED 灯一直亮 | 1. 参数错误<br>2. 硬件故障           | <ol> <li>用 KOMM700 手操器,检查料位开关的工作电流是否超过标称的最大电流。</li> <li>电流正常时,用 KOMM700 手操器连接并检查参数。如果无法通信连接,建议返厂维修。</li> <li>如果通信正常,检查仪表报警阈值 AL1 是否设置的过低,导致一直报警。</li> <li>参数不正确时,可以用手操器执行 rESto 恢复命令,恢复以前的备份过的参数,或者重新设定报警阈值 AL1。</li> <li>参数正确时,检查信号强度 Sig1~6,记录或拍照录像后,与厂家联系。</li> </ol> |

#### 8.2 检查工作电流与压降

用户可以使用 KOMM700 手操器快速的检查工作电流和输出压降指标。具体步骤如下:

- 1. 通电:
  - 根据料位开关输出类型(NPN 或 PNP), 将料位开关的 4 根线连接到 KOMM700 手操器 NPN 端子组(V12+, V12-, NPN, T-IN)或者 PNP 端子组(V12+, V12-, PNP,

第49页共139页

T-IN)。用 USB 为 KOMM700 手操器供电,点击 On 按键开机。

- 2. V/I 菜单组下检查工作电流
  - 点击 Mode 键,进入 V/I 菜单组。
  - 点击▶翻动菜单,屏幕显示 mAxx.x时停止,这里就是当前电流功耗。
  - 不报警时,料位开关典型工作电流 8<sup>~</sup>20mA 之间,周期性微波扫频时,最大 30<sup>~</sup>40mA。
  - 报警时电流比不报警时,增大10<sup>~</sup>20mA。
- 3. Act 菜单组下解锁:
  - 点击 Mode 键,直到 Act 指示灯亮,屏幕显示 UnLoc 时,点击 Enter 键,屏幕显示 yES 字符.并且开始闪烁,再次点击 Enter 键确认,开始解锁微波料位开关,解锁时间通常 10 多秒。
  - 解锁成功后, KOMM700 手操器自动跳到 PV 菜单组,显示参数内容。
- 4. V/I 菜单组下检查输出压降
  - 点击 Mode 键, 一直翻动到 V/I 菜单组。
  - 点击▶翻动菜单,一直到屏幕显示 *d x. xx* 为止。
  - 将料位开关探头浸入水中,料位开关处于报警状态,观察 *d x*. *xx* 数值,这就是输出压降。
  - 负载电流约 10mA , PNP 输出压降通常 3V 左右或更低。
  - 负载电流约 10mA , NPN 输出压降通常 3V 左右或更低。

\_\_\_\_\_

#### 9. 技术指标

| 环境条件      |              | 特征      |   |                              |
|-----------|--------------|---------|---|------------------------------|
| 工作温度范围    | ■ -4085 °C   | 重复性     |   | $\pm 1 \text{ mm}$           |
| 储存温度范围    | ■ -4085 °C   | 回差      |   | $\pm 1 \text{ mm}$           |
| 环境湿度      | ■ <98%RH 冷凝  | 响应时间    |   | 0.2s                         |
| 防护等级      | ■ IP67       | 阻尼      |   | 0~5s (可调)                    |
| 电源        |              | 输出信号    |   |                              |
| 供电电压范围    | ■ 12 30 V DC | 输出类型    |   | PNP<br>NPN                   |
| 极性反接保护    | ■ 有          | 电流负载    |   | 20 mA 最大                     |
| 电流消耗 (空载) | ■ 典型情况 8 mA, | 短路保护    |   | 有                            |
|           | 最大 40 mA     |         |   |                              |
| 电源中断时间    | ■ 1ms        | PNP/NPP |   | PNP: (VS-1.5)±0.5V           |
|           |              | 实际输出电压  |   | Rload = $10 \text{ k}\Omega$ |
|           |              |         |   | NPN:1.5±0.5V                 |
|           |              |         | , | Rload = $10 \text{ k}\Omega$ |
|           |              | 泄漏电流    |   | 最大 100 μA                    |
|           |              | 切换逻辑    |   | 常开 (NO)                      |
|           |              |         |   | 常闭 (NC)                      |
|           |              |         |   |                              |

| 常开 | (NO) | : | 探头在空气中时, | 开关断开。 | 探头被介质覆盖时, | 开关闭合 | (激活) | • |
|----|------|---|----------|-------|-----------|------|------|---|
| 常闭 | (NC) | : | 探头在空气中时, | 开关闭合。 | 探头被介质覆盖时, | 开关断开 | (激活) | • |

#### 过程条件

| 探杆结构 | <b>过程持续温度</b><br>(Tamb < 40 °C)<br>探头仅 PEEK 部分<br>接触介质 | 过程压力       | <b>短时最高过程温度</b><br>Tamb < 40 ℃<br>探头仅 PEEK 部分接<br>触介质 | 短时最大过程压力<br>t < 1 h |
|------|--------------------------------------------------------|------------|-------------------------------------------------------|---------------------|
| 标准型  | -40 ~115°C                                             | -0.1~10Mpa | 140°C                                                 | -0.1~10Mpa          |

第 51 页 共 139 页

Page 51 of 139

| 探杆露出  |           |            |       |            |
|-------|-----------|------------|-------|------------|
| 罐外长度  | -40~175°C | -0.1~10Mpa | 150°C | -0.1~10Mpa |
| 100mm |           |            |       |            |
| 探杆露出  |           |            |       |            |
| 罐外长度  | -40~200°C | -0.1~10Mpa | 200°C | -0.1~10Mpa |
| 250mm |           |            |       |            |

## XR07 双输出型微波料位开关

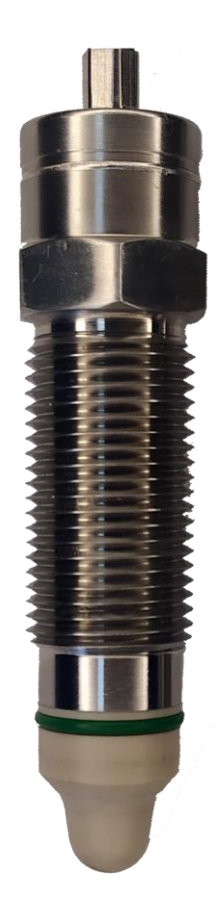

UG2020-003-1

使用手册

2020.09.01 Rev. C

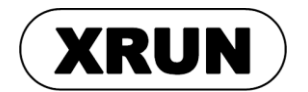

Page 53 of 139

#### 1. 标志符号说明

#### 1.1 警告符号

æ

- 警告:如果用户忽略或者不遵守使用说明,将可能带来安全危险,导致严重伤害。
  - 注意:如果用户忽略或者不遵守使用说明,将可能损坏设备或者造成数据丢失。

LACK ESD: 如果用户忽略或者不遵守使用说明,将可能对设备造成 ESD 静电放电损害。

#### 1.2 其他符号

(g 提示

#### 1.3 安全注意事项

注意: 本产品仅适用于检测介电常数大于等于 1.5 的固体颗粒、液体及浆料。

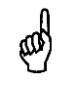

æ

注意:不能用于测量对探头材料(PEEK)或者壳体材料有腐蚀性的介质。

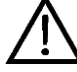

警告:用户在安装,配置,调试前必须经过培训,阅读过并能够正确理解本手册。

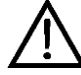

警告:用户安装时,只能使用功能正常的仪表

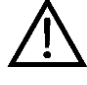

警告:用户安装时,使用自制或其他厂家的套管,焊接底座等配件,我司不承担 由该配件造成的问题责任。

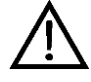

警告:测量介质温度较高时,本产品的外壳温度可能会超过 50℃,此时用户必须 采取防护措施,避免可能的烫伤风险。 在防爆应用中,不能用 KOMM700 手操器在危险区域设置料位开关的参数。

2. 简介

XR07 双输出型微波料位开关,适用于卫生、食品及工业应用。 具有优秀的抗导电挂料 能力,适应多种测量介质,并提供多种过程连接形式和多种输出信号,是传统的机械式、音 叉、阻旋开关的理想替代产品。

与本公司其他系列微波料位开关比较,本产品的显著特点是: 提供双路独立输出,因此可用于分层介质检测。 同时,本产品提供了串口数据上传以及 PWM 数据上功能,更加适用于复杂以及对要求严格控制品质的应用。

#### 2.1 产品结构

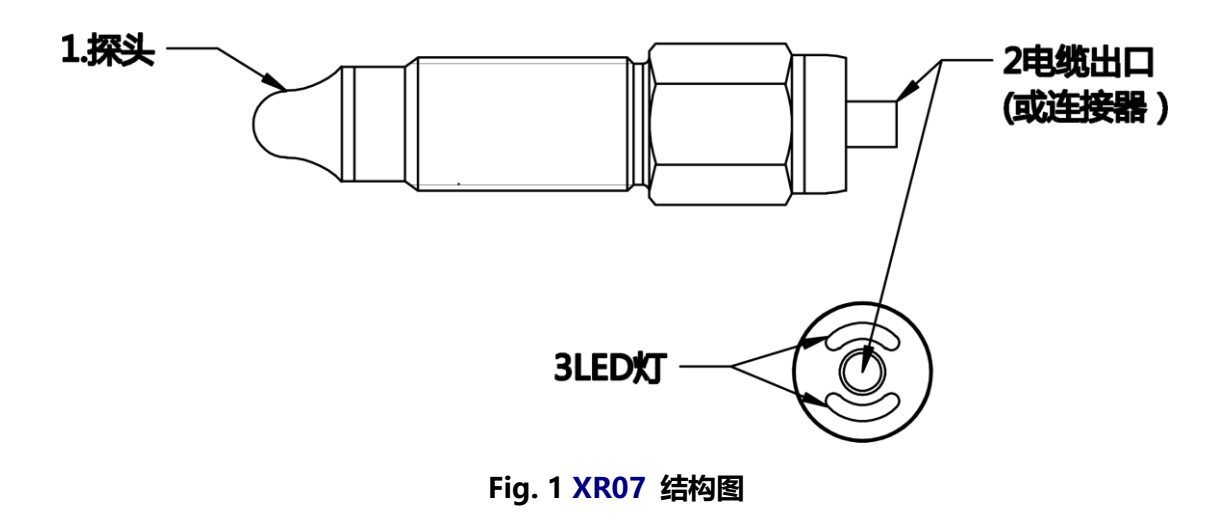

#### 2.2 工作原理

本产品的探头、金属外壳及内部电子单元形成一个高频谐振电路。 探头附近形成高频 微波电场。探头被介质覆盖或介质的介电常数改变时,谐振频率将发生较大的变化,内部电子单元通过比较当前谐振频率及用户设定报警阈值,开启或者关闭报警信号。 该测量方法

2020.09.01

Page 55 of 139

可有效的排除粘附性导电挂料的影响。

#### 2.3 特点及应用场合

| ■应用性广           | 适用于介电常数≥1.5的固体、液体及浆料             |  |  |
|-----------------|----------------------------------|--|--|
| ■2 路独立报警        | 可检测分层介质,如啤酒和泡沫,油和水等。             |  |  |
| ■抗挂料性           | 多种探头结构,有效检测粘附性导电浆料               |  |  |
| ■结构紧凑           | 适合狭小空间安装                         |  |  |
| ■接液材质 PEEK 及不锈钢 | 适合卫生及工业应用                        |  |  |
| ■使用方便           | 可使用手操器现场设定报警点及查看测量值              |  |  |
| ■数据上传           | 提供1路24V串口数据上传                    |  |  |
| ■PWM 输出         | 可利用 PWM 输出过程变量                   |  |  |
| ■常开(NO)常闭(NC)输出 | 第一路报警 NO 输出,第二路报警 NC 输出,输出方式不可改变 |  |  |

#### 2.4 应用限制

- 不适用于粗糙的介质(如石英砂)和很重的块状材料。
- 不适用于对探头及接液部分有腐蚀性的介质(如:臭氧化水)。
- 探头不能受紫外线辐射。

3. 铭牌及运输存储

3.1 铭牌

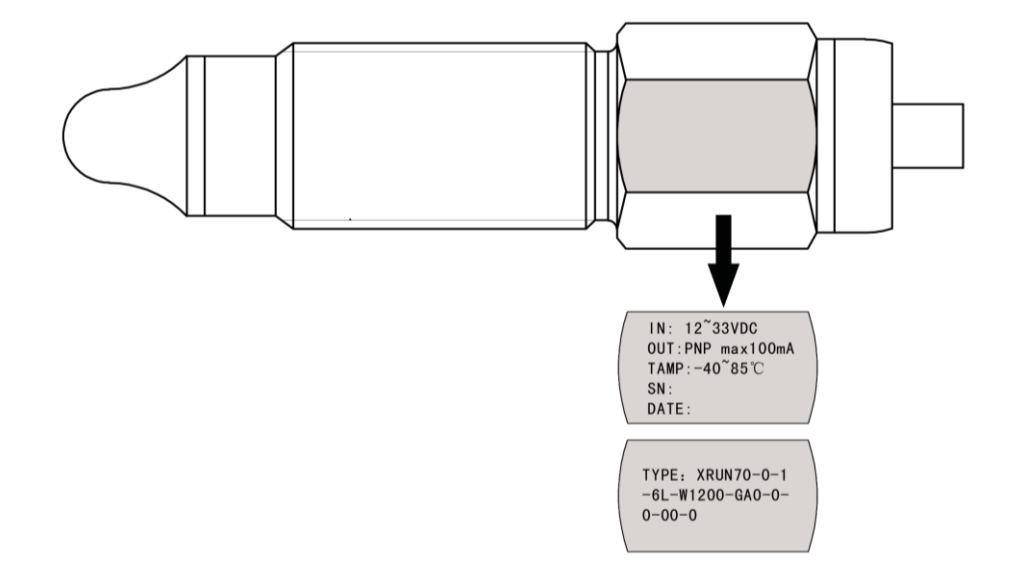

Fig. 2 铭牌示意图

| ТҮРЕ | 选型编号                  |
|------|-----------------------|
| IN   | 输入电压和最大功耗电流           |
|      | 12~33V, 40mA          |
| OUT  | PNP、NPN, 最大外部负载 100mA |
| ТАМР | -40℃<环境温度<85℃         |
| SN   | 序列号                   |
| DATE | 制造日期                  |

#### 3.2 储存和运输

#### 储存条件:

储存温度: -40<sup>~</sup>85℃ 使用原包装。

#### 运输至测量点:

使用原包装将设备运输到测量点。

#### 4. 安装

#### 4.1 安装位置

测量设备可以安装在管道或罐体中的任意位置处。使用套筒扳手可以将测量设备安装在 难于操作的测量点。

- 料位上限
- 料位下限
- 干运行保护

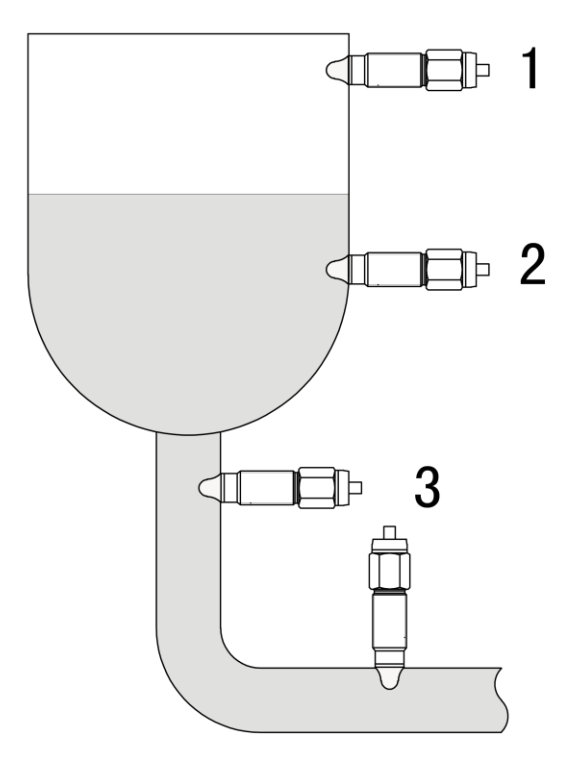

Fig.3 安装位置图

#### 4.2 工业型场合安装

# 全全的 <sup>在一个</sup> <sup>在一个</sup> <sup>在一个</sup> <sup>在一个</sup>

- ▶ 穿戴针对危险介质(例如,各种酸、碱性溶液等)的防护装备。
- ▶ 安装前清空容器和管道。

#### 4.2.1 直接安装

具体步骤如下:

- 1. 安装前和安装时,确保容器和管道内没有介质。
- 2. 必须用 PTFE 胶带缠绕在料位开关的螺纹上。
- 3. 用扳手(22AF)将料位开关旋进安装孔(G1/2)。
- 4. 旋紧力矩 30 Nm。

#### 4.2.2 使用不锈钢过程连接器安装

# ● 注意: 使用不锈钢过程连接器时,可以利用密封垫圈或者连接器的锥面密封, PTFE 胶带不是必须的。

具体步骤如下:

- 1. 安装前和安装时,确保容器和管道内没有介质。
- 2. 首先在现场容器或管道上安装不锈钢过程连接器。
- 3. 将料位开关旋进过程连接器。
- 4. 旋紧力矩 15~20 Nm。

#### 4.2.3 使用塑料 (如 PTFE) 过程连接器安装

# ● 注意: 使用塑料过程连接器时,可以利用密封垫圈或者锥面密封, PTFE 胶带不是必须的。

第 59 页 共 139 页

具体步骤如下:

- 1. 安装前和安装时,确保容器和管道内没有介质。
- 2. 首先在现场容器或管道上安装过程连接器。
- 3. 根据过程连接器的密封性,决定是否使用 PTFE 胶带。
- 4. 将料位开关旋进过程连接器。
- 5. 旋紧力矩 15~20 Nm。
- 6. 接地处理: 料位开关金属外壳与金属罐壁 (Frame Ground) 之间, 应当通过导线或者 金属夹连接。

#### 4.3 卫生型场合安装

### / <sup>6</sup> 危险介质可导致伤害风险

- ▶ 卫生型场合安装只能使用焊接套管(不锈钢)。
- ▶ 卫生型场合不能使用 PTFE 胶带,或者其他弹性体密封。
- ▶ 必须由在卫生领域接受过培训的焊工完成焊接工作。

#### 4.3.1 焊接套管安装

具体步骤如下:

- 1. 安装前和安装时,确保容器和管道内没有介质。
- 2. 焊入式套管或接合器以卫生的方式进行安装且内部齐平。
- 3. 焊缝打磨至 Ra < 0.8 µm。
- 4. 泄漏口指向下方。
- 5. 旋紧料位开关。
- 6. 旋紧力矩 10-15 Nm。

#### 4.4 安装后检查

- ▶ 设备是否完好无损(目视检查)?
- 是否采取充足的防护措施防止设备直接日晒雨淋?
- ▶ 设备是否正确固定?

#### 5. 电气连接

本产品电气接口分为: 电缆直接引出型、M12 四芯连接器两种。 两种接口使用的线 色不同,安装时需注意。

#### 5.1 工作模式

| 设定参数     | 功能            | 说明                                 |
|----------|---------------|------------------------------------|
| mode = 0 | 单路报警模式(缺省)    | 当测量值 P1000≥ AL1 时, SW1(常开),SW2(常闭) |
|          |               | 同时激活,此时 SW1 导通,SW2 断开,             |
|          |               | 两者输出永远相反。 本模式与 XR05 兼容。            |
| mode=1   | 双路报警模式(NO+NC) | P1000≥AL1 时 SW1(常开)导通(激活状态)        |
|          |               | P1000≥AL2 时 SW2(常闭)断开(激活状态)        |
| mode = 2 | 双路报警模式(NO+NO) | P1000≥AL1 时 SW1(常开)导通(激活状态)        |
|          |               | P1000≥AL2 时 SW2(常开)导通(激活状态)        |
| mode = 3 | 串行数据上传        | P1000≥AL1 时 SW1(常开)导通(激活状态)        |
|          |               | SW2 线上传输 9600bps, 8N1 格式的串口数据      |
|          |               | 高电平 24V 代表1,低电平 0V 代表 0            |
| mode = 4 | PWM 输出        | P1000≥AL1 时 SW1(常开)导通(激活状态)        |
|          |               | SW2 线采用 PWM 脉冲宽度调制上传 P1000 数据      |

#### 5.2 端子含义, 编号及对应颜色

| 由败然马  | 含义       | M12 端子号 | 电缆直接引出型 |
|-------|----------|---------|---------|
| や店15ち |          | 及连线颜色   | 连线颜色    |
| VDC+  | 直流电源+    | 棕1      | 白       |
| SW2   | 第二路开关量输出 | 白 2     | 棕       |
| GND   | 直流电源-    | 蓝 3     | 绿       |
| SW1   | 第一路开关量输出 | 黑 4     | 黄       |

#### 5.3 电缆直接引出型等效电路 (Mode=0 或 1)

| 输出类型 | 料位开关内部等效电路 | 引脚功能(颜色: | 或线号) |
|------|------------|----------|------|
|      |            |          |      |

| 输出类型 | 料位开关内部等效电路  | 功能 M12 端子号 电缆颜色                      |
|------|-------------|--------------------------------------|
| PNP  | ○ VDC+(24V) | VDC+1棕SW1 (NO)4黑SW2 (NC)2白GND (0V)3蓝 |

| 40 | °3 |
|----|----|
| 10 | °2 |

#### 5.4 M12 连接器型等效电路 (Mode=0 或 1)

|       |                                       |            | 1111502203 |
|-------|---------------------------------------|------------|------------|
|       |                                       |            |            |
|       | o VDC+(24V)                           |            |            |
|       |                                       | VDC+ 白     | 1          |
| DND   | ↓                                     | SW1 (NO) 黄 | 4          |
| FINE  | l l l l l l l l l l l l l l l l l l l | SW2 (NC) 棕 | 2          |
|       | o SW2(NC)                             | GND (0V) 绿 | 3          |
|       | O GND(0V)                             |            |            |
|       | • VDC+(24V)                           |            |            |
|       |                                       | VDC+ 白     | 1          |
| NIDNI | o SW1(NO)                             | SW1 (NO) 黄 | 4          |
| NPN   | 0 SW2(NC)                             | SW2 (NC) 棕 | 2          |
|       |                                       | GND (0V) 绿 | 3          |
|       | © GND(0V)                             |            |            |
|       | • VDC+(24V)                           |            |            |
| 数字输出  | 0 SW1                                 | VDC+ 白     | 1          |
|       |                                       | SW1 黄      | 4          |
| 推挽式   |                                       | SW2 棕      | 2          |
|       |                                       | GND (0V) 绿 | 3          |
|       |                                       |            |            |

| NPN         | • VDC+(24V)                           | VDC+                           | 1                | 棕                |
|-------------|---------------------------------------|--------------------------------|------------------|------------------|
|             | • • • • SW1(NO)                       | SW1 (NO)                       | 4                | 黑                |
|             | • • • • • • • SW2(NC)                 | SW2 (NC)                       | 2                | 白                |
|             | • • • • • • • • • • • • • • • • • • • | GND (0V)                       | 3                | 蓝                |
| 数字输出<br>推挽式 | 0 VDC+(24V)                           | VDC+<br>SW1<br>SW2<br>GND (0V) | 1<br>4<br>2<br>3 | 棕<br>黑<br>白<br>蓝 |

#### 5.5 连接后检查

- ▶ 设备或电缆是否完好无损(目视检查)?
- ▶ 电缆是否符合要求?
- ▶ 电缆是否已经完全消除应力?
- ▶ 供电电压是否与铭牌参数一致?
- ▶ 连接器插头是否旋紧?

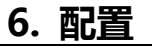

▶手操器由 5V USB 供电,同时手操器为料位开关提供 12V 直流供电。

- ▶ 当接收到料位开关的报警信号后,手操器内置的蜂鸣器响。
- 6.1 NPN 开关与手操器接线

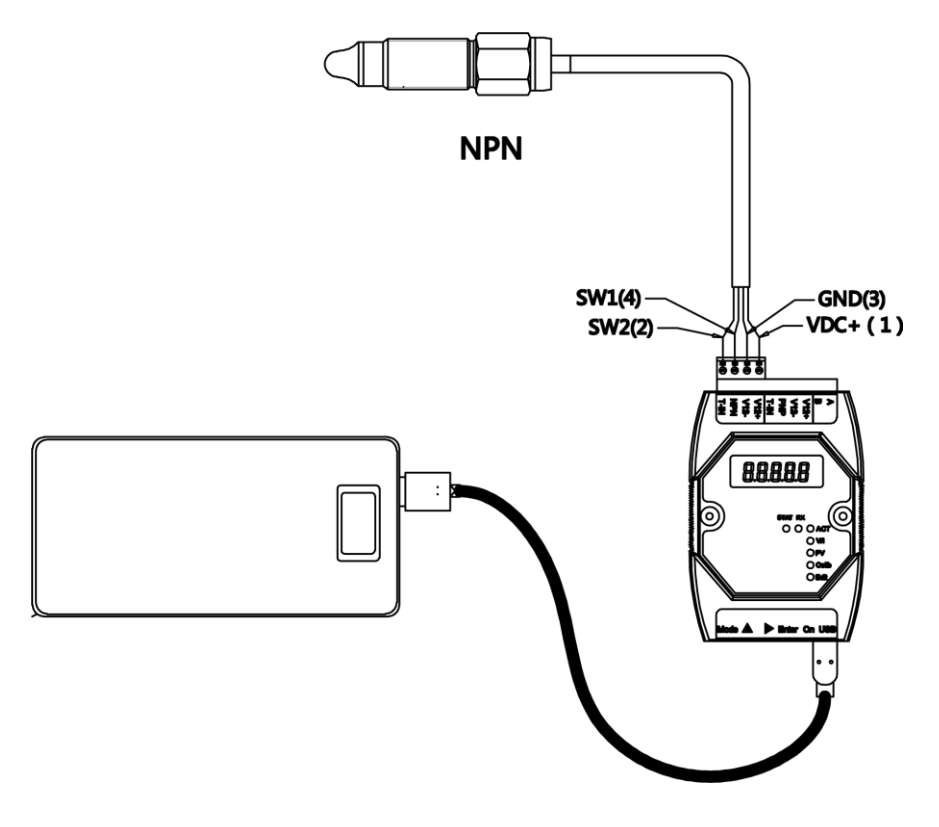

#### Fig. 4 连接 NPN 型料位开关

#### NPN 型开关接线顺序

| 电气连接<br>类型 | 电路符号 | XR07 线色<br>或端子号 | KOMM700<br>手操器端子号 |
|------------|------|-----------------|-------------------|
| 古拉由小       | VDC+ | 白(1)            | V12+              |
| 目接电缆       | GND  | 绿(3)            | V12-              |
| 「「日本」      | SW1  | 黄(4)            | NPN               |
| (日球典标)     | SW2  | 棕(2)            | T-IN              |

第 64 页 共 139 页

Page 64 of 139

Page 65 of 139

| 电气连接<br>类型 | 电路符号 | XR07 线色<br>或端子号 | KOMM700<br>端子号 |
|------------|------|-----------------|----------------|
|            | VDC+ | 白(1)            | V12+           |
| 直接电缆       | GND  | 绿(3)            | V12-           |
| 引出         | SW1  | 黄(4)            | PNP            |
|            | SW2  | 棕(2)            | T-IN           |
| M12 端子     | VDC+ | 棕(1)            | V12+           |
|            | GND  | 蓝(3)            | V12-           |

Fig. 5 连接 PNP 型料位开关

#### PNP 型开关接线顺序

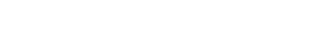

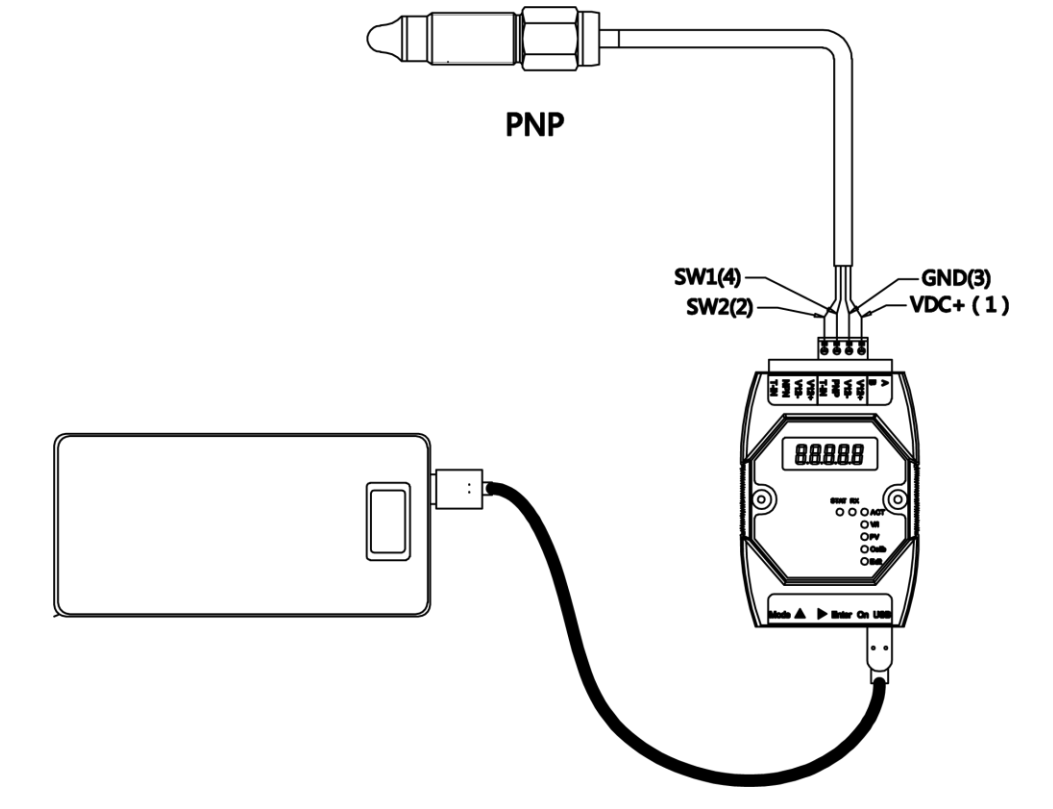

#### 6.2 PNP 开关与手操器接线

|        | VDC+ | 棕(1) | V12+ |
|--------|------|------|------|
| M12 端子 | GND  | 蓝(3) | V12- |
| (棕蓝黑白) | SW1  | 黑(4) | NPN  |
|        | SW2  | 白(2) | T-IN |

| SW1 | 黑(4) |
|-----|------|
| SW2 | 白(2) |

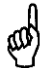

注意: XR07 微波料位开关和标准型 KOMM700 手操器之间连接时,不需要附加电阻。

#### 6.3 手操器操作说明

#### 6.3.1 查看料位开关的 P1000 值及参数

示例:查看微波料位开关的 P1000 及当前工作模式

- 1. **通电:** 
  - 根据料位开关输出类型(NPN 或 PNP), 将料位开关的4根线连接到 KOMM700 手操器的 NPN 端子组(V12+, V12-, NPN, T-IN)或者 PNP 端子组(V12+, V12-, PNP, T-IN)。
     用 USB 为 KOMM700 手操器供电,点击 On 按键开机。
- 2. Act 菜单组下解锁:
  - 启动后,Act 指示灯亮,屏幕显示 UnLoc 时,点击 Enter 键,屏幕显示 yES 字符. 并且开始闪烁,再次点击 Enter 键确认,开始解锁微波料位开关,解锁时间通常 10 多秒。
  - 解锁成功后,KOMM700 手操器的 RX 通信指示灯有周期性闪烁,STAT 指示灯常亮。
  - 解锁成功后, KOMM700 手操器自动跳到 PV 菜单组,显示参数内容。
- 3. PV 菜单组下查看参数:
  - 点击▶按键,切换不同的参数, 其中最重要的几个参数是:
    - ◆ **CodE:** 当前工作模式指示
      - 700 当前单点报警 modE=0
      - 701 当前双点报警 (NO+NC) modE=1
      - 702 当前双点报警 (NO+NO) modE=2
      - 703 当前数据上传模式 modE=3
      - 704 当前 PWM 输出模式 modE=4
    - ◆ <mark>P1000</mark>: 当前测量值(范围: 0<sup>~</sup>1000)
      - 校准后的仪表,在空气中: P1000≈100。
      - 校准后的仪表,在水中,P1000≈900。
    - ◆ AL1: SW1 开关的报警阈值(水,油,固体粉料的报警值不同)
    - ◆ AH1: SW1 开关的报警回差
    - ◆ do: 输出方式(0=NPN 或 1=PNP)
    - ♦ dLy: 报警延时: 0<sup>~</sup>10
    - ◆ dAmP: 阻尼: 0~5

#### 6.3.2 修改料位开关报警阈值 AL1

第 66 页 共 139 页

- 示例:修改料位开关的报警阈值 AL1
- 1. 通电:
  - 根据料位开关输出类型(NPN 或 PNP), 将料位开关的 4 根线连接到 KOMM700
     手操器的 NPN 端子组 (V12+, V12-, NPN, T-IN) 或者 PNP 端子组 (V12+, V12-, PNP, T-IN)。用 USB 为 KOMM700 手操器供电,点击 On 按键开机。
- 2. Act 菜单组下解锁:
  - 启动后,Act指示灯亮,屏幕显示 UnLoc时,点击 Enter 键,屏幕显示 yES 字符.
     并且开始闪烁,再次点击 Enter 键确认,开始解锁微波料位开关,解锁时间通常 10 多秒。
  - 解锁成功后,KOMM700 手操器的 RX 通信指示灯有周期性闪烁,STAT 指示灯常亮。
  - 解锁成功后,KOMM700 手操器自动跳到 PV 菜单组,显示参数内容。
- 3. PV 菜单组下查看并修改报警阈值 AL1
  - 点击▶翻动菜单,一直到屏幕显示 AL1 为止。
  - 点击 Enter 键, KOMM700 手操器自动跳转到 Edit 编辑菜单组,开始编辑修改 AL1
     参数
    - AL1 常见设定值:
    - 水: 550
    - 泡沫: 350
    - 导电粘稠介质(例如面酱):720
    - 油脂: 250
    - 固体颗粒(例如干茶叶): 180
  - 修改完成后,点击 Enter 键,屏幕闪烁 yES,提示用户确认,再次点击 Enter 键后, KOMM700 手操器开始下载参数。
  - 下载通常持续 10 多秒,下载完成后,RX 通信灯开始闪烁, STAT 灯也会常亮。如 果修改成功,屏幕上会显示 *PASS*。
- 4. ACT 菜单组下备份:
  - 参数不再继续修改时,应当切换到 Act 菜单组,执行一次备份命令 bkup。

#### 6.3.3 修改料位开关工作模式

示例:修改料位开关的工作模式参数 modE

- 1. 通电:
  - 根据料位开关输出类型(NPN 或 PNP), 将料位开关的 4 根线连接到 KOMM700
     手操器的 NPN 端子组 (V12+, V12-, NPN, T-IN)或者 PNP 端子组 (V12+, V12-, PNP, T-IN)。用 USB 为 KOMM700 手操器供电,点击 On 按键开机。
- 2. Act 菜单组下解锁:
  - 启动后,Act指示灯亮,屏幕显示 UnLoc时,点击 Enter 键,屏幕显示 yES 字符.
     并且开始闪烁,再次点击 Enter 键确认,开始解锁微波料位开关,解锁时间通常 10 多秒。
  - 解锁成功后,KOMM700 手操器的 RX 通信指示灯有周期性闪烁,STAT 指示灯常亮。
  - 解锁成功后,KOMM700 手操器自动跳到 PV 菜单组,显示参数内容。

第 67 页 共 139 页

- 3. 打开高级隐藏菜单:
  - 在 Act 菜单组,点击▶翻动菜单,一直到屏幕显示 Loc (密码锁)为止.
  - 点击 Enter 键,开始编辑,将 Loc (密码锁)更改为 132,再次点击 Enter 键保存。
- 4. 在 Edit 菜单组修改 modE 参数
  - 首先点击 Mode 按键, 一直到 Edit 指示灯亮起。
  - 点击▶翻动菜单,一直到屏幕显示 modE(工作模式)为止。
  - 点击 Enter 按键,开始编辑修改 modE 参数,修改完成后,再次点击 Enter 按键保存。
    - 0: 单点报警(SW1=NO, SW2=NC)
    - 1: 双点报警 (SW1=NO, SW2=NC)
    - 2: 双点报警(SW1=N0, SW2=N0)
    - 3: 数据上传 (SW1=N0, SW2 传输数据)
    - 4: PWM 输出 (SW1=NO, SW2 输出 PWM 信号)
- 5. Edit **菜单组**下,使用 d-Adv 命令下载
  - 修改完成后,点击▶翻动菜单,一直到屏幕显示 d-Adv 为止, d-Adv 是专用于下载 高级功能参数的命令。
  - 点击 Enter 键,屏幕提示 *yES*,再次点击 Enter 键,KOMM700 手操器开始下载
  - 下载通常持续 10 多秒,下载完成后, RX 通信灯开始闪烁, STAT 灯也会常亮。 如 果修改成功,屏幕上会显示 *PASS*。
- 6. ACT 菜单组下备份:
  - 参数不再继续修改时,应当切换到 Act 菜单组,执行一次备份命令 bkup。

#### 6.3.4 修改第二路报警阈值

示例:修改料位开关的第二路阈值参数 AL2

**备注: 第二路阈值参数菜单 AL2** 缺省情况下被隐藏, 用户必须首先将料位开关的 工作模式改为1 (双路报警 NO+NC)后,才可以查看修改 AL2 菜单。

- 1. 通电:
  - 根据料位开关输出类型(NPN 或 PNP), 将料位开关的 4 根线连接到 KOMM700
     手操器的 NPN 端子组 (V12+, V12-, NPN, T-IN)或者 PNP 端子组 (V12+, V12-, PNP, T-IN)。用 USB 为 KOMM700 手操器供电,点击 On 按键开 机。
- 2. Act 菜单组下解锁:
  - 启动后,Act 指示灯亮,屏幕显示 UnLoc 时,点击 Enter 键,屏幕显示 yES 字符. 并且开始闪烁,再次点击 Enter 键确认,开始解锁微波料位开关,解锁时间通常 10 多秒。
  - 解锁成功后,KOMM700 手操器的 RX 通信指示灯有周期性闪烁,STAT 指示灯常亮。
  - 解锁成功后, KOMM700 手操器自动跳到 PV 菜单组,显示参数内容。
- 3. 打开高级隐藏菜单:
  - 在 Act 菜单组,点击▶翻动菜单,一直到屏幕显示 Loc(密码锁)为止.
  - 点击 Enter 键,开始编辑,将 Loc (密码锁) 更改为 132,再次点击 Enter 键保存。

第 68 页 共 139 页

2020.09.01

Page 68 of 139

- 4. 在 Edit 菜单组修改 modE 参数
  - 首先点击 Mode 按键, 一直到 Edit 指示灯亮起。
  - 点击▶翻动菜单,一直到屏幕显示 modE(工作模式)为止。
  - 点击 Enter 按键,开始编辑 modE 参数,更改为1后,再次点击 Enter 按键保存。
- 5. Edit **菜单组**下,使用 d-Adv 命令下载
  - 修改完成后,点击▶翻动菜单,一直到屏幕显示 d-Adv 为止, d-Adv 是专用于下载 高级功能参数的命令。
  - 点击 Enter 键,屏幕提示 *yES*,再次点击 Enter 键,KOMM700 手操器开始下载
  - 下载通常持续 10 多秒,下载完成后, RX 通信灯开始闪烁, STAT 灯也会常亮。如 果修改成功,屏幕上会显示 *PASS*。
- 6. 回到 PV 菜单组编辑 AL2:
  - 点击 Mode 键, 直到 PV 指示灯亮起。
  - 点击▶翻动菜单,一直到屏幕显示 AL2(第二路报警阈值)为止。
  - 点击 Enter 按键,开始编辑 AL2 参数。
    - 常见 AL2 推荐值
    - 水: 550
    - 导电粘稠介质(如番茄酱):720
  - 修改完成后,点击 Enter 键,屏幕闪烁 yES,提示用户确认,再次点击 Enter 键后,KOMM700 手操器开始下载参数。
  - 下载通常持续 10 多秒,下载完成后, RX 通信灯开始闪烁, STAT 灯也会常亮。如果修改成功,屏幕上会显示 *PASS*。
- 7. ACT 菜单组下备份:
  - 参数不再继续修改时,应当切换到 Act **菜单组**,执行一次备份命令 bkup。

更多操作示例可见 KOMM700 手操器用户使用手册。

#### 7. 单路报警调试 (缺省模式)

缺省情况下,参数 modE=0,表示料位开关工作在单路报警输出模式,测量值大于报警 点参数 AL1 时,SW1 (NO),SW2 (NC)同时激活。现场情况需要常开输出时,选择 SW1 (NO) 作为输出, 需要常闭输出时,选择 SW2 (NC)作为输出。

#### 7.1 PNP 单点报警状态 (端子1代表 VDC+)

| 探头 | CIA/1 (4+ A) | SIM(2) (4+ 2) | 线4电压   | 线2电压   |
|----|--------------|---------------|--------|--------|
| 状态 | 3001 (线4)    | 3002(线2)      | (有负载时) | (有负载时) |

| 脱离<br>介质 |                | VDC+ SW1<br>14_  | VDC+ SW2<br>1t_2 | 0    | ≈VDC |
|----------|----------------|------------------|------------------|------|------|
| 介质<br>覆盖 | -)<br>-)<br>-, | VDC+ SW1<br>1t_4 | VDC+ SW2<br>12   | ≈VDC | 0    |

PNP 输出模式下,测量 SW1, SW2 输出电压时,必须连接上负载,最大负载电流不超过 100mA,见 Fig. 6。

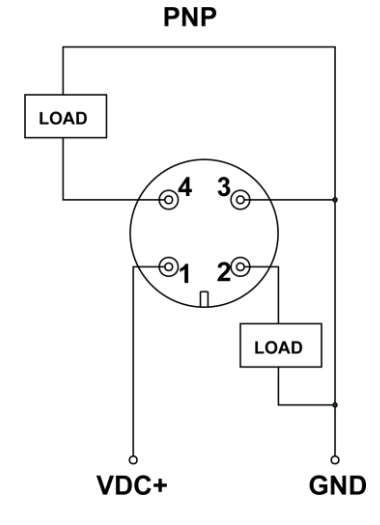

,

Fig. 6 PNP 输出测试电路

#### 7.2 NPN 单点报警状态(线 3 代表 GND 0V )

| 探头<br>状态 | LED 灯               | SW1 (线4)      | SW2 (线2)      | 线 4 电压<br>(有负载) | 线 2 电压<br>(有负载) |
|----------|---------------------|---------------|---------------|-----------------|-----------------|
| 脱离<br>介质 |                     | GND SW1<br>34 | GND SW2<br>32 | ≈VDC            | 0               |
| 介质<br>覆盖 | -)<br>-)<br>-)<br>- | GND SW1<br>34 | GND SW2<br>32 | 0               | ≈VDC            |

NPN 输出模式下,测量 SW1, SW2 输出电压时,必须连接上负载,最大负载电流不超过 100mA, 见 Fig. 7。

第70页共139页

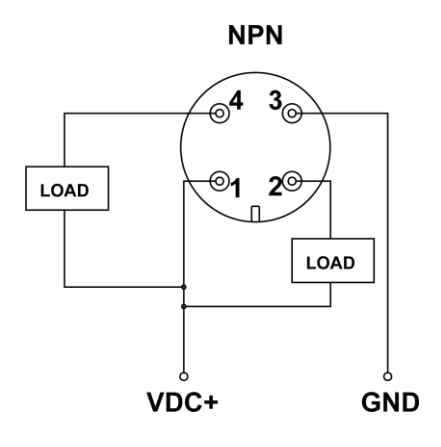

Fig. 7 NPN 输出测试电路

#### 7.3 选择合适的报警阈值参数 AL1

缺省单点报警工作模式下,料位开关通过频率扫描,随时监测过程变量 P1000(谐振频率)的变化,料位开关出厂前经过校准,校准后,探头在空气中时 p1000~100, 探头在 自来水中 P1000~900。当前测量值 P1000大于报警阈值 AL1 时,指示灯亮,SW1(N0),SW2(NC)处于激活状态。

#### 常见介质的建议报警阈值参数 AL1:

| 介质       | 实例             | 建议报警阈值    |
|----------|----------------|-----------|
| 水基溶液     | 自来水,<br>酸、碱溶液  | 550(出厂缺省) |
| 海洋       | 度,%%们成<br>喧漂冻法 | 250       |
| 泡沫       | 啤酒泡沐           | 350       |
| 粘稠导电介质   | 番茄酱            | 720       |
| 油脂       | 食用油,润滑油        | 250       |
| 含水较低固体颗粒 | 干茶叶            | 180       |
| 含水较高固体颗粒 | 米,小麦           | 250       |

#### 8. 双路报警调试

参数 modE=1 或 2 时, 料位开关工作在双路报警输出模式下。 主要用于检测分层的介质,例如泡沫和啤酒, 油和水,提供 SW1 (NO), SW2 (NC)两路不同的报警输出。 SW1 (NO) 用于检测上层介质 (如油,泡沫), SW2 用于检测下层介质 (如水)。

- modE=1 时
  - P1000≥AL1 时, SW1 (NO) 导通,报警激活。
  - P1000≥AL2时, SW2(NC)断开,报警激活。
- modE=2 时
  - P1000≥AL1时, SW1 (NO)导通,报警激活。

第 71 页 共 139 页

■ P1000≥AL2时, SW2(N0)导通,报警激活。

#### 8.1 PNP 双路报警用于介质分层检测 (modE=1)

| 探头<br>状态 | LED 灯         | SW1 (线4)         | SW2 (线2)         | SW1 电压<br>(有负载时) | SW2 电压<br>(有负载时) |
|----------|---------------|------------------|------------------|------------------|------------------|
| 脱离<br>介质 |               | VDC+ SW1<br>14   | VDC+ SW2<br>12   | 0                | ≈VDC             |
| 上层<br>覆盖 | ●<br>-〜<br>闪烁 | VDC+ SW1<br>1t_4 | VDC+ SW2<br>1t_2 | ≈VDC             | ≈VDC             |
| 下层<br>覆盖 | ->            | VDC+ SW1<br>1t_4 | VDC+ SW2<br>12   | ≈VDC             | 0                |

PNP 输出模式下,测量 SW1, SW2 输出电压时,必须带上负载(如: 24V 继电器,蜂鸣器,指示灯),最大负载电流不超过 100mA, 接线图参见第7章 Fig.6。

#### 8.2 NPN 双路报警用于介质分层检测(参数 modE=1)

| 探头<br>状态 | LED 灯         | SW1 (线4)        | SW2 (线2)      | SW1 电压<br>(有负载时) | SW2 电压<br>(有负载时) |
|----------|---------------|-----------------|---------------|------------------|------------------|
| 脱离<br>介质 |               | GND SW1<br>34   | GND SW2<br>32 | ≈VDC             | 0                |
| 上层<br>覆盖 | ●<br>-○<br>闪烁 | GND SW1<br>3t_4 | GND SW2<br>32 | 0                | 0                |

第 72 页 共 139 页
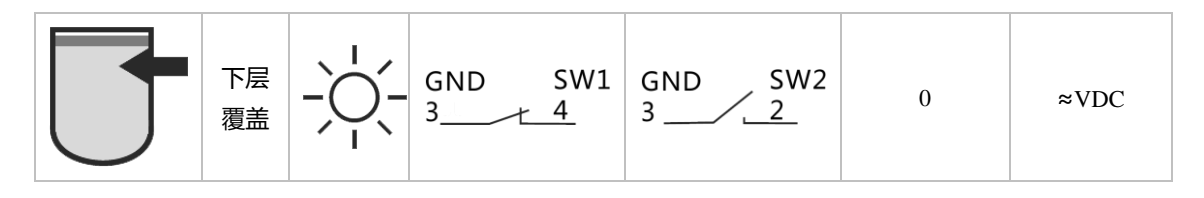

(F NPN 输出模式下,测量 SW1, SW2 输出电压时,必须带上负载(如: 24V 继电器,蜂 鸣器,指示灯),最大负载电流建议不超过100mA,接线图见第7章Fig. 7.

# 9. 故障排除

### 9.1 常见故障列表

| 故障情况     | 可能故障原因                       | 处理方法                                                                                                    |
|----------|------------------------------|----------------------------------------------------------------------------------------------------|
| LED 灯不亮  | 1 连接故障<br>2. 硬件故障<br>3. 参数错误 | <ol> <li>检查电源供电电压。</li> <li>检查接线顺序。</li> <li>接线与供电都正常时,用KOMM700手操器,检查料位开关的工作电流是否为0,或者超过最大标称电流。</li> <li>电流正常时,用KOMM700手操器连接料位开关,解锁后查看当前测量值及参数。如无法通信连接,建议返厂维修。</li> <li>参数不正确时,可以用KOMM700手操器执行 rESto恢复命令,恢复以前的备份过的参数。</li> <li>参数正确时,检查信号强度Sig1~6,,记录或拍照录像后,与厂家联系。</li> </ol>                       |
| LED 灯一直亮 | 1. 参数错误<br>2. 硬件故障           | <ol> <li>1、用 KOMM700 手操器,检查料位开关的工作电流是否超过标称的最大电流。</li> <li>2. 电流正常时,用 KOMM700 手操器连接并检查参数。如果<br/>手操器无法连接,料位开关需返厂。</li> <li>3. 通信正常,检查仪表参数报警阈值 AL1 是否过低。</li> <li>4. 参数不正确时,可以用 KOMM700 手操器执行 rESto 恢<br/>复命令,恢复以前的备份过的参数,或者重设阈值 AL1。</li> <li>5. 参数均正确时,检查信号强度 Sig1~6,记录或拍照录像<br/>后与厂家联系。</li> </ol> |

# 9.2 检查工作电流与压降

用户可以使用 KOMM700 手操器快速的检查工作电流和输出压降指标。具体步骤如下:

第 73 页 共 139 页 2020.09.01

Page 73 of 139

- 1. 通电:
  - 根据料位开关输出类型(NPN 或 PNP), 将料位开关的 4 根线连接到 KOMM700
     手操器的 NPN 端子组(V12+, V12-, NPN, T-IN) 或者 PNP 端子组(V12+, V12-, PNP, T-IN)。用 USB 为 KOMM700 手操器供电,点击 On 按键开机。
- 2. V/I 菜单组下检查工作电流
  - ▶ 点击 Mode 键,翻动菜单组到 V/I 指示灯亮,当前为 V/I 菜单组。
  - 点击▶翻动菜单,屏幕显示 **mAxx. x**时停止,这里就是当前电流功耗。
  - 不报警时,料位开关典型工作电流 10<sup>~</sup>20mA 之间,周期性微波扫频时,最大 30<sup>~</sup>40mA。
  - 报警时电流比不报警时, 增大 10<sup>~</sup>20mA。
- 3. Act 菜单组下解锁(测量压降时,必须解锁):
  - 点击 Mode 键,切换当前菜单组,直到 Act 指示灯亮,屏幕显示 UnLoc 时,点击 Enter
     键,屏幕显示 yES'字符.并且开始闪烁,再次点击 Enter 键确认,开始解锁微波料
     位开关,解锁时间通常 10 多秒。
  - 解锁成功后,KOMM700 手操器自动跳到 PV 菜单组,显示参数内容。
- 4. V/I 菜单组下检查输出压降
  - 点击 Mode 按键,切换当前菜单组,一直到 V/I 指示灯亮。
  - 点击▶翻动菜单,一直到屏幕显示 *d* x.xx 为止。
  - 将料位开关探头浸入水中,料位开关处于报警状态, d x. xx 数值就是输出压降。
  - 负载电流 10mA 时, PNP 输出压降通常为 1.3V 左右。
  - 负载电流 10mA 时, NPN 输出压降通常为 0.8V 左右。

# 10. 配置示例

### 示例 1: 只检测啤酒(有泡沫时)

步骤如下:

- 1. 用 KOMM700 手操器连接料位开关, 解锁并观察测量值。
- 2. 假设探头全部浸没在啤酒中时, P1000 (过程变量值)为950。
- 3. 假设探头浸没在泡沫中,不碰到啤酒液面时, P1000 为 350~500 之间波动。
- 4. 如果只检测啤酒,则将报警点设定到 P1000 (泡沫最大波动值)和 P1000
   (啤酒)之间的中点, 等于(950+500)/2 = 725
- 5. 使用 KOMM700 手操器,将 AL1 参数改为 725。并将参数下载到料位开关。
- 下载完成后,此时探头碰到泡沫,SW1(NO)无输出,碰到啤酒液面时SW1 (NO)才被激活。
- 7. 最后使用 bkup 命令,备份参数。

### 示例 2: 检测啤酒泡沫

- 1. 如果需要检测泡沫,只需要将报警点参数 AL1 设定为泡沫的最小波动值, 或者更小,本例中为 350。
- 修改完成后,下载参数到料位开关。此时,探头被泡沫或者啤酒覆盖时,料位开关的SW1(NO)都会被激活,输出报警信号。

#### 第 74 页 共 139 页

2020.09.01

3. 最后使用 bkup 命令,备份参数。

# 11. 技术指标

| 环境条件                 |                                                    | 特征                |                                                       |
|----------------------|----------------------------------------------------|-------------------|-------------------------------------------------------|
| 工作温度范围               | ■电缆引出型<br>-25~70℃                                  | 重复性               | ■ ±1 mm                                               |
|                      | ■M12 连接器型<br>-40~85℃                               | 回差                | ■ ±1 mm                                               |
| 储存温度范围               | ■电缆引出型<br>-25~70℃                                  | 响应时间              | ■ 缺省 0.2s (出厂前可设<br>定,最小 0.1s)                        |
|                      | ■M12 连接器型<br>-40~85℃                               | 阻尼                | ■ 0~5s (可调)                                           |
| 环境湿度                 | ■ <98%RH,冷凝                                        |                   |                                                       |
| 防护等级                 | ■ IP67                                             |                   |                                                       |
| 电源                   |                                                    | 输出信号              |                                                       |
| 供电电压范围               | ■ 12 33 V DC                                       | 输出类型              | <ul> <li>PNP</li> <li>NPN</li> <li>数字式推挽输出</li> </ul> |
| 极性反接保护               | ■ 有                                                | 电流负载              | ■ 100 mA 最大                                           |
| 电流消耗 (空载)            | ■ 典型情况 12 mA,<br>最大 40 mA                          | 短路保护              | ■ 有                                                   |
| 电源中断时间               | <ul> <li>10ms (标准型)</li> <li>30ms (定制型)</li> </ul> | PNP/NPP<br>实际输出电压 | PNP: VDC- $0.5V$<br>Rload = $10 \text{ k}\Omega$      |
|                      |                                                    |                   | <ul> <li>NPN: 0.4V, Rload = 10 kΩ</li> </ul>          |
|                      |                                                    | PNP 泄漏电流          | ■ 最大 100 µA                                           |
|                      |                                                    | NPN 泄漏电流          | ■ 50~600uA                                            |
|                      |                                                    | 切换逻辑              | ■ 常开 (NO)                                             |
|                      |                                                    |                   | ■ 常闭 (NC)                                             |
| <b>常开 (NO)</b> : 探头花 | 在空气中时,开关断开。                                        | 探头被介质覆盖明          | 时,开关闭合(激活)。                                           |

常闭 (NC): 探头在空气中时,开关闭合。探头被介质覆盖时,开关断开(激活)。

因为硬件电路原因,在料位开关输出关断(Off)状态时,XR07 PNP和 NPN 输出型的泄漏电流不同。

第 75 页 共 139 页

2020.09.01

Page 75 of 139

| 过程条件 |                                                        |            |                                                         |                            |
|------|--------------------------------------------------------|------------|---------------------------------------------------------|----------------------------|
| 型号   | <b>过程持续温度</b><br>Tamb < 50 °C<br>探头尖端浸入过程介<br>质最深 16mm | 过程压力       | <b>短时最高过程温度</b><br>Tamb < 50 ℃<br>探头尖端浸入过程介<br>质最深 16mm | <b>短时最大过程压力</b><br>t < 1 h |
| XR07 | -40 ~115°C                                             | -0.1~10Mpa | 135°C                                                   | -0.1~10Mpa                 |

# XR05 universal microwave level switch

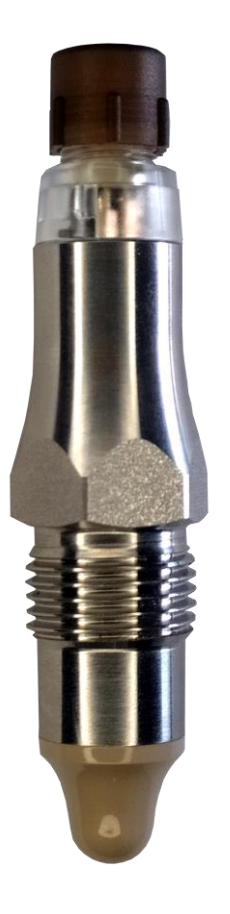

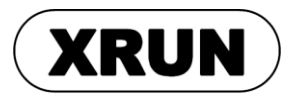

# UG2020-001-1

User manual 2020.09.01 Rev. D

祥润仪表

第 77 页 共 139 页

2020.09.01

Page 77 of 139

# 1. Symbols

# description

### 1.1 Warning symbols

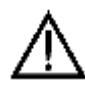

Warning: if the user ignored or did not follow the instructions, it might lead to safety hazards, or serious injury.

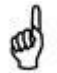

Caution: if the user ignored or did not follow the instructions, it might damage the device or cause data loss.

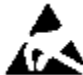

ESD: if the user ignored or did not follow the instructions, ESD damage might be caused

to the device.

### 1.2 Other symbols

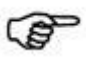

Note

### **1.3 Safety instructions**

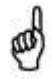

Caution: this product is only applicable to the detection of solids, liquids or slurries with dielectric constant greater than or equal to 1.5.

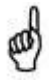

Caution: this product cannot be used to measure media that are corrosive to the probe material (PEEK) or housing material.

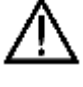

Warning: users must have read and understood this manual before installation, configuration and commissioning.

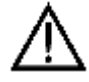

Warning: user can only use undamaged product during installation.

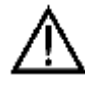

Warning: when users use self-made or other manufacturer's weld-in sleeve and other accessories, we will not be responsible for the damage caused by these accessories.

第 78 页 共 139 页

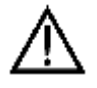

Warning: In hot media applications, the housing temperature of this product may exceed 50 °C. Users must take precautions to avoid risk of burns.

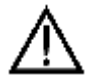

Warning: KOMM700 communicator should not be used in hazardous area for explosion proof applications.

### 2. Introduction

XR05 universal level switch is suitable for hygienic, food and industrial applications. It has excellent resistance to conductive sticking media, works in a variety of process media, and provides a variety of process connection forms and a variety of output signals. This product is an ideal substitute for traditional mechanical, tuning fork and rotary paddle level switches.

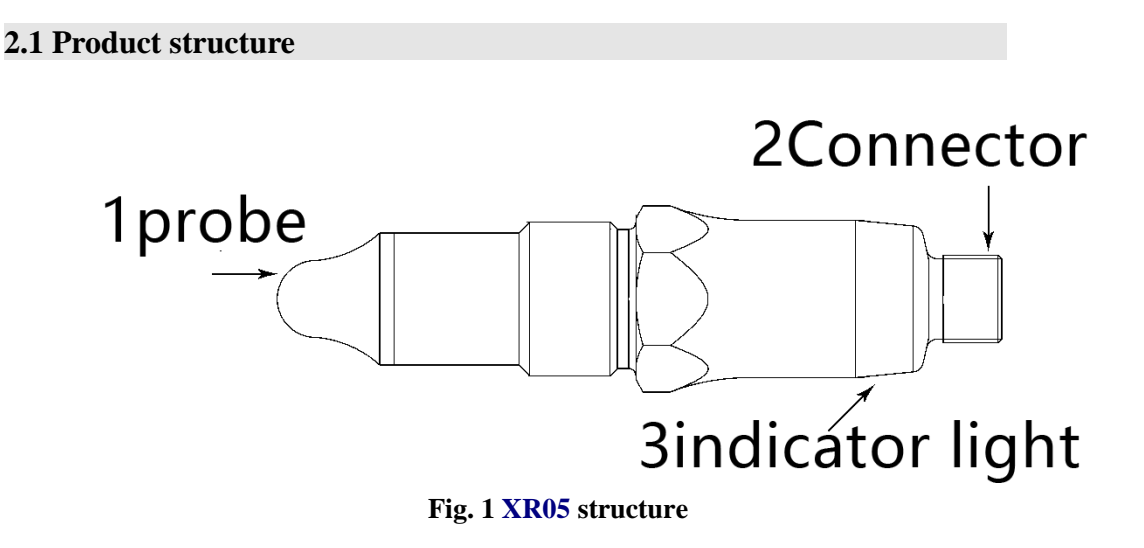

### 2.2 Working principle

The probe, metal housing and internal electronic unit form a high frequency resonant circuit. High frequency microwave electric field is formed near the probe. When the probe is covered by the medium or the dielectric constant of the medium changes, the resonance frequency will change greatly. The internal electronic unit turns on or turns off the alarm signal by comparing the current resonant frequency with the threshold set by the user. This measurement method can effectively eliminate the influence of conductive coating.

| 2.3 Features | and | applications |
|--------------|-----|--------------|
|--------------|-----|--------------|

| Wide application          | Suitable for solids, liquids and slurries.                                          |  |
|---------------------------|-------------------------------------------------------------------------------------|--|
| Reliability               | Not affected by bubbles                                                             |  |
| Anti coating property     | Adhesive and conductive slurry can be detected effectively                          |  |
| Compact structure         | Suitable for installation in tight spaces                                           |  |
| Material of wetted parts: | Suitable for hygienic and industrial applications                                   |  |
| PEEK and stainless steel  |                                                                                     |  |
| Easy to use               | Threshold can be set with communicator                                              |  |
| operating temperature     | Standard type 115 °C, Heat neck type 150 °C                                         |  |
| range                     |                                                                                     |  |
| Normally open (NO)        | $\mathbf{NO}$ and $\mathbf{NC}$ outputs are provided at the same time for the field |  |
| Normally closed (NC)      | applications                                                                        |  |

### **2.4 Application restrictions**

- Not suitable for abrasive media (such as quartz sand) and heavy bulk materials.
- Not suitable for the medium corrosive to the probe and the wetted part (such as ozonised water).
- The probe should not be exposed to ultraviolet radiation.

# 3. Nameplate, storage and

# transport

### 3.1 Name plate

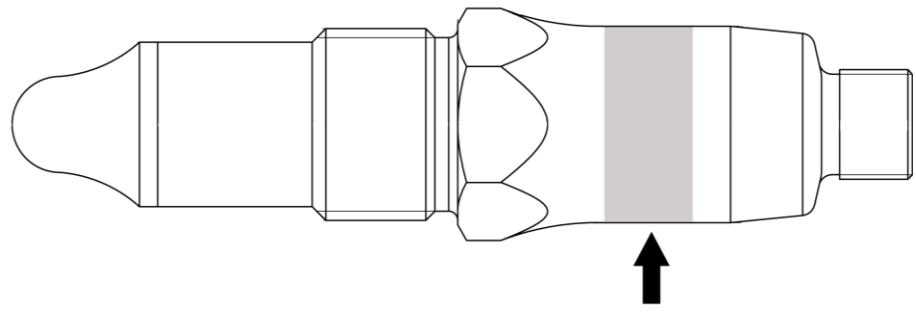

### Fig. 2 nameplate

| ТҮРЕ | Order code                                                 |  |  |
|------|------------------------------------------------------------|--|--|
| IN   | Power supply voltage and maximum power consumption current |  |  |
|      | 12~30V, 40mA                                               |  |  |
| OUT  | PNP, NPN, maximum external load 20mA                       |  |  |
| ТАМР | -40°C < Ambient temperature < 85 °C                        |  |  |
| SN   | Serial number                                              |  |  |
| DATE | Date of manufacture                                        |  |  |

### **3.2 Storage and transport**

### Storage conditions:

Storage temperature: -  $40 \sim 85 \ ^\circ C$ 

Use the original packaging.

### Transport to measuring point:

Transport the product to the measuring point in its original packaging.

# 4. Installation

### 4.1 Installation location

The level switch can be installed anywhere in the storage tank, pipe or silo. Using a socket wrench, users can install the level switch in the location that is hard to operate.

The level switch can be installed for:

- 1. High limit of level
- 2. Low limit of level
- 3. Dry run protection

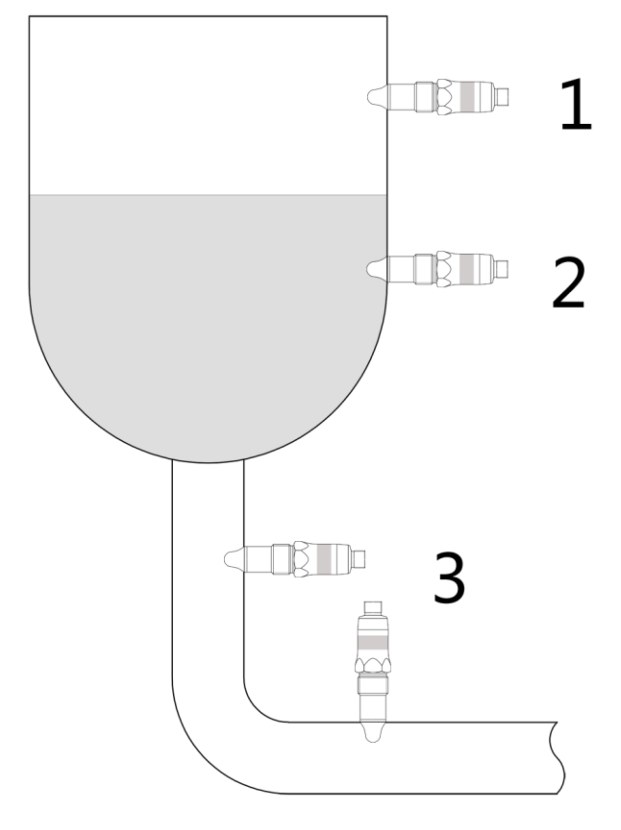

Fig.3 installation location

### 4.2 Installation for industrial applications

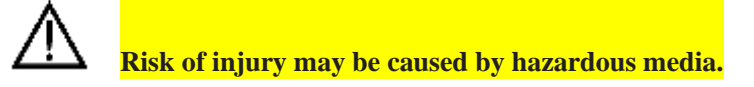

• Wear protective equipment for hazardous media.

Clear storage tanks and pipes before installation.

### 4.2.1 Direct installation

The specific steps are as follows:

第82页共139页

2020.09.01

- 1. Before and during installation, make sure that there is no medium in the storage tank and pipe.
- 2. Caution: PTFE tape must be wrapped around the thread of level switch.
- 3. Screw the level switch into the mounting hole with a wrench (22AF).
- 4. The tightening torque is 30 Nm.

### 4.2.2 Installation with stainless steel weld-in sleeve

Note: when weld-in sleeve is used, PTFE tape is not required.

The specific steps are as follows:

- 1. Before and during installation, make sure that there is no medium in the storage tank and pipe.
- 2. First install the weld-in sleeve on the field storage tank or pipe.
- 3. Screw in the level switch.
- 4. The tightening torque is  $15 \sim 20$  Nm.

### 4.2.3 Installation using plastic (e.g. PTFE) adapter

Note: when using plastic process adapter, PTFE tape is not required.

The specific steps are as follows:

- 1. Before and during installation, make sure that there is no medium in the storage tank or pipe.
- 2. First install the adapter on the storage tank or pipe.
- 3. Screw in the level switch.
- 4. The tightening torque is  $15 \sim 20$  Nm.
- 5. Grounding: the metal housing of the level switch should be connected to the frame ground through wires.

#### 4.3 Installation for hygienic applications

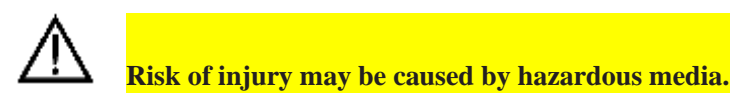

Only use weld-in sleeve (stainless steel) for hygienic installation.
 Do not use PTFE tape or other elastomers for hygienic applications.

► Welding must be performed by welders trained in the field of hygienic.

### 4.3.1 Weld-in sleeve installation

The specific steps are as follows:

- 1. Before and during installation, make sure that there is no medium in the storage tank and pipe.
- 2. Weld-in sleeves or adapters are installed in a hygienic manner and flush inside.
- 3. Weld seams are smoothed out to RA  $< 0.8 \ \mu m.$
- 4. Drain hole points down.
- 5. Tighten the level switch.
- 6. The tightening torque is 10-15 Nm.

### **4.4 Inspection after installation**

► Is the level switch not damaged (visual inspection)?

► Is the level switch properly protected from direct sunlight and rain?

► Is the level switch properly secured against shock?

# 5. Electrical connectio

### <u>n</u>

Caution: XR05 electrical interface is divided into two types: cable-outlet type and M12 4-Pin connector. The two kinds of interfaces use different wire colors, which should be noted during installation.

### 5.1 Equivalent circuit of cable outlet type

| Type of output | Equivalent circuit                                                                     | Function (wire color or number)                                           |
|----------------|----------------------------------------------------------------------------------------|---------------------------------------------------------------------------|
| NPN            | • VDC+(24V)<br>• • SW1(NO)<br>• • • • SW1(NC)<br>• • • • • • • • • • • • • • • • • • • | VDC+ White 1<br>SW1 (NO) Yellow 4<br>SW1 (NC) Brown 2<br>GND (0V) Green 3 |

第 84 页 共 139 页

ead

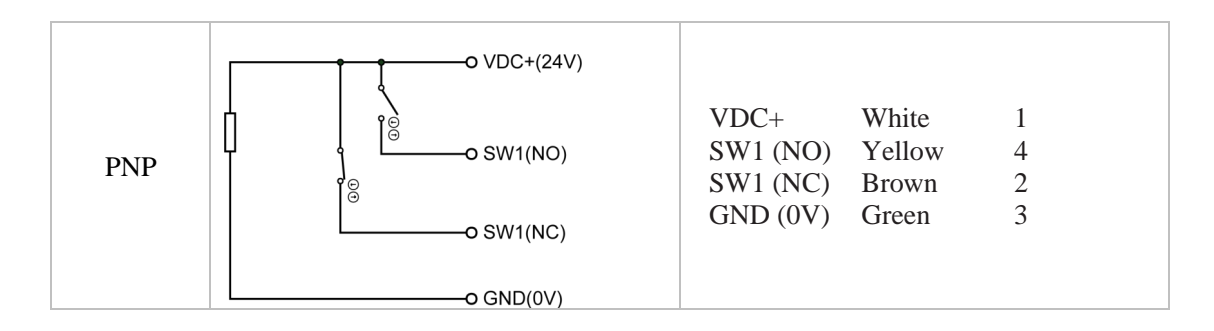

### 5.2 Equivalent circuit of M12 connector type

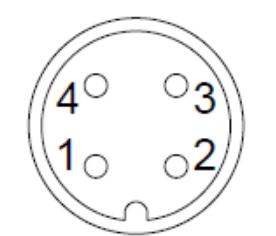

| Type of output | Equivalent circuit                                                                      | Function/M12 pin number/wire color                  |
|----------------|-----------------------------------------------------------------------------------------|-----------------------------------------------------|
| NPN            | ● VDC+(24V)<br>● SW1(NO)<br>● SW1(NC)<br>●<br>●<br>●<br>●<br>●<br>●<br>●<br>●<br>●<br>● | VDC+1BrownSW1 (NO)4BlackSW1 (NC)2WhiteGND (0V)3Blue |
| PNP            | ○ VDC+(24V)                                                                             | VDC+1BrownSW1 (NO)4BlackSW1 (NC)2WhiteGND (0V)3Blue |

# 5.3 Wiring diagram

### 5.3.1 Normally open (NO)

| NPN connection | PNP connection |  |
|----------------|----------------|--|
|                |                |  |

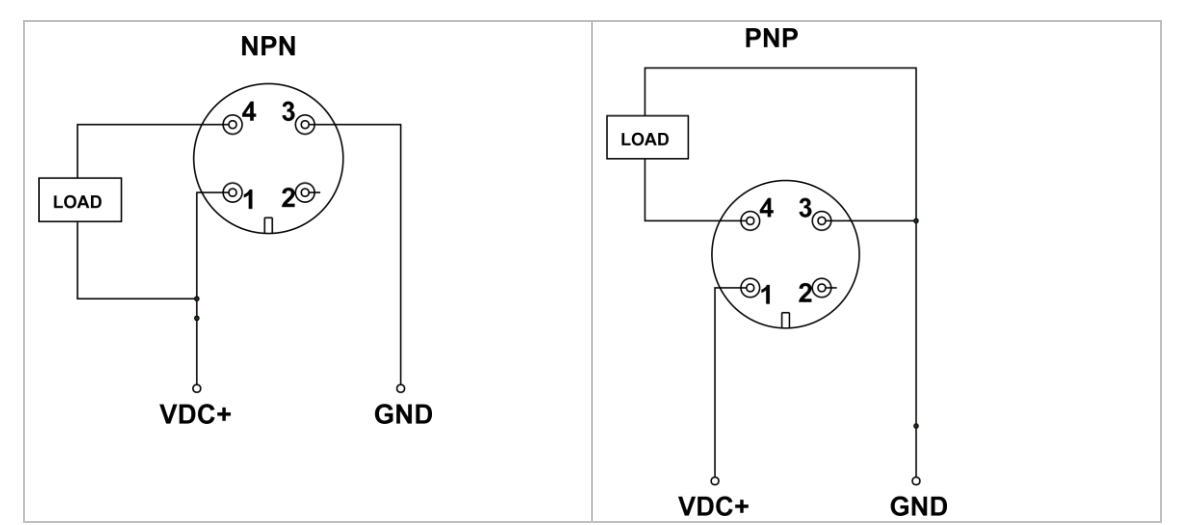

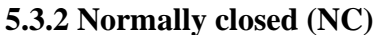

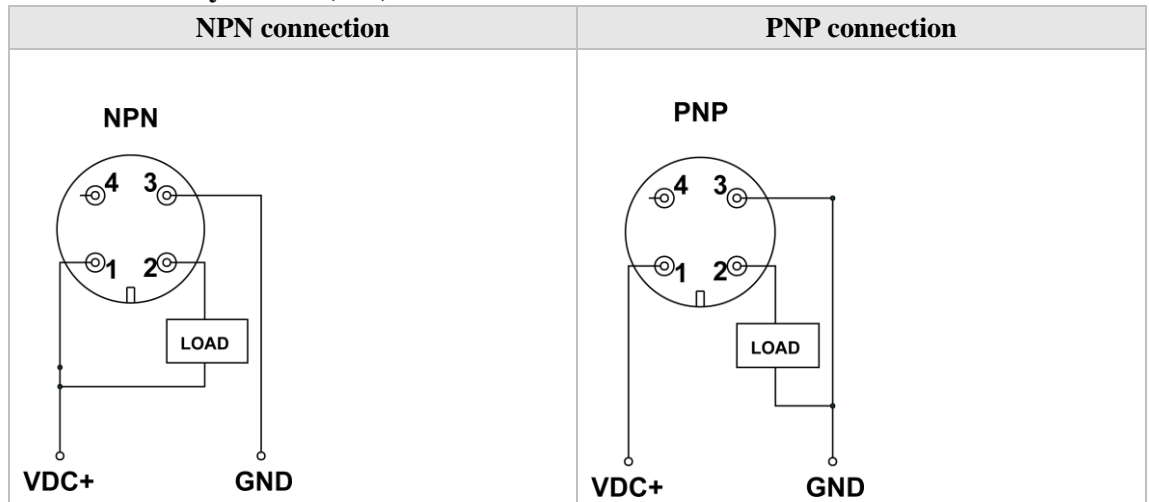

### 5.4 Inspection after connection

- ► Is the level switch not damaged (visual inspection)?
- Does the cable meet the requirements?
- Has the cable been completely stress relieved?
- ► Whether the power supply voltage is consistent with the name plate?
- ► Is the connector plug tightened?

# 6. Configuration

- ▶ Powered by 5V USB, the communicator provides 12V DC power supply for the level switch.
- When the alarm signal of the level switch is detected, the built-in buzzer of communicator will sound.
- 第 86 页 共 139 页

2020.09.01

### 6.1 Connect NPN switch to communicator

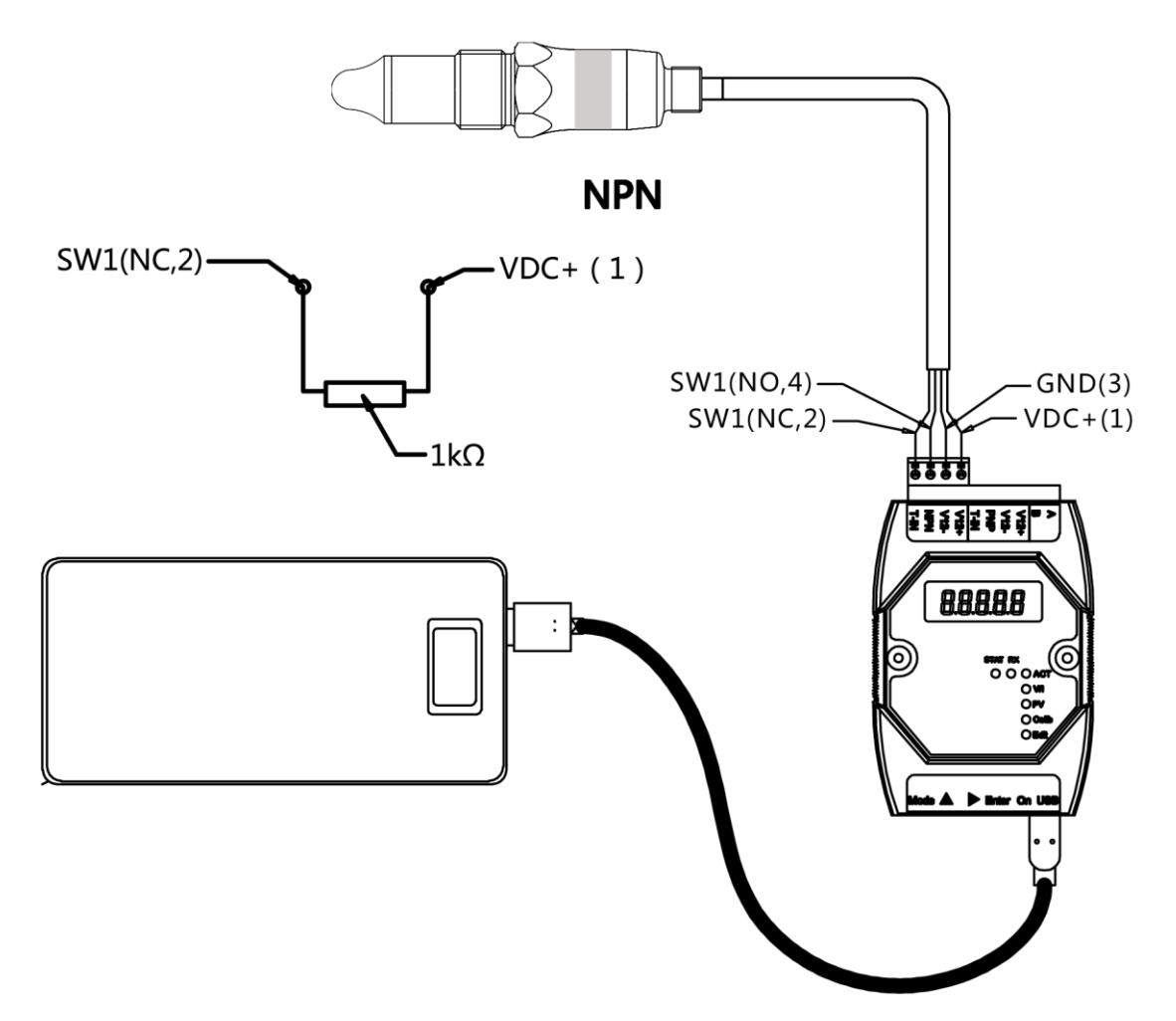

Fig. 4 Connect NPN level switch to the communicator

NPN level switch wiring table

| Electrical<br>connection<br>type | XR05<br>function | XR05<br>Wire color or pin<br>number | KOMM700<br>Communicator<br>terminal |  |
|----------------------------------|------------------|-------------------------------------|-------------------------------------|--|
|                                  | VDC+             | White (1)                           | V12+                                |  |
| Cable Outlet                     | GND              | Green (3)                           | V12-                                |  |
| Cable Outlet                     | SW1(NO)          | Yellow (4)                          | NPN                                 |  |
|                                  | SW1(NC)          | Brown (2)                           | T-IN                                |  |
|                                  | VDC+             | Brown (1)                           | V12+                                |  |
| M12 Anim                         | GND              | Blue (3)                            | V12-                                |  |
| M12 4pin                         | SW1(NO)          | Black (4)                           | NPN                                 |  |
|                                  | SW1(NC)          | White (2)                           | T-IN                                |  |

S Note: For XR05 NPN level switch, a 1K ohm pull-up resistor between the VDC + and SW1 (NC) wires is needed for communication. In dedicated communicator (order code: KOMM700-NPN), there is a built-in 1K ohm resistor. In this case, no external resistor is required. The standard communicator does not have this resistor; therefore users must add the external pull-up resistor manually.

### 6.2 Connect PNP switch to communicator

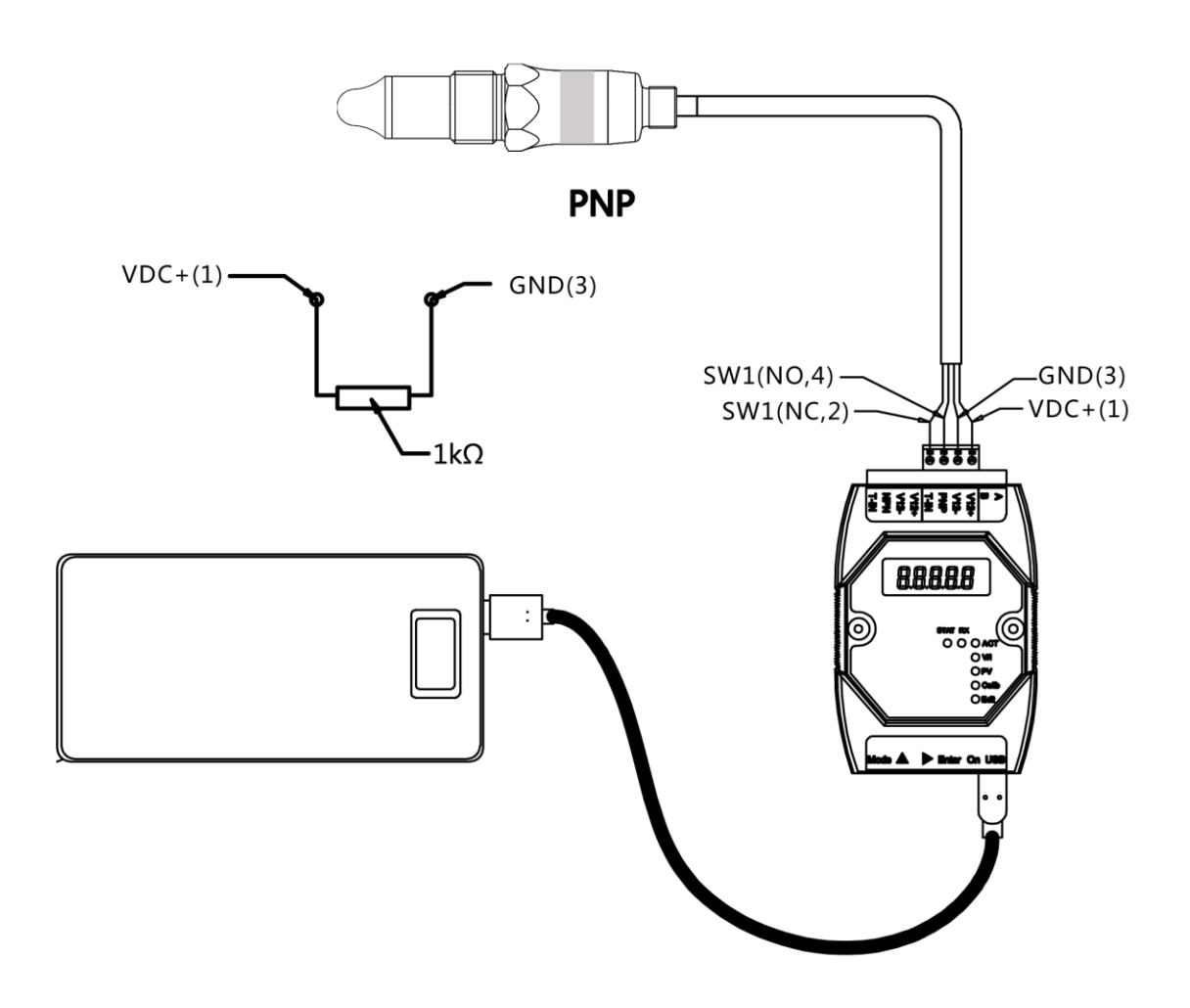

Fig. 5 Connect PNP level switch to the communicator

### Wiring table of PNP switch

| Electrical<br>connection<br>type | XR05<br>function | XR05<br>Wire color or M12<br>pin number | KOMM700<br>Communicator<br>terminal number |  |
|----------------------------------|------------------|-----------------------------------------|--------------------------------------------|--|
|                                  | VDC+             | White (1)                               | V12+                                       |  |
| Cable outlet                     | GND              | Green (3)                               | V12-                                       |  |
|                                  | SW1(NO)          | Yellow (4)                              | PNP                                        |  |
|                                  | SW1(NC)          | Brown (2)                               | T-IN                                       |  |
| M12                              | VDC+             | Brown (1)                               | V12+                                       |  |
|                                  | GND              | Blue (3)                                | V12-                                       |  |
|                                  | SW1(NO)          | Black (4)                               | PNP                                        |  |
|                                  | SW1(NC)          | White (2)                               | T-IN                                       |  |

第 88 页 共 139 页

Note: For XR05 PNP level switch, a 1K ohm resistor between the VDC + and GND wires is needed for communication. In dedicated communicator (order code: KOMM700-PNP), there is a built-in 1K ohm resistor. In this case, no external resistor is required. The standard communicator does not have this resistor; therefore users must add the external resistor manually.

### 6.3 Examples of configuration

### 6.3.1 View PV value and other parameters of level switch

Example 1: view PV and other parameters of microwave level switch

- 1. Power on:
  - According to the output type of level switch (NPN or PNP), connect the four wires of level switch to the NPN terminal group (V12 +, V12 -, NPN, T-IN) or the PNP terminal group (V12 +, V12 -, PNP, T-IN) of KOMM700 communicator. Use USB to power the KOMM700 communicator and click the button ON to power on.
- 2. Unlock in Act menu group:
  - After startup, the Act indicator light is on. When the screen displays *UnLoc*, click the button **Enter**, and the screen displays *yES*, and starts to blink. Click the button **Enter** again to confirm to start unlocking the microwave level switch. The unlocking time is usually more than 10 seconds.
  - After successful unlocking, the **RX** communication indicator of KOMM700 communicator flashes periodically, and the **STAT** indicator is always on.
  - After successful unlocking, KOMM700 communicator will automatically jump to **PV** menu group and display parameter contents.

### 3. View parameters in PV menu group:

Click the button by to view different parameters. The most important parameters are:

**P1000**: current PV (range: 0 ~ 1000)

After calibration,  $P1000 \approx 100$  when probe is in air.

After calibration,  $P1000 \approx 900$  when probe is in tap water.

**AL1**: Alarm threshold of SW1 (water, oil and solid powder have different AL1 values)

**AH1**: Alarm hysteresis of SW1

**do:** Output type (0 = NPN, 1 = PNP)

**dAmP**: Damping: 0 ~ 5

#### 6.3.2 Modify alarm threshold AL1 of level switch

Example 2: modify alarm threshold AL1 of level switch

1. Power on:

第 89 页 共 139 页

According to the output type of level switch (NPN or PNP), connect the four wires of level switch to the NPN terminal group (V12 +, V12 -, NPN, T-IN) or the PNP terminal group (V12 +, V12 -, PNP, T-IN) of KOMM700 communicator. Use USB to power the KOMM700 communicator and click the button ON to power on.

### 2. Unlock in Act menu group:

- After startup, the Act indicator light is on. When the screen displays *UnLoc*, click the button **Enter**, and the screen displays *yES*, and starts to blink. Click the button **Enter** again to confirm to start unlocking the microwave level switch. The unlocking time is usually more than 10 seconds.
- After successful unlocking, the **RX** communication indicator of KOMM700 communicator flashes periodically, and the **Stat** indicator is always on.
- After successful unlocking, KOMM700 communicator will automatically jump to **PV** mode and display parameter contents.
- 3. **PV menu group:** View and modify alarm point **AL1**

Click the button by to scroll through the menu until **AL1** is displayed on the screen.

Click the button **Enter**, KOMM700 communicator will automatically jump to **Edit** menu group and start editing and modifying **AL1** parameters

Recommended **AL1** value for different applications

Water: 550

Foam: 350

Conductive viscous medium (e.g. ketchup): 720

Oil: 250

Solid particles (e.g. dried tea): 180

- After the modification is over, click the button **Enter** to start. The screen will display *yES* and prompt the user to confirm. After clicking the button **Enter** again, KOMM700 communicator starts to download parameters.
- The download usually takes more than 10 seconds. After the download is completed, the **RX** communication light starts to flash, and the **Stat** light will be on. If the modification is successful, *PASS* will be displayed on the screen.

### 4. Backup in Act menu group:

When no further parameter modification is required, you should switch to **Act** menu group and execute a backup command **bkup**.

More operation examples can be found in the KOMM700 communicator user manual.

7.

# <u>Commissioning</u>

SW1 (NO) and SW1 (NC) outputs are always opposite. It is convenient for users to select the

第 90 页 共 139 页

2020.09.01

Page 90 of 139

appropriate alarm output signal according to different applications.

### 7.1 Indicator light (bi-color)

The level switch has a blue and a green LED indicator lights. It works in one of the following two kinds of display modes.

Monochrome display mode (default)

The blue LED is off when probe is not covered by medium, and the blue LED is on when probe is covered by medium. The green LED does not work and is always off.

Bi-color switching display mode,

When the probe is not covered by medium, the green LED is on and the blue LED is off. When the probe is covered by medium, the green LED is off and the blue LED is on.

Note: customers could specify the required display mode in the order.

### 7.2 PNP alarm status (Line 1 = VDC +)

| Probe status | LED<br>lamp | SW1 (NO)<br>(Pin 4)         | SW1 (NC)<br>(Pin 2)         | Pin/Line 4<br>voltage | Pin/Line 2<br>voltage |
|--------------|-------------|-----------------------------|-----------------------------|-----------------------|-----------------------|
| Not covered  |             | VDC+ SW1<br>14(NO)          | VDC+ SW1<br>1 <u>2(N</u> C) | ≈0                    | ≈VDC                  |
| Covered      | -Ò-         | VDC+ SW1<br>1 <u>4(N</u> O) | VDC+ SW1<br>1               | ≈VDC                  | ≈0                    |

For PNP output type, when measuring the output voltage, the load must be connected. The maximum load current should not exceed 20mA. Refer to section 5.3 for wiring diagram.

### 7.3 NPN alarm status (line 3 represents GND 0V)

|                           | Probe | LED | SW1 (NO) | SW1 (NC) | Pin/Line 4 | Pin/Line 2 |
|---------------------------|-------|-----|----------|----------|------------|------------|
| 第 91 页 共 139 页 2020.09.01 |       |     | Page 91  | of 139   |            |            |

| status         | lamp | ( Pin 4)                   | ( Pin 2)                   | voltage | voltage |
|----------------|------|----------------------------|----------------------------|---------|---------|
| Not<br>covered |      | GND SW1<br>3 <u>4(N</u> O) | GND SW1<br>3 <u>2(N</u> C) | ≈VDC    | ≈0      |
| Covered        | ->   | GND SW1<br>3 <u>4(N</u> O) | GND SW1<br>3 <u>2(N</u> C) | ≈0      | ≈VDC    |

For NPN output type, when measuring the output voltage, the load must be connected. The maximum load current should not exceed 20mA. See section 5.3 for wiring diagram.

### 7.4 Select the appropriate threshold AL1

Through frequency sweeping, the level switch monitors the change of P1000 (normalized resonance frequency) in real time. The level switch is calibrated before delivery. After calibration, when the probe is in air, P1000  $\approx$  100, when the probe is in tap water, P1000  $\approx$  900.When the current measured value (P1000)  $\geq$  threshold **AL1**, the indicator light is on and SW1 is activated.

| medium               | example          | Recommended threshold AL1 |
|----------------------|------------------|---------------------------|
| Water based          | Tap water, acid, | 550 (factory default)     |
| solution             | alkali solution  |                           |
| Foam                 | Beer-froth       | 350                       |
| Viscous conductive   | Ketchup          | 720                       |
| medium               |                  |                           |
| Oil                  | Edible oil,      | 250                       |
|                      | lubricating oil  |                           |
| Solid particles with | Dried tea        | 180                       |
| low water content    |                  |                           |
| Solid particles with | Rice, wheat      | 250                       |
| high water content   |                  |                           |

| Recommended un esnolu ALI for common applications | Recommended | threshold | AL1 for | common | applications |
|---------------------------------------------------|-------------|-----------|---------|--------|--------------|
|---------------------------------------------------|-------------|-----------|---------|--------|--------------|

# 8.

# **Troubleshooting**

### 8.1 List of common issues

| Issues     | Possible cause        | Solutions                                                       |
|------------|-----------------------|-----------------------------------------------------------------|
| The LED is | 1. Connection failure | 1. Check the power supply voltage                               |
| always off | 2. Hardware failure   | 2. Check the wiring sequence                                    |
|            | 3. Parameter error    | 3. When the wiring and power supply are correct, use            |
|            |                       | KOMM700 communicator to check whether the supply current        |
|            |                       | of level switch is 0 or exceeds the maximum nominal current.    |
|            |                       | 4. When the supply current is correct, connect the level switch |
|            |                       | to KOMM700 communicator, execute the unlocking command,         |
|            |                       | and check the supply current and other parameters. If the level |
|            |                       | cannot communicate, return it to the manufacturer.              |
|            |                       | 5. When the parameters are incorrect, you can use KOMM700       |
|            |                       | communicator to execute the rESto command to restore to         |
|            |                       | previous data.                                                  |
|            |                       | 6. When the parameters are correct, check the signal strength   |
|            |                       | sig1 ~ 6, and contact the manufacturer after taking photos or   |
|            |                       | video recording.                                                |
| The LED is | 1. Parameter error    | 1. Use KOMM700 communicator to check whether the supply         |
| always on  | 2. Hardware failure   | current of level switch exceeds the nominal maximum current.    |
|            |                       | 2 When the current is correct, connect the level switch to      |
|            |                       | KOMM700 communicator, execute the UnLoc command, and            |
|            |                       | check the parameters. If the level switch cannot communicate,   |
|            |                       | return it to the manufacturer.                                  |
|            |                       | 3. If the communication works, check whether the threshold      |
|            |                       | parameter is suitable for the current application.              |
|            |                       | 4. When some parameters are incorrect, you can use              |
|            |                       | communicator to execute the rESto command to restore to         |
|            |                       | previous data or modify parameter directly.                     |
|            |                       | 5. When the parameters are correct, check the signal strength   |
|            |                       | sig1 ~ 6, and contact the manufacturer after taking photos or   |
|            |                       | video recording.                                                |

### 8.2 Check the supply current and output voltage drop

Users can use KOMM700 communicator to quickly check the supply current and output voltage drop. The specific steps are as follows:

- 1. Power on:
  - According to the output type of level switch (NPN or PNP), connect the four wires of level switch to the NPN terminal group (V12 +, V12 -, NPN, T-IN) or the PNP terminal group (V12 +, V12 -, PNP, T-IN) of KOMM700 communicator. Use USB to power the KOMM700 communicator and click on the button ON to power on.
- 2. Check the supply current in V/I menu group:
  - Click the button **Mode** to enter **V/I** menu group.
  - Click the button  $\blacktriangleright$  to scroll through the menu until the screen displays *mAxx.x*, and the displayed value is the supply current in mA.
  - When alarm is off, the typical supply current of level switch is between 8 ~ 20mA, and the peak current is 30 ~ 40mA under periodic microwave frequency sweeping. When the alarm is on, the supply current increases by 10 ~ 20mA.

### 3. Before checking the output voltage drop, it is necessary to unlock in Act menu group:

- Click the button **Mode** until the **Act** indicator light is on and the screen displays **UnLoc**, then click the button **Enter**, and the screen will display **yES** character, and the screen will start to blink. Click the button **Enter** again to confirm and start to unlock the level switch. The unlocking time is usually more than 10 seconds.
- After successful unlocking, KOMM700 communicator will automatically jump to PV menu group and display parameter contents.

### 4. Check the output voltage drop in V/I menu group:

- Click the button **Mode** until the **V/I** indicator light is on.
- Click the button  $\blacktriangleright$  to scroll through the menu until dx.xx is displayed on the screen
- Immerse the probe of level switch into water and keep the level switch in alarm state. View the value of *d x.xx*, which is the output voltage drop.
- When the actual load current is about 10mA, the output voltage drop of PNP is about 3V.
- When the actual load current is about 10mA, the output voltage drop of NPN is usually about 3V.

# 9 Technical data

| <b>Environment conditio</b>      | ns                                                                                     | Features                 |                                                                                                    |
|----------------------------------|----------------------------------------------------------------------------------------|--------------------------|----------------------------------------------------------------------------------------------------|
| Operating temperature            | ■ Cable outlet type<br>-25~70°C                                                        | Repeatability            | ■ ± 1 mm                                                                                                 |
|                                  | ■M12 connector<br>type<br>-40~85°C                                                     | Return<br>difference     | ■ ± 1 mm                                                                                                 |
| Storage temperature              | ■ Cable outlet type<br>-25~70°C                                                        | response time            | ■ 0.2s                                                                                                   |
|                                  | ■M12 connector<br>type<br>-40~85°C                                                     | damping                  | ■ 0 ~ 5 s (adjustable)                                                                                   |
| Ambient humidity                 | ■ < 98% RH                                                                             |                          |                                                                                                    |
| Protection level                 | <ul> <li>IP67</li> <li>IP69K (cable outlet type + special waterproof cable)</li> </ul> |                          |                                                                                                    |
| <b>Power Supply</b>              |                                                                                        | output signal            |                                                                                                    |
| Supply voltage                   | ■ 12 30 VDC                                                                            | type of output           | <ul><li>PNP</li><li>NPN</li></ul>                                                                        |
| Polarity reversal protection     | ■ Yes                                                                                  | Current load             | ■ 20 mA maximum                                                                                          |
| Current consumption<br>(no load) | ■ Typical 8mA,<br>maximum 40mA                                                         | Short circuit protection | ∎ Yes                                                                                                    |
|                                  |                                                                                        | Actual output<br>voltage | <ul> <li>PNP: (Vs- 1.5)±0.5V<br/>Rload = 10 kΩ</li> <li>NPN:1.5±0.5V</li> <li>, Rload = 10 kΩ</li> </ul> |
|                                  |                                                                                        | leakage current          | ∎ maximum 100 μ a                                                                                        |
|                                  |                                                                                        | Switching logic          | <ul> <li>normally open (NO)</li> <li>normally closed (NC)</li> </ul>                                     |

**Normally open (NO)**: When the probe is in air, the switch is off. When the probe is covered by medium, the switch is on (activated).

**Normally closed (NC)**: When the probe is in air, the switch is on. When the probe is covered by medium, the switch is off (activated).

| model                    | Continuous process<br>temperature<br>Tamb < 50 °C<br>The maximum<br>immersion depth of<br>probe tip is 16mm | Process<br>pressure | Short time maximum<br>process temperature<br>Tamb < 50 °C<br>The maximum<br>immersion depth of<br>probe tip is 16mm | Short time<br>maximum process<br>pressure<br>t < 1 h |
|--------------------------|----------------------------------------------------------------------------------------------------|---------------------|----------------------------------------------------------------------------------------------------|------------------------------------------------------|
| XR05<br>Standard<br>type | -40 ~115°C                                                                                                  | -0.1~10Mpa          | 135°C                                                                                                    | -0.1~10Mpa                                           |
| XR05<br>Cooling<br>neck  | -40~150°C                                                                                                   | -0.1~10Mpa          | 150°C                                                                                                    | -0.1~10Mpa                                           |

### Process conditions:

# XR06 lengthened microwave level switch

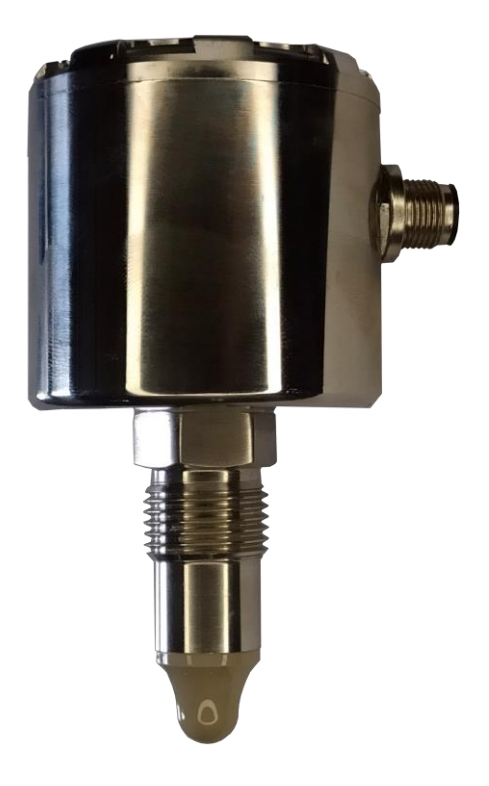

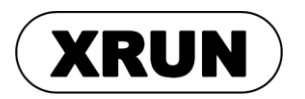

UG2020-002-1

User manual 2020.09.01 Rev. C

第 97 页 共 139 页

2020.09.01

Page 97 of 139

# 1. Symbols

# description

### 1.1 Warning symbols

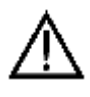

Warning: if the user ignored or did not follow the instructions, it might lead to safety hazards, or serious injury.

# ø

Caution: if the user ignored or did not follow the instructions, it might damage the device or cause data loss.

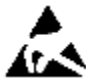

ESD: if the user ignored or did not follow the instructions, ESD damage might be caused

to the device.

### 1.2 Other symbols

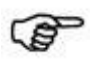

Note

### 1.3 Safety instructions

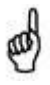

Caution: this product is only applicable to the detection of solids, liquids or slurries with dielectric constant greater than or equal to 1.5.

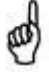

Caution: this product cannot be used to measure media that are corrosive to the probe material (PEEK) or housing material.

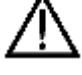

Warning: users must have read and understood this manual before installation, configuration and commissioning.

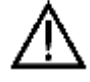

Warning: user can only use undamaged product during installation.

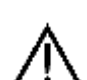

Warning: when users use self-made or other manufacturer's weld-in sleeve and other

第 98 页 共 139 页

2020.09.01

Page 98 of 139

accessories, we will not be responsible for the damage caused by these accessories.

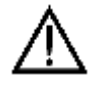

Warning: In hot media applications, the housing temperature of this product may exceed 50  $^{\circ}$ C. Users must take precautions to avoid risk of burns.

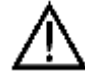

Warning: KOMM700 communicator should not be used in hazardous area for explosive-proof applications.

# 2. Introduction

**XR06** extended microwave level switch is suitable for hygienic, food and industrial applications. It has excellent resistance to conductive sticking media, adapts to a variety of process media, and provides a variety of process connections and a variety of output signals. It is an ideal substitute for traditional mechanical, tuning fork and rotary paddle switches.

Compared with other series of our microwave level switches, this product can provide longer probe rod length, so that it is more suitable for high temperature applications. The 360° visible indicator light and its internal wiring terminals facilitate industrial field applications.

### 2.1 Product dimension

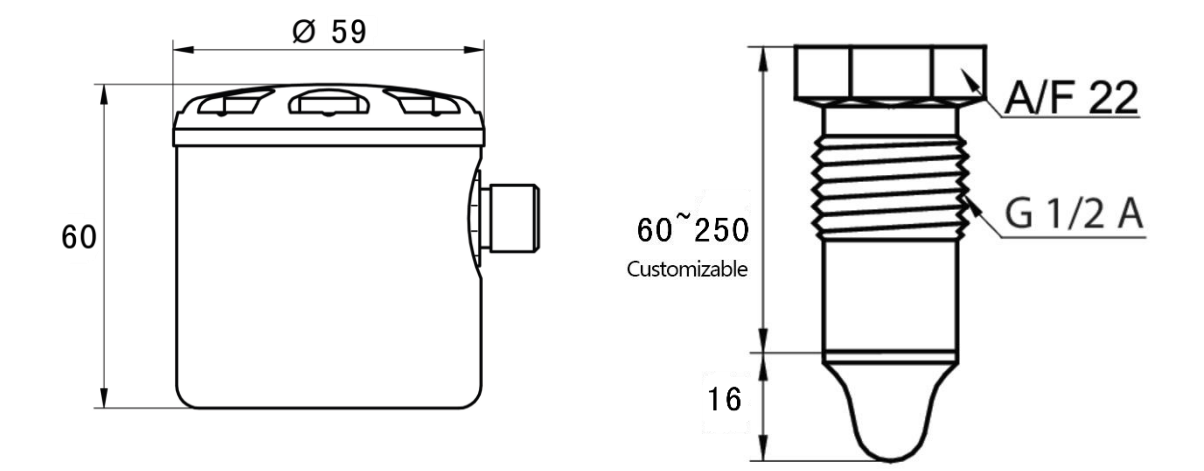

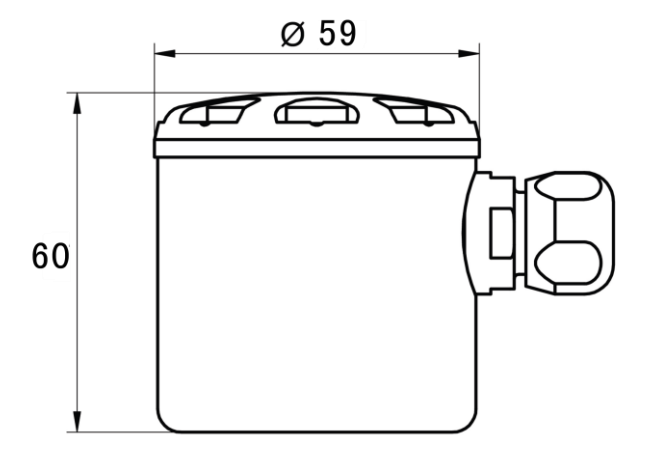

### Fig. 1 XR06 dimension

### **2.2 Working principle**

The probe, metal housing and internal electronic unit form a high frequency resonant circuit. High frequency microwave electric field is formed near the probe. When the probe is covered by the medium or the dielectric constant of the medium changes, the resonance frequency will change greatly. The internal electronic unit turns on or turns off the alarm signal by comparing the current resonant frequency with the threshold set by the user. This measurement method can effectively eliminate the influence of adhesive conductive coating.

### **2.3 Features and applications**

| ■Wide application         | Suitable for solid and liquid with dielectric constant $\ge 1.5$ |  |  |
|---------------------------|------------------------------------------------------------------|--|--|
| Extended probe rod        | • Suitable for storage tank with thick insulation layer          |  |  |
|                           | • It helps to improve the anti-coating ability                   |  |  |
|                           | • Suitable for measuring high temperature medium                 |  |  |
| Reliability               | Not affected by bubbles                                          |  |  |
| Anti-coating property     | Adhesive and conductive slurry can be detected effectively       |  |  |
| Clear instructions        | The alarm light is visible from 360 degrees                      |  |  |
| ■Material of wetted part: | Suitable for hygienic and industrial applications                |  |  |
| PEEK and stainless steel  |                                                                  |  |  |
| Easy to use               | Threshold can be set with communicator                           |  |  |
| Suitable for high         | The maximum working temperature of medium is 200 °C              |  |  |
| temperature medium        |                                                                  |  |  |
| Normally open (NO)        | NO and NC output are provided at the same time for field         |  |  |
| Normally closed (NC)      | applications                                                     |  |  |
| output                    |                                                                  |  |  |

### **2.4 Application restrictions**

- Not suitable for abrasive media (such as quartz sand) and heavy bulk materials.
- Not suitable for the medium corrosive to the probe and the wetted part (such as ozonised water).
- The probe should not be exposed to ultraviolet radiation.

# 3. Nameplate, storage and

# transport

### 3.1 Name plate

| ТҮРЕ | Order code                                                 |
|------|------------------------------------------------------------|
| IN   | Power supply voltage and maximum power consumption current |
|      | $12 \sim 30V$ , $40mA$                                     |
| OUT  | PNP, NPN, maximum 20mA                                     |
| TAMP | -40°C < ambient temperature < 85 °C                        |
| SN   | Serial number                                              |
| DATE | Date of manufacture                                        |

### **3.2 Storage and transport**

### Storage conditions:

Storage temperature: -  $40 \sim 85$  °C

Use the original packaging.

### Transport to measuring point:

Transport the product to the measuring point in its original packaging.

### 4.

# **Installation**

### 4.1 Installation location

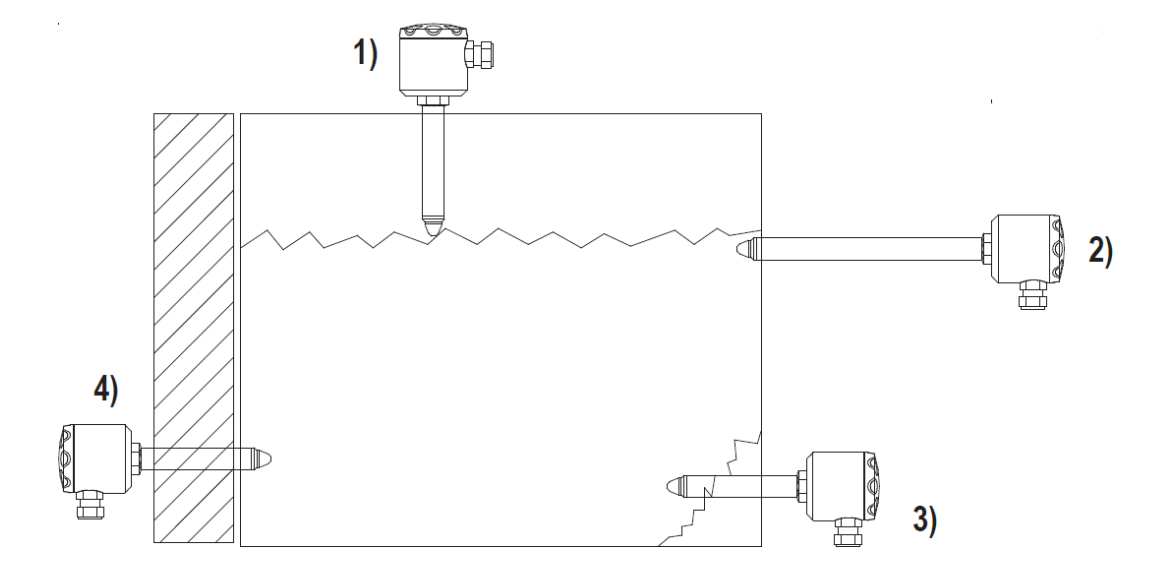

### Fig.2 installation location

The level switch can be installed in any part of the storage tank.

- 1. Upper limit of level
- 2. The probe rod is located outside the tank for heat dissipation and is suitable for high temperature medium measurement
- 3. Long probe rod helps to avoid the influence of accumulated medium.
- 4. Suitable for storage tanks with thick wall and insulation layer.

### 4.2 Safety instructions for normal temperature medium applications

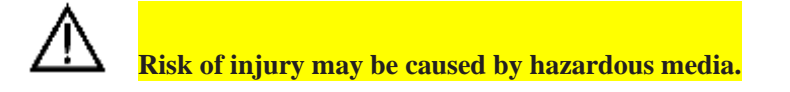

- ► Wear protective equipment against hazardous media such as acids, alkaline solutions, etc.
- Clear storage tanks and pipes before installation.
- > When the level switch is tightened, the torque is  $15 \sim 20$  Nm.

第 102 页 共 139 页

2020.09.01

► The thread of M12 connector can only be tightened by hand. Spanner and other tools are not allowed for M12 connector, and the maximum torque is 0.6Nm.

- ► For direct installation in industrial application, PTFE tape should be wrapped around the thread.
- ► For installation in hygienic application, PTFE tape should not be used for the thread.

### **4.3** Safety instructions for high temperature medium applications

In addition to precautions for the normal temperature medium applications, it should be noted that the nominal maximum operating temperature requires that only the PEEK tip is in contact with the medium. Refer to the second installation form in Fig. 2 for high temperature application. Improper installation depth may cause the actual maximum working temperature to be lower than the nominal value.

| Probe rod length                                             | Ambient temperature | Maximum long term working temperature of medium |
|--------------------------------------------------------------|---------------------|-------------------------------------------------|
| Standard type                                                | -40~60°C            | 95℃                                             |
|                                                              | -40~40°C            | 115℃                                            |
| The length of the probe rod<br>exposed outside the tank (for | -40~60°C            | 155℃                                            |
| heat dissipation) is 100 mm                                  | -40~40°C            | 175℃                                            |
| The length of the probe rod<br>exposed outside the tank (for | -40~60°C            | 195℃                                            |
| heat dissipation) is 250mm                                   | -40~40°C            | 200°C                                           |

### **4.3.1** Probe rod length and working temperature range

### **4.4 Inspection after installation**

- Whether the equipment is intact (visual inspection).
- ▶ In hygienic applications check whether the drain hole of the installation adapter is downward.
- Check whether the plug of the M12 connector is tightened.

# 5. Electrical

# connection

# 5.1 Equivalent circuit

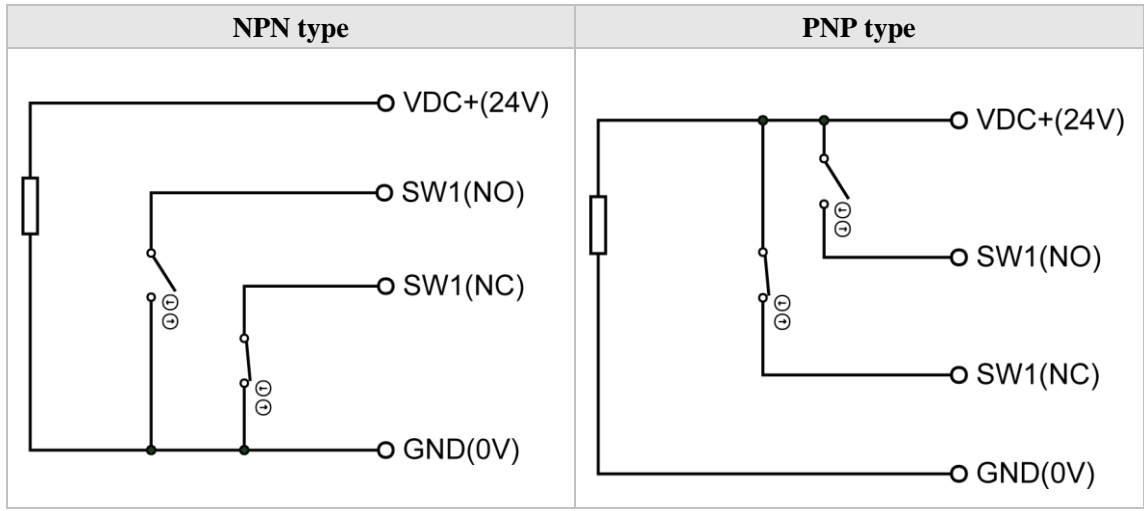

### Fig. 3 XR06 equivalent circuit

| Circuit symbol | Function                     | M12<br>Pin number | M12 cable<br>wire color | Internal<br>Terminal |
|----------------|------------------------------|-------------------|-------------------------|----------------------|
| VDC+           | DC power<br>supply+          | 1                 | Brown                   | +                    |
| GND            | DC power<br>supply-          | 3                 | blue                    | -                    |
| SW1 (NO)       | Normally open output         | 4                 | black                   | NO                   |
| SW1 (NC)       | Normally<br>closed<br>output | 2                 | white                   | NC                   |

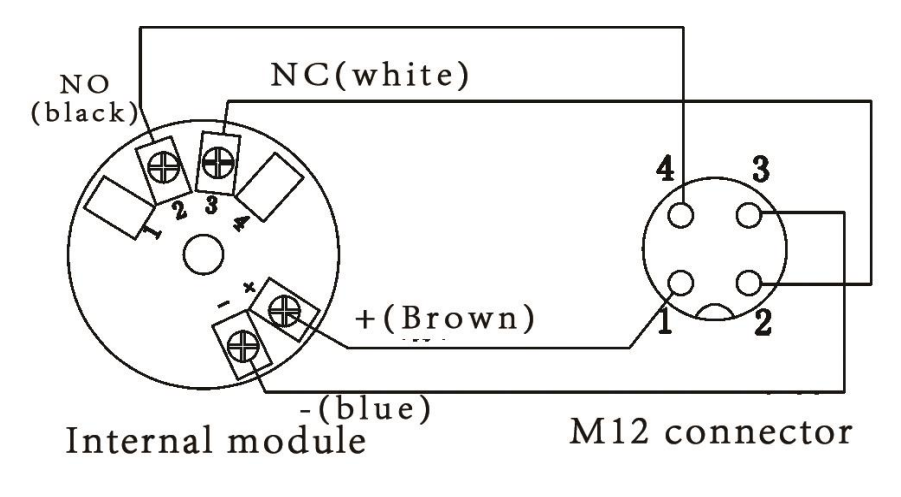

### Fig. 4 internal connection between internal terminal and M12 connector

### 5.2 Wiring diagram

#### NPN type PNP type NPN OUT PNP NC NC МО NO load load Ð € € + + \_ \_ PNP NPN -@**4** 3<sub>⊙</sub> LOAD **@**1 **2**© -@**4** 3<sub>⊙</sub> LOAD **⊕1** \_ **2**© VDC+ GND VDC+ GND

5.2.2 Normally closed (NC)

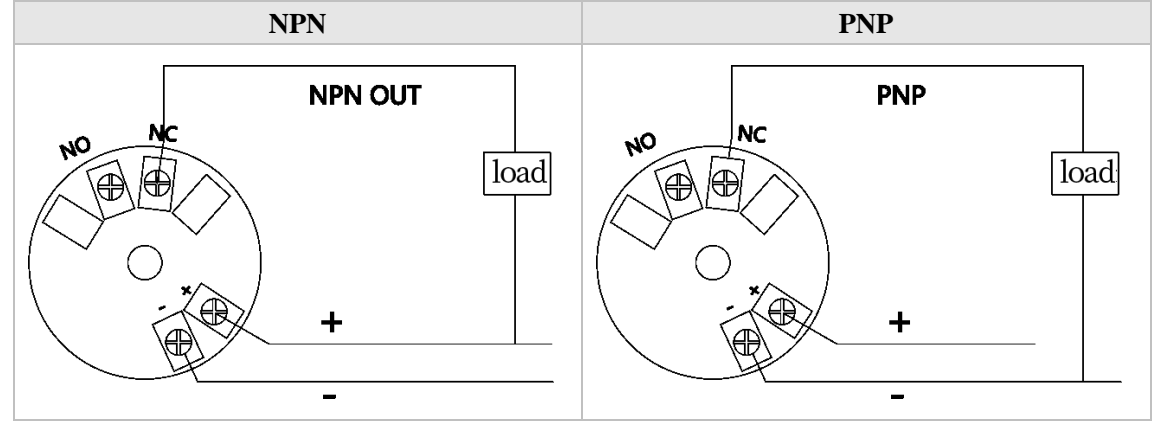

第105页共139页

# 5.2.1 Normally open (NO)

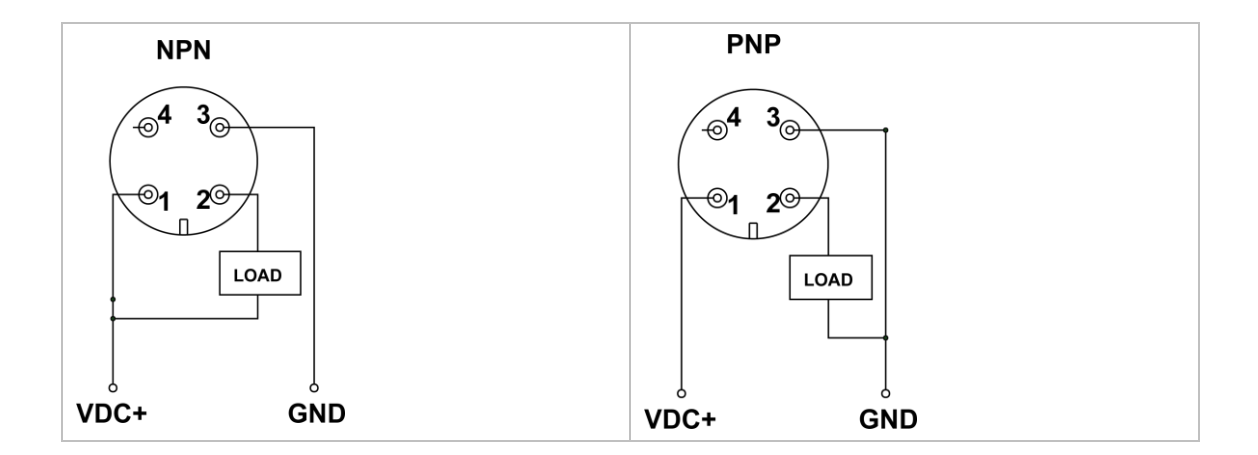

### 5.3 Inspection after wiring

- ► Is the equipment or cable undamaged (visual inspection)?
- ► Does the cable meet the requirements?
- ► Has the cable been completely stress relieved?
- ▶ Whether the power supply voltage is consistent with the parameters on the name plate?
- ► Is the connector plug tightened?

# 6. Configuration

▶ Powered by 5V USB, the communicator provides 12V DC power supply for the level switch.

► When the alarm signal of the level switch is detected, the built-in buzzer of communicator will sound.

### 6.1 Connect NPN switch to communicator

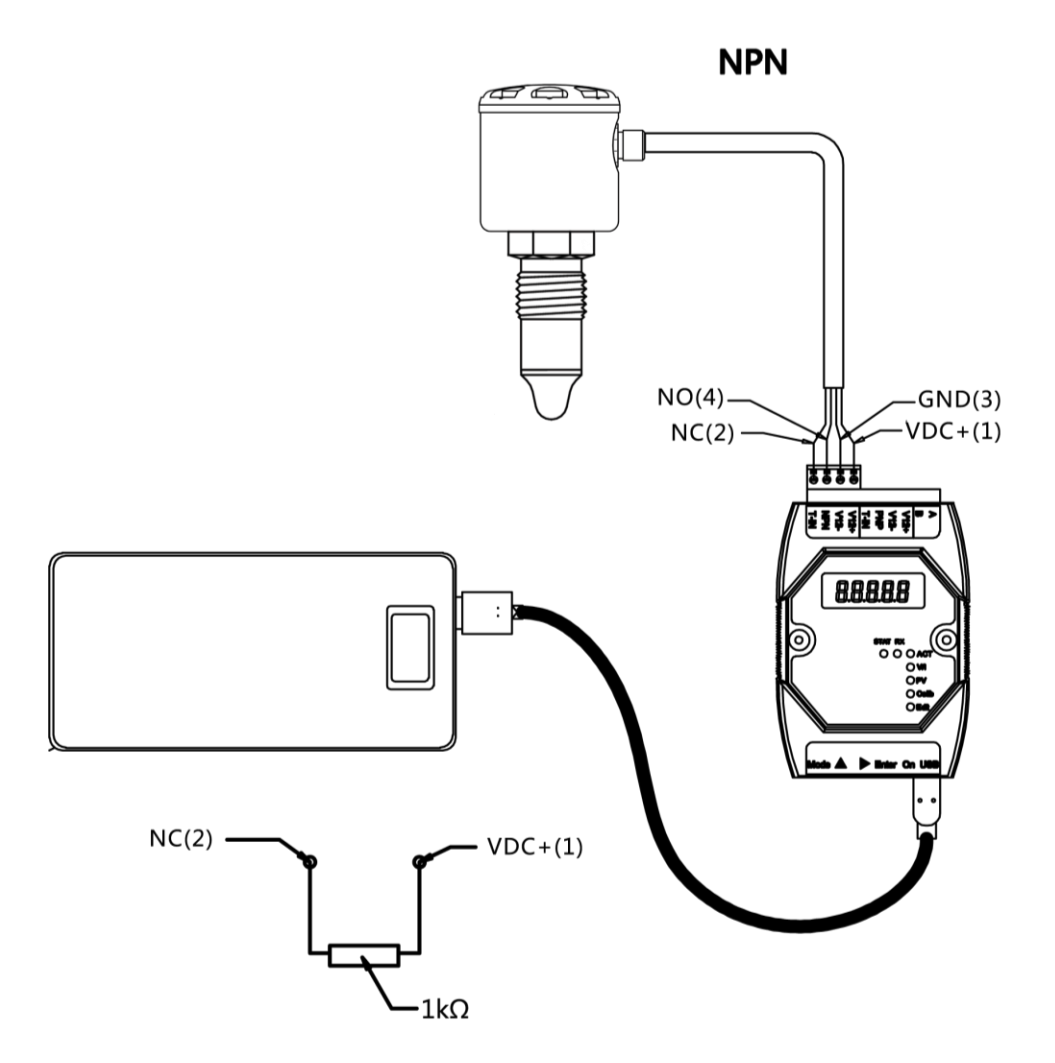

### Fig. 4 Connect NPN level switch to communicator

| Type of output | XR06<br>M12 Pin number<br>and wire color | XR06<br>Internal terminal | KOMM700<br>terminal number of<br>communicator |
|----------------|------------------------------------------|---------------------------|-----------------------------------------------|
| NPN            | 1(brown)                                 | +                         | V12+                                          |
|                | 3(blue)                                  | -                         | V12-                                          |
|                | 4(black)                                 | NO                        | NPN                                           |
|                | 2(white)                                 | NC                        | T-IN                                          |

Note: For XR06 NPN level switch, a 1K ohm resistor between the VDC + and NC wires is needed for communication. In dedicated communicator (order code: KOMM700-NPN), there is a built-in 1K ohm resistor. In this case, no external resistor is required. The standard communicator does not have this resistor; therefore users must add the external pull-up resistor manually.

### 6.2 Connect PNP switch to communicator

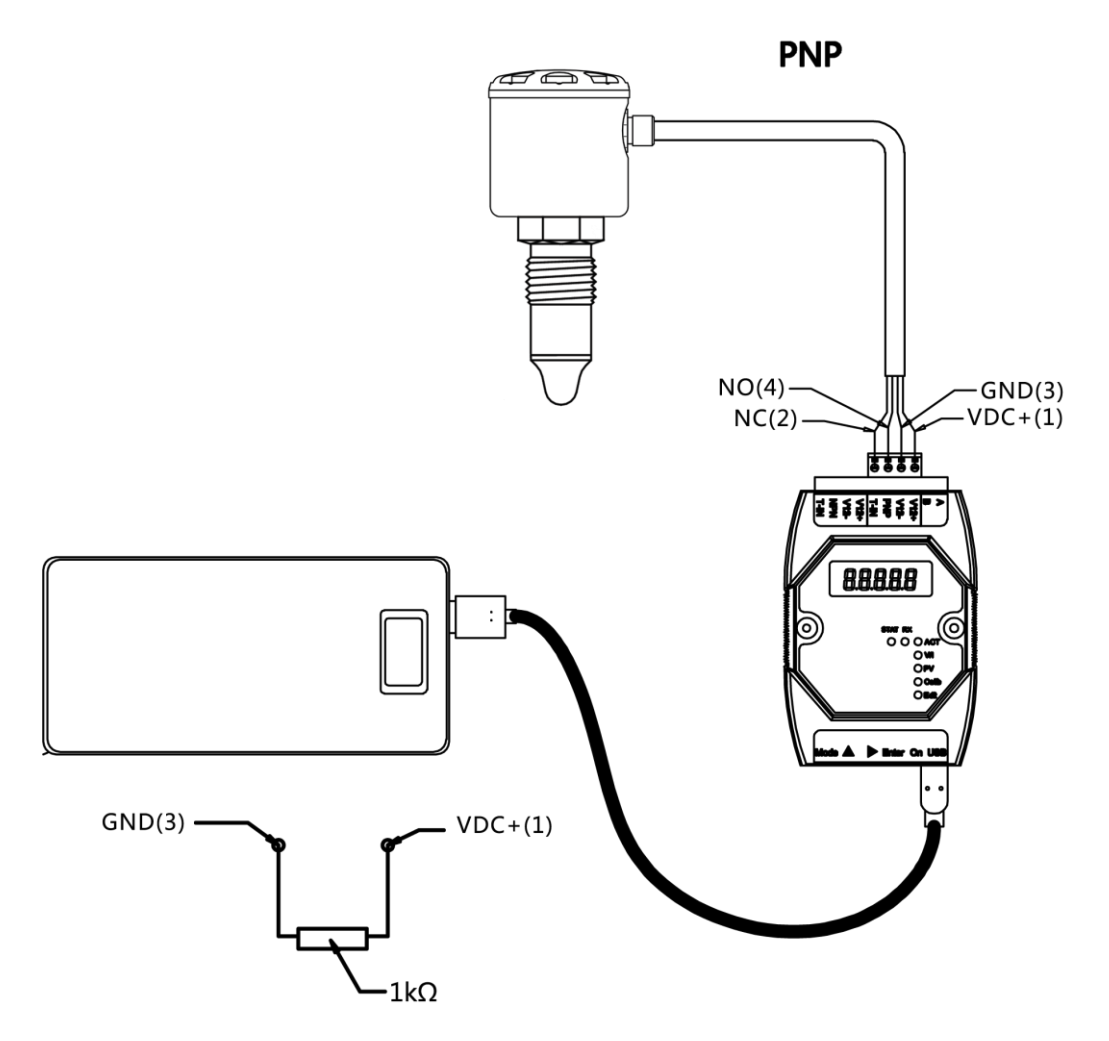

### Fig. 5 Connect PNP level switch to communicator

| Type of output | XR06<br>M12 Pin number<br>and wire color | XR06<br>Internal terminal | KOMM700<br>terminal of<br>communicator |
|----------------|------------------------------------------|---------------------------|----------------------------------------|
| PNP            | 1(brown)                                 | +                         | V12+                                   |
|                | 3(blue)                                  | -                         | V12-                                   |
|                | 4(black)                                 | NO                        | PNP                                    |
|                | 2(white)                                 | NC                        | T-IN                                   |

Note: For XR06 PNP level switch, a 1K ohm resistor between the VDC + and GND wires is needed for communication. In dedicated communicator (order code: KOMM700-PNP), there is a built-in 1K ohm resistor. In this case, no external resistor is required. The standard communicator does not have this resistor; therefore users must add the external resistor manually.
## 6.3 Examples of configuration

## 6.3.1 View P1000 value and other parameters of level switch

Example 1: view P1000 and other parameters of microwave level switch

- 1. Power on:
  - According to the output type of level switch (NPN or PNP), connect the four wires of level switch to the NPN terminal group (V12 +, V12 -, NPN, T-IN) or the PNP terminal group (V12 +, V12 -, PNP, T-IN) of KOMM700 communicator. Use USB to power the KOMM700 communicator and click the button ON to power on.

## 2. Unlock in Act menu group:

- After startup, the **Act** indicator light is on. When the screen displays *UnLoc*, click the button **Enter**, and the screen displays *yES*, and starts to blink. Click the button **Enter** again to confirm to start unlocking the microwave level switch. The unlocking time is usually more than 10 seconds.
- After successful unlocking, the **RX** communication indicator of KOMM700 communicator flashes periodically, and the **STAT** indicator is always on.
- After successful unlocking, KOMM700 communicator will automatically jump to **PV** menu group and display parameter contents.

#### 3. View parameters in PV menu group:

Click the button by to view different parameters. The most important parameters are:

**P1000**: current PV (range: 0 ~ 1000)

After calibration,  $P1000 \approx 100$ , when probe is in air.

After calibration, P1000≈900, when probe is in tap water.

**AL1**: Alarm threshold of SW1 (water, oil and solid powder have different AL1 values)

AH1: Alarm hysteresis of SW1

**do:** Output type (0 = NPN, 1 = PNP)

**dAmP**: Damping: 0 ~ 5

## 6.3.2 Modify alarm threshold AL1 of level switch

Example 2: modify alarm threshold **AL1** of level switch

- 1. Power on:
  - According to the output type of level switch (NPN or PNP), connect the four wires of level switch to the NPN terminal group (V12 +, V12 -, NPN, T-IN) or the PNP terminal group (V12 +, V12 -, PNP, T-IN) of KOMM700 communicator. Use USB to power the KOMM700 communicator and click the button ON to power on.
- 2. Unlock in Act menu group:

```
第 109 页 共 139 页
```

- After startup, the Act indicator light is on. When the screen displays *UnLoc*, click the button **Enter**. The screen displays *yES*, and starts to blink. Click the button **Enter** again to confirm to start unlocking the microwave level switch. The unlocking time is usually more than 10 seconds.
- After successful unlocking, the **RX** communication indicator of KOMM700 communicator flashes periodically, and the **STAT** indicator is always on.
- After successful unlocking, KOMM700 communicator will automatically jump to **PV** menu group and display parameter contents.
- 3. PV menu group: View and modify alarm point AL1
  - Click the button  $\blacktriangleright$  to scroll through the menu until **AL1** is displayed on the screen.
  - Click the button **Enter**, KOMM700 communicator will automatically jump to the **Edit** menu group and start editing and modifying **AL1** parameters
    - Recommended **AL1** value for different applications
    - ♦ Water: 550
    - Foam: 350
    - Conductive viscous medium (e.g. ketchup): 720
    - ◆ Oil: 250
    - Solid particles (e.g. dried tea): 180
  - After the modification is over, click the button **Enter** to start downloading. The screen will display *yES* at first and prompt the user to confirm. After clicking the button **Enter** again, KOMM700 communicator starts to download parameters.
  - The download usually takes more than 10 seconds. After the download is completed, the **RX** communication light starts to flash, and the **STAT** light will be on. If the modification is successful, *PASS* will be displayed on the screen.

## 4. Backup in Act menu group:

When further parameter modification is not required, you should switch to **Act** menu group and execute a backup command **bkup**.

More configuration examples can be found in the KOMM700 communicator user manual.

7.

# **Commissioning**

NO (pin 4 in M12 connector) and NC (pin 2 in M12 connector) are always opposite. It is convenient for users to select the appropriate alarm output signal according to different applications.

## 7.1 PNP alarm status

| Probe          | LED  | NO             | NC             | NO voltage  | NC voltage  |
|----------------|------|----------------|----------------|-------------|-------------|
| status         | lamp | (Pin 4 of M12) | (Pin 2 of M12) | (with load) | (with load) |
| Not<br>covered |      | VDC+ NO        | VDC+ NC        | 0           | ≈VDC        |
| Covered        | -)(- | VDC+ NO        | VDC+ NC        | ≈VDC        | 0           |

For PNP output type, when measuring the output voltage, the load must be connected. The maximum load current should not exceed 20mA. Refer to section 5.3 for wiring diagram.

## 7.2 NPN alarm status

| Probe          | LED  | NO           | NC              | NO voltage  | NC voltage  |
|----------------|------|--------------|-----------------|-------------|-------------|
| status         | lamp | (1114011112) | (1 m 2 01 W112) | (with load) | (with load) |
| Not<br>covered |      | GND NO       | GND NC          | ≈VDC        | 0           |
| Covered        | -)(- | GND NO       | GND NC          | 0           | ≈VDC        |

For NPN output type, when measuring the output voltage, the load must be connected. The maximum load current should not exceed 20mA. See section 5.3 for wiring diagram.

## 7.3 Select the appropriate threshold AL1

Through frequency sweeping, the level switch monitors the change of P1000 (normalized resonance frequency) in real time. The level switch is calibrated before delivery. After calibration, when the probe is in air, P1000  $\approx$  100, when the probe is in tap water, P1000  $\approx$  900.When the current measured value (P1000)  $\geq$  Al1, the indicator light is on and SW1 is activated.

## **Recommended threshold AL1 for common applications**

2020.09.01

| Medium               | Example          | Recommended threshold AL1 |
|----------------------|------------------|---------------------------|
| Water based          | Tap water, acid, | 550 (factory default)     |
| solution             | alkali solution  |                           |
| Foam                 | Beer-froth       | 350                       |
| Viscous conductive   | Ketchup          | 720                       |
| medium               |                  |                           |
| Oil                  | Edible oil,      | 250                       |
|                      | lubricating oil  |                           |
| Solid particles with | Dried tea        | 180                       |
| low water content    |                  |                           |
| Solid particles with | Rice, wheat      | 250                       |
| high water content   |                  |                           |

# 8. Troubleshooting

# 8.1 List of common issues

| Issues     | Possible cause      | Solutions                                                                 |
|------------|---------------------|---------------------------------------------------------------------------|
| The LED is | 1. Connection       | 1. Check the power supply voltage                                         |
| always off | failure             | 2. Check the wiring sequence                                              |
|            | 2. Hardware failure | 3. When the wiring and power supply are correct, use KOMM700              |
|            | 3. Parameter error  | communicator to check whether the supply current of level switch is       |
|            |                     | 0 or exceeds the maximum nominal current.                                 |
|            |                     | 4. When the supply current is correct, connect the level switch to        |
|            |                     | KOMM700 communicator, execute the unlocking command, and                  |
|            |                     | check the supply current and other parameters. If the level cannot        |
|            |                     | communicate, return it to the manufacturer.                               |
|            |                     | 5. When some parameters are incorrect, you can use KOMM700                |
|            |                     | communicator to execute the <b>rESto</b> command to restore to previous   |
|            |                     | data.                                                                     |
|            |                     | 6. When the parameters are correct, check the signal strength sig1 $\sim$ |
|            |                     | 6, and contact the manufacturer after taking photos or video              |
|            |                     | recording.                                                                |
| The LED is | 1. Parameter error  | 1. Use KOMM700 communicator to check whether the supply                   |
| always on  | 2. Hardware failure | current of level switch exceeds the nominal maximum current.              |
|            |                     | 2 When the current is normal, connect the level switch to                 |
|            |                     | KOMM700 communicator, execute the UnLoc command, and                      |
|            |                     | check the parameters. If the level switch cannot communicate,             |

| return it to the manufacturer.                                            |
|---------------------------------------------------------------------------|
| 3. If the communication works, check whether the threshold                |
| parameter is suitable for the current application.                        |
| 4. When some parameters are incorrect, you can use communicator           |
| to execute the <b>rESto</b> command to restore to previous data or modify |
| parameter directly.                                                       |
| 5. When the parameters are correct, check the signal strength sig1 $\sim$ |
| 6, and contact the manufacturer after taking photos or video              |
| recording.                                                                |

## 8.2 Check the supply current and output voltage drop

Users can use KOMM700 communicator to quickly check the supply current and output voltage drop. The specific steps are as follows:

#### 1. Power on:

According to the output type of level switch (NPN or PNP), connect the four wires of level switch to the NPN terminal group (V12 +, V12 -, NPN, T-IN) or the PNP terminal group (V12 +, V12 -, PNP, T-IN) of KOMM700 communicator. Use USB to power the KOMM700 communicator and click on the button ON to power on.

#### 2. Check the supply current in V/I menu group:

- Click the button **Mode** to enter **V/I** menu group.
- Click the button  $\blacktriangleright$  to scroll through the menu until the screen displays *mAxx.x*, and the display value is the supply current in mA.
- When alarm is off, the typical supply current of level switch is between 8 ~ 20mA, and the peak current is 30 ~ 40mA under periodic microwave frequency sweeping. When the alarm is on, the supply current increases by 10 ~ 20mA.

#### 3. Before checking the output voltage drop, it is necessary to unlock in Act menu group:

- Click the button Mode until the Act indicator light is on and the screen displays UnLoc, then click the button Enter. The screen will display yES character, and 1 start to blink. Click the button Enter again to confirm and start to unlock the level switch. The unlocking time is usually more than 10 seconds.
- After successful unlocking, KOMM700 communicator will automatically jump to PV menu group and display parameter contents.

#### 4. Check the output voltage drop in V/I menu group:

- Click the button **Mode** until the **V/I** indicator light is on.
- Click the button  $\blacktriangleright$  to scroll through the menu until dx.xx is displayed on the screen
- Put the probe of level switch into water and keep the level switch in alarm state. View the value of *d x.xx*, which is the output voltage drop.
- When the actual load current is about 10mA, the output voltage drop of PNP is about 3V.
- When the actual load current is about 10mA, the output voltage drop of NPN is usually about 3V.

# 9. Technical data

| <b>Environment conditions</b>         |                               | Features                          |                                                                                         |
|---------------------------------------|-------------------------------|-----------------------------------|-----------------------------------------------------------------------------------------|
| Operating temperature                 | ■ -4085 °C                    | Repeatability                     | ■ ± 1 mm                                                                                |
| Storage temperature                   | ■ -4085 °C                    | Return<br>difference              | ■ ± 1 mm                                                                                |
| Ambient humidity                      | ■ < 98% RH                    | response time                     | ■ 0.2s                                                                                  |
| Protection level                      | ■ IP67                        | damping                           | $\bullet$ 0 ~ 5 s (adjustable)                                                          |
| Power Supply                          |                               | output signal                     |                                                                                         |
| Supply voltage range                  | 12 30 VDC                     | Type of output                    | <ul><li>PNP</li><li>NPN</li></ul>                                                       |
| Polarity reversal <b>•</b> protection | Yes                           | Current load                      | ■ 20 mA maximum                                                                         |
| Current consumption (no load)         | typical 8 mA,<br>aximum 40 mA | Short circu<br>protection         | iit ∎ Yes                                                                               |
| Power interruption                    | 1ms                           | PNP/NPP<br>Actual outp<br>voltage | <ul> <li>PNP: (VS- 1.5)±0.5V</li> <li>ut Rload = 10 kΩ</li> <li>NPN:1.5±0.5V</li> </ul> |
|                                       |                               |                                   | , Rload = $10 \text{ k}\Omega$                                                          |
|                                       |                               | leakage current                   | ∎ maximum 100 µA                                                                        |
|                                       |                               | Switching logic                   | <ul><li>normally open (NO)</li><li>normally closed (NC)</li></ul>                       |

**Normally open (NO)**: When the probe tip is in air, the switch is off. When the probe tip is covered by medium, the switch is on (activated).

**Normally closed (NC)**: When the probe tip is in air, the switch is on. When the probe tip is covered by medium, the switch is off (activated).

#### **Process conditions**

| Probe<br>structure | <b>Continuous process</b><br><b>temperature</b><br>Tamb < 40 °C | Process<br>pressure | <b>Short time maximum</b><br><b>process temperature</b><br>Tamb < 40 °C | Short time<br>maximum process<br>pressure<br>t < 1 h |
|--------------------|-----------------------------------------------------------------|---------------------|-------------------------------------------------------------------------|------------------------------------------------------|
| Standard<br>type   | -40 ~115°C                                                      | -0.1~10Mpa          | 140°C                                                                   | -0.1~10Mpa                                           |
| Length 100<br>mm   | -40~175°C                                                       | -0.1~10Mpa          | 150°C                                                                   | -0.1~10Mpa                                           |
| Length<br>250mm    | -40~200°C                                                       | -0.1~10Mpa          | 200°C                                                                   | -0.1~10Mpa                                           |

# XR07 dual output microwave level switch

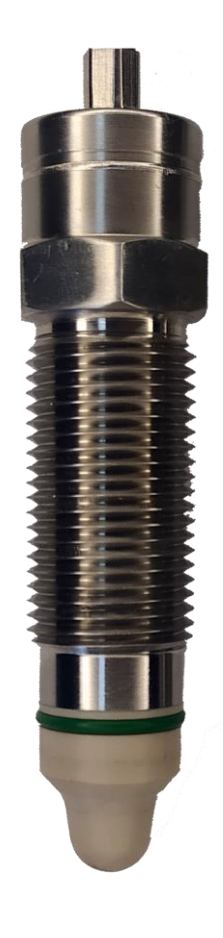

# UG2020-003-1

User manual 2020.09.01 Rev. C

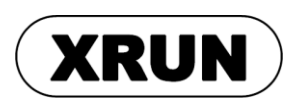

2020.09.01

Page 115 of 139

# 1. Symbols

# description

## 1.1 Warning symbols

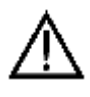

Warning: if the user ignored or did not follow the instructions, it might lead to safety hazards, or serious injury.

# ø

Caution: if the user ignored or did not follow the instructions, it might damage the device or cause data loss.

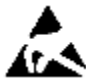

ESD: if the user ignored or did not follow the instructions, ESD damage might be caused

to the device.

## **1.2 Other symbols**

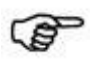

Note

## **1.3 Safety instructions**

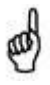

Caution: this product is only applicable to the detection of solids, liquids or slurries with dielectric constant greater than or equal to 1.5.

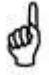

Caution: this product cannot be used to measure media that are corrosive to the probe material (PEEK) or housing material.

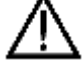

Warning: users must have read and understood this manual before installation, configuration and commissioning.

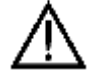

Warning: user can only use undamaged product during installation.

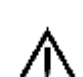

Warning: when users use self-made or other manufacturer's weld-in sleeve and other

第 116 页 共 139 页

2020.09.01

accessories, we will not be responsible for the damage caused by these accessories.

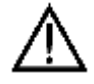

Warning: in hot media applications, the housing temperature of this product may exceed 50  $^{\circ}$ C. Users must take precautions to avoid risk of burns.

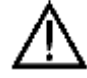

Warning: KOMM700 communicator should not be used in hazardous area for explosion proof applications.

## 2. Introduction

XR07 dual output microwave level switch is suitable for hygienic, food and industrial applications. It has excellent resistance to conductive sticking material, adapts to a variety of process media, and provides a variety of process connection forms and a variety of output signals. It is an ideal substitute for traditional mechanical, tuning fork and rotary paddle switches.

Compared with other series of microwave level switches, the remarkable feature of this product is that it can provide dual independent output. It can be used for layered medium detection. Besides, the product provides serial data upload and PWM data function, which make it suitable for complicated control applications.

## **2.1 Product structure**

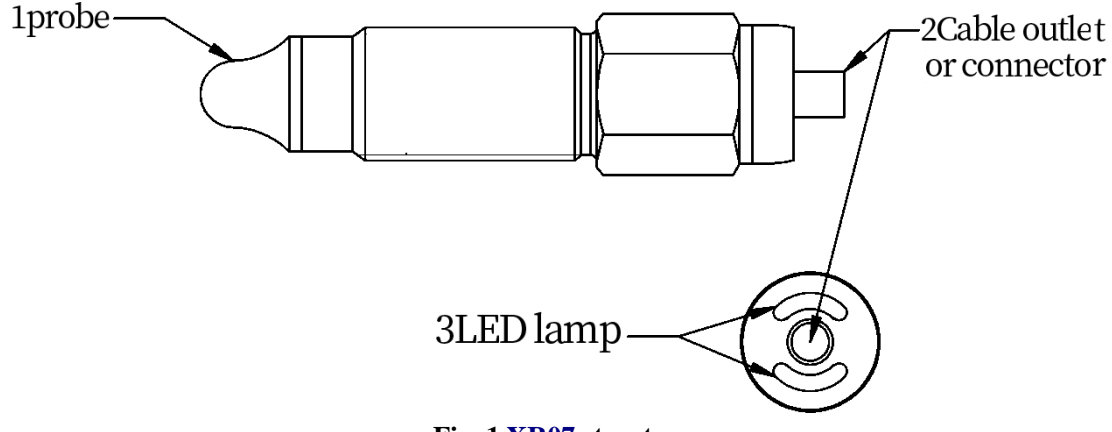

Fig. 1 XR07 structure

## **2.2 Working principle**

The probe, metal housing and internal electronic unit form a high frequency resonant circuit. High frequency microwave electric field is formed near the probe. When the probe is covered by the medium or the dielectric constant of the medium changes, the resonance frequency will change greatly. The internal electronic unit turns on or turns off the alarm signal by comparing the current resonant frequency with the threshold set by the user. This measurement method can effectively eliminate the influence of adhesive conductive coating.

| Wide application         | Suitable for solid and liquid with dielectric constant $\geq 1.5$  |  |
|--------------------------|--------------------------------------------------------------------|--|
| Dual alarm output        | It can detect layered media, such as beer and foam, oil and water. |  |
| Anti-coating property    | Suitable for detection of adhesive and conductive slurry           |  |
| Compact size             | Suitable for installation in tight spaces                          |  |
| Material of wetted part: | Suitable for hygienic and industrial applications                  |  |
| PEEK and stainless steel |                                                                    |  |
| Easy to use              | Alarm threshold can be set with communicator                       |  |
| ■Data upload             | Serial data upload is provided on a 24V output line                |  |
| ■PWM output              | PWM output is provided for uploading process variable              |  |
| ■Normally open (NO)      | NO and NC are provided at the same time.                           |  |
| Normally closed (NC)     |                                                                    |  |

#### **2.3 Features and applications**

## **2.4 Application restrictions**

- Not suitable for abrasive media (such as quartz sand) and heavy bulk materials.
- Not suitable for the medium corrosive to the probe and the wetted part.
- The probe should not be exposed to ultraviolet radiation.

# 3. Nameplate, storage and

## transport

## 3.1 Name plate

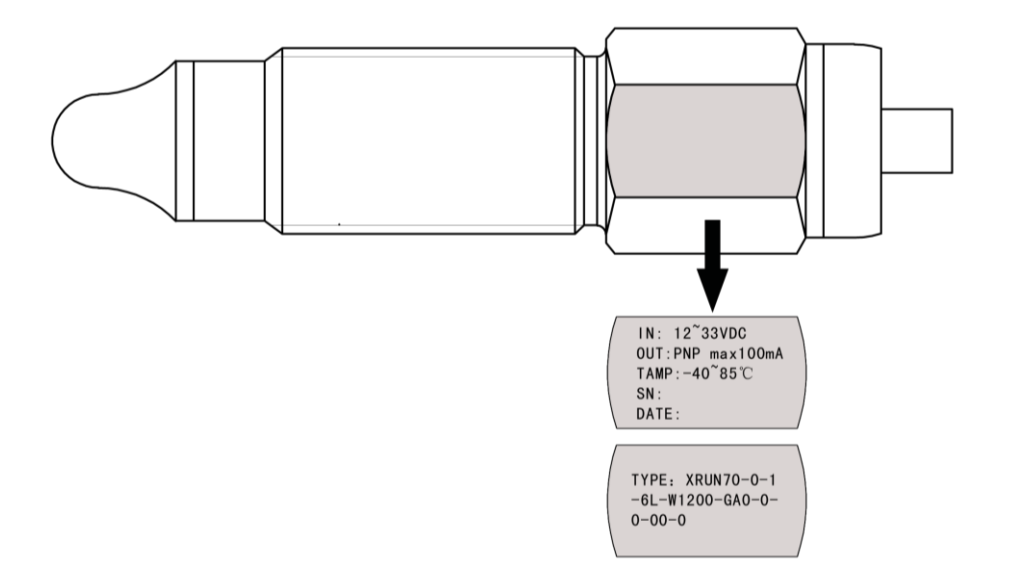

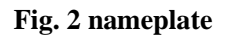

| ТҮРЕ | Order code                                                 |
|------|------------------------------------------------------------|
| IN   | Power supply voltage and maximum power consumption current |
|      | 12~33V, 40mA                                               |
| OUT  | PNP, NPN, maximum external load 100mA                      |
| TAMP | $-40^{\circ}C < ambient temperature < 85 ^{\circ}C$        |
| SN   | Serial number                                              |
| DATE | Date of manufacture                                        |

## **3.2 Storage and transport**

## Storage conditions:

Storage temperature: -  $40 \sim 85\ ^\circ C$ 

Use the original packaging.

## Transport to measuring point:

Transport the product to the measuring point in its original packaging.

第 119 页 共 139 页

2020.09.01

# 4. Installation

## 4.1 Installation location

The level switch can be installed anywhere in the storage tank, pipe or silo. Using a socket wrench, users can install the level switch in the location which is hard to operate.

The level switch can be installed for:

- 1. Upper limit of material level
- 2. Lower limit of material level
- 3. Dry run protection

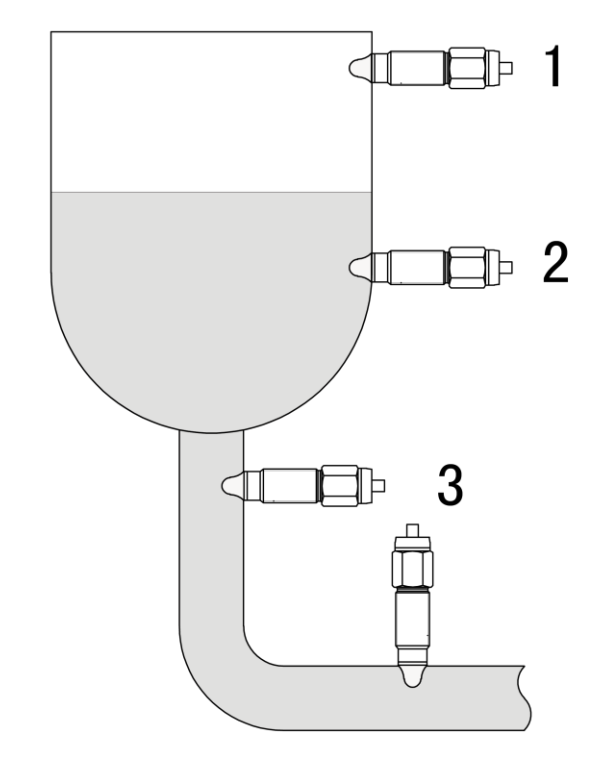

**Fig.3 installation location** 

#### 4.2 Installation for industrial applications

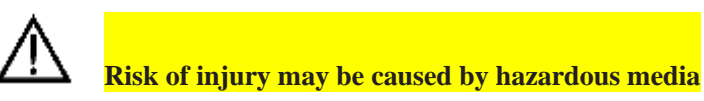

Wear protective equipment against hazardous media (e.g. various acids, alkaline solutions, etc.).

Clear storage tanks and pipes before installation.

## **4.2.1 Direct installation**

第 120 页 共 139 页

2020.09.01

The specific steps are as follows:

- 1. Before and during installation, make sure that there is no medium in the storage tank and pipe.
- 2. Caution: PTFE tape must be wrapped around the thread of level switch.
- 3. Screw the level switch into the mounting hole with a wrench (22AF).
- 4. The tightening torque is 30 Nm.

## 4.2.2 Installation with stainless steel weld-in sleeve

Note: when weld-in sleeve is used, PTFE tape is not required.

The specific steps are as follows:

- 1. Before and during installation, make sure that there is no medium in the storage tank and pipe.
- 2. First install the weld-in sleeve on the field storage tank or pipe.
- 3. Screw in the level switch.
- 4. The tightening torque is  $15 \sim 20$  Nm.

## 4.2.3 Installation using plastic (e.g. PTFE) adapter

Note: when using plastic process adapter, PTFE tape is not required.

The specific steps are as follows:

- 1. Before and during installation, make sure that there is no medium in the storage tank or pipe.
- 2. First install the adapter on the storage tank or pipe.
- 3. Screw in the level switch.
- 4. The tightening torque is  $15 \sim 20$  Nm.
- 5. Grounding: the metal housing of the level switch should be connected to the frame ground through wires.

#### 4.3 Installation for hygienic applications

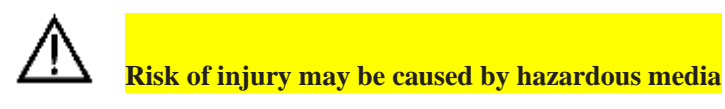

Only use weld-in sleeve (stainless steel) for hygienic installation.
 Do not use PTFE tape or other elastomers for hygienic applications.

► Welding must be performed by welders trained in the field of hygiene.

## 4.3.1 Weld-in sleeve installation

The specific steps are as follows:

- 1. Before and during installation, make sure that there is no medium in the storage tank and pipe.
- 2. Weld-in sleeves or adapters are installed in a hygienic manner and flush inside.
- 3. Weld seams are smoothed out to RA  $< 0.8 \ \mu m.$
- 4. Drain hole points down.
- 5. Tighten the level switch.
- 6. The tightening torque is 10-15 Nm.

## 4.4 Inspection after installation

- ► Is the level switch not damaged (visual inspection)?
- Are adequate precautions taken to prevent level switch from direct sunlight and rain?
- ► Is the level switch properly secured against shock?

# **5. Electrical connection**

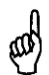

Caution: XR07 electrical interface is divided into two types: cable-outlet type and M12 4-Pin connector. The two kinds of interfaces use different wire colors, which should be noted during installation.

## 5.1 Working modes

| Parameter | Function            | Description                                               |
|-----------|---------------------|-----------------------------------------------------------|
| mode = 0  | Single alarm output | When P1000 $\geq$ AL1, SW1 (NO) and SW2 (NC) are          |
|           | (default)           | activated simultaneously, SW1 is turned on, SW2 is turned |
|           |                     | off. SW1 and SW2 are always opposite.                     |
| mode=1    | Dual alarm output   | When $P1000 \ge AL1$ , SW1 (NO) is on (activated).        |
|           | for layered media   | When $P1000 \ge AL2$ , SW2 (NC) is off (activated)        |
| mode = 2  | Dual alarm output   | When $P1000 \ge AL1$ , SW1 (NO) is on (activated)         |
|           | for layered media   | When $P1000 \ge AL2$ , SW2 (NO is on (activated)          |
| mode = 3  | Data upload         | When P1000≥AL1, SW1 (NO) is on (activated)                |
|           |                     | SW2 is used for 9600bps, 8N1 Serial communication         |
| mode = 4  | PWM output          | When P1000≥AL1, SW1 (NO) is on (activated)                |

第 122 页 共 139 页

|  | SW2 is used for transmittingP1000 through PWM signal |  |
|--|------------------------------------------------------|--|
|--|------------------------------------------------------|--|

## 5.2 M12 type and cable outlet type have different wire colors

| Circuit<br>symbol | Function             | M12 pin number and wire color | Cable outlet<br>wire color |
|-------------------|----------------------|-------------------------------|----------------------------|
| VDC+              | DC power supply+     | Brown1                        | White                      |
| SW2               | Second switch output | White2                        | Brown                      |
| GND               | DC power supply-     | Blue3                         | green                      |
| SW1               | First switch output  | Black4                        | yellow                     |

## **5.3 Equivalent circuit of cable-outlet type (Mode=0 or 1)**

| Type of<br>output              | Equivalent circuit                                                | Function (wire color or label)                                            |
|--------------------------------|-------------------------------------------------------------------|---------------------------------------------------------------------------|
| PNP                            | ○ VDC+(24V)                                                       | VDC+ White 1<br>SW1 (NO) Yellow 4<br>SW2 (NC) Brown 2<br>GND (0V) Green 3 |
| NPN                            | ○ VDC+(24V)<br>○ VDC+(24V)<br>○ SW1(NO)<br>○ SW2(NC)<br>○ GND(0V) | VDC+ White 1<br>SW1 (NO) Yellow 4<br>SW2 (NC) Brown 2<br>GND (0V) Green 3 |
| Digital<br>output<br>push-pull | v VDC+(24V)                                                       | VDC+ White 1<br>SW1 Yellow 4<br>SW2 Brown 2<br>GND (0V) Green 3           |

## 5.4 Equivalent circuit of M12 connector type (Mode=0 or 1)

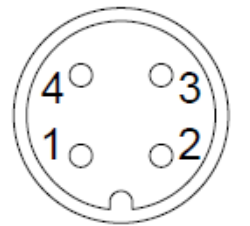

| Type of<br>output              | Equivalent circuit       | Function/M12 pin number/wire color                  |
|--------------------------------|--------------------------|-----------------------------------------------------|
| PNP                            | ○ VDC+(24V)              | VDC+1BrownSW1 (NO)4BlackSW2 (NC)2WhiteGND (0V)3Blue |
| NPN                            | o VDC+(24V)<br>o SW1(NO) | VDC+1BrownSW1 (NO)4BlackSW2 (NC)2WhiteGND (0V)3Blue |
| Digital<br>output<br>push-pull | o VDC+(24V)              | VDC+1BrownSW14BlackSW22WhiteGND (0V)3Blue           |

## 5.5 Inspection after wiring

- ► Is the level switch not damaged (visual inspection)?
- ► Does the cable meet the requirements?
- ► Has the cable been completely stress relieved?
- ► Whether the power supply voltage is consistent with the name plate?
- ► Is the connector plug tightened?

# 6. Configuration

- ▶ Powered by 5V USB, the communicator provides 12V DC power supply for the level switch.
- ▶ When the alarm signal of the level switch is detected, the built-in buzzer of communicator will sound.

## 6.1 Connect NPN switch to communicator

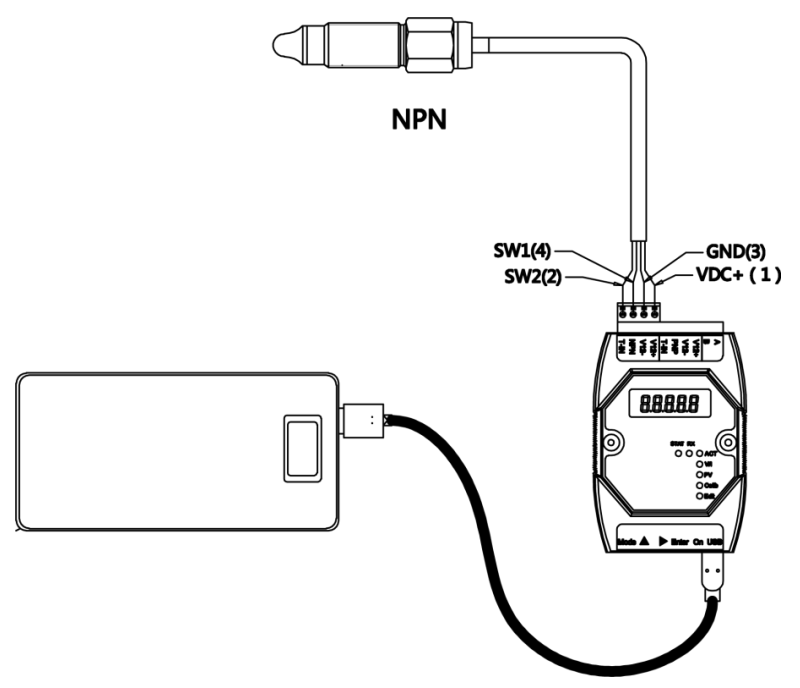

Fig. 4 Connect NPN level switch to communicator

#### Wiring table of NPN switch

| Electrical<br>connection<br>type | Circuit symbol | XR07 Wire color<br>or pin number | KOMM700<br>Communicator<br>terminal |
|----------------------------------|----------------|----------------------------------|-------------------------------------|
|                                  | VDC+           | White (1)                        | V12+                                |
| Cable Outlet                     | GND            | Green (3)                        | V12-                                |
| Caple Outlet                     | SW1            | Yellow (4)                       | NPN                                 |
|                                  | SW2            | Brown (2)                        | T-IN                                |
|                                  | VDC+           | Brown (1)                        | V12+                                |
| M12 Anin                         | GND            | Blue (3)                         | V12-                                |
| 1 <b>v11</b> 2 4pm               | SW1            | Black (4)                        | NPN                                 |
|                                  | SW2            | White (2)                        | T-IN                                |

## 6.2 Connect PNP switch to communicator

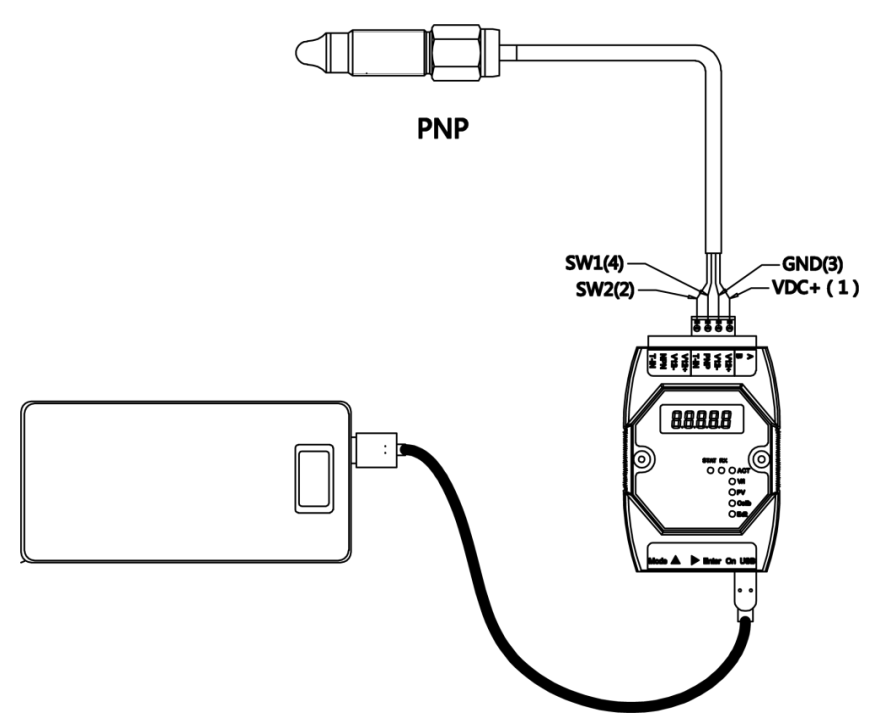

Fig. 5 Connect PNP level switch to communicator

| Electrical<br>connection<br>type | Circuit symbol | XR07 line color<br>or terminal<br>number | KOMM700<br>Communicator<br>terminal |
|----------------------------------|----------------|------------------------------------------|-------------------------------------|
|                                  | VDC+           | White (1)                                | V12+                                |
|                                  | GND            | Green (3)                                | V12-                                |
| Cable outlet                     | SW1            | Yellow (4)                               | PNP                                 |
|                                  | SW2            | Brown (2)                                | T-IN                                |
| M12 4-Pin                        | VDC+           | Brown (1)                                | V12+                                |
|                                  | GND            | Blue (3)                                 | V12-                                |
|                                  | SW1            | Black (4)                                | PNP                                 |
|                                  | SW2            | White (2)                                | T-IN                                |

## Wiring table of PNP switch

Note: XR07 level switch does not need extra resistor for communication with standard KOMM700 communicator.

## 6.3 Examples of configuration operation

## 6.3.1 View P1000 value and the current working mode of level switch

Example 1: view P1000 and the current working mode of microwave level switch

- 1. Power on:
  - According to the output type of level switch (NPN or PNP), connect the four wires of level switch to the NPN terminal group (V12 +, V12 -, NPN, T-IN) or the PNP terminal group (V12 +, V12 -, PNP, T-IN) of KOMM700 communicator. Use USB to power the KOMM700 communicator and click the button ON to power on.
- 2. Unlock in Act menu group:
  - After startup, the **Act** indicator light is on. When the screen displays *UnLoc*, click the button **Enter**. The screen displays *yES*, and starts to blink. Click the button **Enter** again to confirm to start unlocking the microwave level switch. The unlocking time is usually more than 10 seconds.
  - After successful unlocking, the **RX** communication indicator of KOMM700 communicator flashes periodically, and the **STAT** indicator is always on.
  - After successful unlocking, KOMM700 communicator will automatically jump to **PV** menu group and display parameter contents.

#### 3. View parameters in PV menu group:

Click the button by to view different parameters. The most important parameters are:

**CodE**: current working mode:

700 means modE= 0 (single alarm output)

701 means modE= 1 (dual alarm output SW1=NO, SW2=NC)

702 means modE= 2 (dual alarm output SW1=NO, SW2=NO)

703 means modE= 3 (single alarm output with data uploading)

- 704 means modE = 4 (single alarm output with PWM output)
- **P1000**: current PV (range: 0 ~ 1000)

After calibration,  $P1000 \approx 100$ , when probe is in air.

After calibration, P1000≈900, when probe is in tap water.

**AL1**: Alarm threshold of SW1 (water, oil and solid powder have different AL1 value)

**AH1**: Alarm hysteresis of SW1

**do:** Output type (0 = NPN, 1 = PNP)

**dLy:** Alarm delay (0~10)

**dAmP**: Damping: 0 ~ 5

## 6.3.2 Modify alarm threshold AL1 of level switch

Example 2: modify alarm threshold **AL1** of level switch

1. Power on:

According to the output type of level switch (NPN or PNP), connect the four wires of
 第 127 页共 139 页
 2020.09.01
 Page 127 of 139

level switch to the NPN terminal group (V12 +, V12 -, NPN, T-IN) or the PNP terminal group (V12 +, V12 -, PNP, T-IN) of KOMM700 communicator. Use USB to power the KOMM700 communicator and click the button **ON** to power on.

- 2. Unlock in Act menu group:
  - After startup, the Act indicator light is on. When the screen displays *UnLoc*, click the button **Enter**, and the screen displays *yES*, and starts to blink. Click the button **Enter** again to confirm to start unlocking the microwave level switch. The unlocking time is usually more than 10 seconds.
  - After successful unlocking, the **RX** communication indicator of KOMM700 communicator flashes periodically, and the **STAT** indicator is always on.
  - After successful unlocking, KOMM700 communicator will automatically jump to **PV** menu group and display parameter contents.
- 3. PV menu group: View and modify alarm threshold AL1
  - Click the button b to scroll through the menu until **AL1** is displayed on the screen.
  - Click the button **Enter**, KOMM700 communicator will automatically jump to **Edit** menu group and start editing and modifying **AL1** parameters
    - Recommended **AL1** value for different applications
    - ♦ Water: 550
    - Foam: 350
    - Conductive viscous medium (e.g. ketchup): 720
    - ◆ Oil: 250
    - Solid powder (e.g. dried tea): 180
  - After the modification is over, click the button **Enter** to start downloading. The screen will display *yES* and prompt the user to confirm. After clicking the button **Enter** again, KOMM700 communicator starts to download parameters.
  - The download usually takes more than 10 seconds. After the download is completed, the **RX** communication light starts to flash, and the **STAT** light will be on. If the modification is successful, *PASS* will be displayed on the screen.

## 4. Backup in Act menu group:

• When no further configuration is required, you should switch to **Act** menu group and execute a backup command **bkup**.

## 6.3.3 Modify the working mode of level switch

Example 3: modify the working mode of level switch (parameter **modE**).

- 1. Power on:
  - According to the output type of level switch (NPN or PNP), connect the four wires of level switch to the NPN terminal group (V12 +, V12 -, NPN, T-IN) or the PNP terminal group (V12 +, V12 -, PNP, T-IN) of KOMM700 communicator. Use USB to power the KOMM700 communicator and click the button ON to power on.
- 2. Unlock in Act menu group:
  - After startup, the **Act** indicator light is on. When the screen displays *UnLoc*, click the button **Enter**, and the screen displays *yES*, and starts to blink. Click the button **Enter**

again to confirm to start unlocking the microwave level switch. The unlocking time is usually more than 10 seconds.

- After successful unlocking, the **RX** communication indicator of KOMM700 communicator flashes periodically, and the **STAT** indicator is always on.
- After successful unlocking, KOMM700 communicator will automatically jump to **PV** menu group and display parameter contents.

## 3. Enable high-level submenu of communicator:

- In Act menu group (the Act indicator light is on), click the button  $\blacktriangleright$  to scroll through the menu until Loc (the password) is displayed on the screen.
- Click the button **Enter** and begin to edit. Change the password to 132 and click the button **Enter** again to save.

## 4. Change the parameter modE in Edit menu group:

- Click the button **Mode** until the indicator light **Edit** is turned on.
- Click the button to scroll through the menu until **modE** is displayed on the screen.
- Click the button **Enter** and begin to edit. Change the working mode to desired value and click the button **Enter** again to save it.
  - 0: single alarm output (SW1=NO, SW2=NC)
  - ◆ 1: dual alarm output (SW1=NO, SW2=NC)
  - ◆ 2: dual alarm output (SW1=NO, SW2=NO)
  - ◆ 3: single alarm with data upload (SW1=NO, SW2=Data)
  - ◆ 4: single alarm with PWM output(SW1=NO, SW2= PWM)

## 5. Download in Edit menu group:

- After the modification is over, click the button ▶ to scroll through current menu group until d-Adv is displayed on the screen. d-Adv is the command for downloading high-level parameters.
- Click the button **Enter**, the screen will display *yES* and prompt the user to confirm. Click the button **Enter** again, KOMM700 communicator starts to download parameters.
- The download usually takes more than 10 seconds. After the download is completed, the **RX** communication light starts to flash, and the **STAT** light will be on. If the modification is successful, *PASS* will be displayed on the screen.
- 6. Backup in Act menu group:
  - When no further configuration is required, users should switch to **Act** menu group and execute a backup command **bkup**.

## 6.3.4 Modify alarm threshold AL2 of level switch

Example 3: modify alarm threshold **AL2** of level switch

Note: the submenu for **AL2** is hidden in default. To edit **AL2**, the working mode of level switch must be set to 1 at first.

#### 1. Power on:

• According to the output type of level switch (NPN or PNP), connect the four wires of level switch to the NPN terminal group (V12 +, V12 -, NPN, T-IN) or the PNP terminal

group (V12 +, V12 -, PNP, T-IN) of KOMM700 communicator. Use USB to power the KOMM700 communicator and click the button **ON** to power on.

- 2. Unlock in Act menu group:
  - After startup, the **Act** indicator light is on. When the screen displays *UnLoc*, click the button **Enter**, and the screen displays *yES*, and starts to blink. Click the button **Enter** again to confirm to start unlocking the microwave level switch. The unlocking time is usually more than 10 seconds.
  - After successful unlocking, the **RX** communication indicator of KOMM700 communicator flashes periodically, and the **STAT** indicator is always on.
  - After successful unlocking, KOMM700 communicator will automatically jump to **PV** menu group and display parameter contents.

## 3. Enable high-level submenu of communicator:

- In Act menu group (the Act indicator light is on), click the button ▶ to scroll through the menu until Loc (the password) is displayed on the screen.
- Click the button **Enter** and begin to edit. Change the password to 132 and click the button **Enter** again to save.

## 4. Change the parameter modE to 1 in Edit menu group:

- Click the button **Mode** until the indicator light **Edit** is turned on.
- Click the button by to scroll through the menu until **modE** is displayed on the screen.
- Click the button **Enter** and begin to edit. Change the working mode to 1 and click the button **Enter** again to save it.
- Click the button **Enter** again to save.

## 5. Download in Edit menu group:

- After the modification is over, click the button b to scroll through current menu group until d-Adv is displayed on the screen. d-Adv is the command for downloading high-level parameters.
- Click the button **Enter**, the screen will display *yES* and prompt the user to confirm. Click the button **Enter** again, KOMM700 communicator starts to download parameters.
- The download usually takes more than 10 seconds. After the download is completed, the **RX** communication light starts to flash, and the **STAT** light will be on. If the modification is successful, *PASS* will be displayed on the screen.
- 6. **PV menu group:** View and modify alarm threshold **AL2** 
  - Click the button **Mode** until the indicator light PV is turned on.
  - Click the button  $\blacktriangleright$  to scroll through the menu until **AL2** is displayed on the screen.
  - Click the button **Enter**, KOMM700 communicator will automatically jump to **Edit** menu group and start editing and modifying **AL2** parameters
    - Recommended **AL2** value for different applications
    - ♦ Water: 550
    - Conductive viscous medium (e.g. ketchup): 720
  - After the modification is over, click the button **Enter** to start downloading. The screen will display *yES* and prompt the user to confirm. After clicking the button **Enter** again, KOMM700 communicator starts to download parameters.
  - The download usually takes more than 10 seconds. After the download is completed, the

**RX** communication light starts to flash, and the **STAT** light will be on. If the modification is successful, *PASS* will be displayed on the screen.

#### 7. Backup in Act menu group:

• When no further configuration is required, you should switch to **Act** menu group and execute a backup command **bkup**.

More configuration examples can be found in the KOMM700 communicator user manual.

# 7. Commissioning: single alarm output

In default case, parameter mode is 0 which means that the level switch works in single alarm output mode. In this mode, when P1000 is greater than the alarm threshold **AL1**, SW1 (normally open) and SW2 (normally closed) are activated simultaneously. Users can select SW1 or SW2 as alarm output according to the field application.

## 7.1 PNP single alarm status (modE = 0 SW1=NO, SW2=NC)

| Probe<br>status | LED<br>lamp | SW1 (line 4)     | SW2 (line 2)   | Line 4<br>voltage | Line 2<br>voltage |
|-----------------|-------------|------------------|----------------|-------------------|-------------------|
| Not<br>covered  |             | VDC+ SW1<br>14   | VDC+ SW2<br>12 | 0                 | ≈VDC              |
| Covered         | -`Ċ         | VDC+ SW1<br>1t_4 | VDC+ SW2<br>12 | ≈VDC              | 0                 |

For PNP output type, when measuring the output voltage, the load must be connected. The maximum load current should not exceed 100mA. Refer to Fig.6 for wiring diagram.

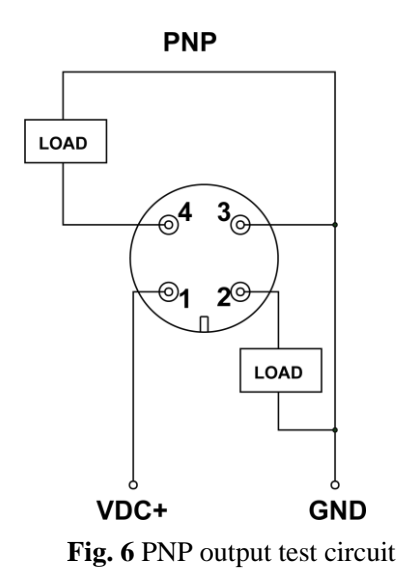

## 7.2 NPN single point alarm status (modE=0, SW1=NO, SW2=NC)

| Probe<br>status | LED<br>lamp | SW1 (line 4)    | SW2 (line 2)  | Line 4<br>voltage<br>(with load) | Line 2<br>voltage<br>(with load) |
|-----------------|-------------|-----------------|---------------|----------------------------------|----------------------------------|
| Not<br>covered  |             | GND SW1<br>34   | GND SW2<br>32 | ≈VDC                             | 0                                |
| Covered         | -Ò́-        | GND SW1<br>3t_4 | GND SW2<br>32 | 0                                | ≈VDC                             |

For NPN output type, when measuring the output voltage, the load must be connected. The maximum load current should not exceed 100mA. See Fig.7 for wiring diagram.

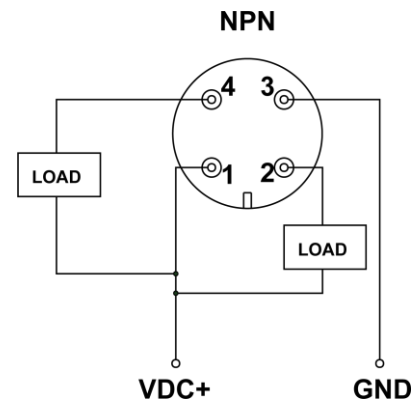

**Fig. 7** NPN output test circuit 第 132 页 共 139 页

Page 132 of 139

#### 7.3 Select the appropriate alarm threshold AL1

Through frequency sweeping, the level switch monitors the change of P1000 (normalized resonance frequency) in real time. The level switch is calibrated before delivery. After calibration, when the probe is in air, P1000  $\approx$  100, when the probe is in tap water, P1000  $\approx$  900.When the current measured value (P1000)  $\geq$  **AL1**, the indicator light is on, SW1(NO) and SW2(NC) are activated. SW1 (NO) is turned off when activated, and SW2 (NC) is turned on when activated,

| Medium               | Example          | AL1                   |
|----------------------|------------------|-----------------------|
| Water based          | Tap water, acid, | 550 (factory default) |
| solution             | alkali solution  |                       |
| Foam                 | Beer-froth       | 350                   |
| Viscous conductive   | Ketchup          | 720                   |
| medium               |                  |                       |
| Oil                  | Edible oil,      | 250                   |
|                      | lubricating oil  |                       |
| Solid particles with | Dried tea        | 180                   |
| low water content    |                  |                       |
| Solid particles with | Rice, wheat      | 250                   |
| high water content   |                  |                       |

**Recommended threshold AL1 for common applications** 

## 8. Commissioning: dual output

#### <u>mode</u>

When parameter modE = 1 or 2, the level switch works in the dual alarm output mode. This mode is used for detecting layered media, such as foam and beer, oil and water. SW1 (NO) is utilized to detect the upper media (such as oil, foam) and is determined by the threshold AL1. SW2 is utilized to detect lower media (such as water) and is determined by the threshold AL2.

- modE=1
  - If  $P1000 \ge AL1$ , SW1 (NO) is on (activated).
  - If  $P1000 \ge AL2$ , SW2 (NC) is off (activated).
- modE=2
  - If  $P1000 \ge AL1$ , SW1 (NO) is on (activated).

If  $P1000 \ge AL2$ , SW2 (NO) is on (activated).

| Probe<br>status              | LED<br>lamp                                                                     | SW1 (line 4)     | SW2 (line 2)   | SW1<br>voltage | SW2<br>voltage |
|------------------------------|---------------------------------------------------------------------------------|------------------|----------------|----------------|----------------|
| Not<br>covered               |                                                                                 | VDC+ SW1<br>14   | VDC+ SW2<br>12 | 0              | ≈VDC           |
| Covered<br>by upper<br>layer | ►<br>-<br>-<br>-<br>-<br>-<br>-<br>-<br>-<br>-<br>-<br>-<br>-<br>Rapid<br>flash | VDC+ SW1<br>14   | VDC+ SW2<br>12 | ≈VDC           | ≈VDC           |
| Covered<br>by lower<br>layer | $-\overset{I}{\underset{I}{\overset{I}}}$                                       | VDC+ SW1<br>1t_4 | VDC+ SW2<br>12 | ≈VDC           | 0              |

## 8.1 PNP dual output (modE=1, SW1=NO, SW2=NC)

For PNP output type, when measuring the output voltage, the load must be connected. The maximum load current should not exceed 100mA. See Fig.6 for wiring diagram.

# 8.2 NPN dual output (modE=1, SW1=NO, SW2=NC)

| Probe<br>status              | LED<br>lamp                                                        | SW1 (line 4)  | SW2 (line 2)  | SW1<br>voltage | SW2<br>voltage |
|------------------------------|--------------------------------------------------------------------|---------------|---------------|----------------|----------------|
| Not<br>covered               |                                                                    | GND SW1<br>34 | GND SW2<br>32 | ≈VDC           | 0              |
| Covered<br>by upper<br>layer | ►<br>-<br>-<br>-<br>-<br>-<br>-<br>-<br>-<br>-<br>-<br>-<br>-<br>- | GND SW1<br>34 | GND SW2<br>32 | 0              | 0              |

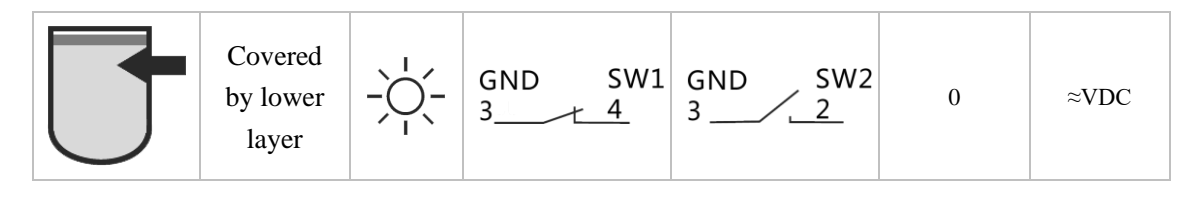

For NPN output type, when measuring the output voltage, the load must be connected. The maximum load current should not exceed 100mA. See Fig.7 for wiring diagram.

# 9. Trouble shooting

## 9.1 List of common issues

| Issues     | Possible cause        | Solutions                                                                       |
|------------|-----------------------|---------------------------------------------------------------------------------|
| The LED is | 1. Connection failure | 1. Check the power supply voltage                                               |
| always off | 2. Hardware failure   | 2. Check the wiring sequence                                                    |
|            | 3. Parameter error    | 3. When the wiring and power supply are correct, use KOMM700                    |
|            |                       | communicator to check whether the supply current of level switch                |
|            |                       | is 0 or exceeds the maximum nominal current.                                    |
|            |                       | 4. When the supply current is correct, connect the level switch to              |
|            |                       | KOMM700 communicator, execute the UnLoc command, and                            |
|            |                       | check the supply current and other parameters. If the level cannot              |
|            |                       | communicate, return it to the manufacturer.                                     |
|            |                       | 5. When some parameters are incorrect, you can use KOMM700                      |
|            |                       | communicator to execute the $\mathbf{rESto}$ command to restore to              |
|            |                       | previous data.                                                                  |
|            |                       | 6. When the parameters are correct, check the signal strength sig1              |
|            |                       | ~ 6, and contact the manufacturer after taking photos or video                  |
|            |                       | recording.                                                                      |
| The LED is | 1. Parameter error    | 1. Use KOMM700 communicator to check whether the supply                         |
| always on  | 2. Hardware failure   | current of level switch exceeds the nominal maximum current.                    |
|            |                       | 2 When the current is normal, connect the level switch to                       |
|            |                       | KOMM700 communicator, execute the UnLoc command, and                            |
|            |                       | check the parameters. If the level switch cannot communicate,                   |
|            |                       | return it to the manufacturer.                                                  |
|            |                       | 3. If the communication works, check whether the threshold                      |
|            |                       | parameter is suitable for the current application.                              |
|            |                       | 4. When some parameters are incorrect, you can use                              |
|            |                       | communicator to execute the $\ensuremath{\textbf{rESto}}$ command to restore to |

| previous data or modify parameter directly.                        |
|--------------------------------------------------------------------|
| 5. When the parameters are correct, check the signal strength sig1 |
| ~ 6, and contact the manufacturer after taking photos or video     |
| recording.                                                         |

## 9.2 Check the supply current and output voltage drop

Users can check the supply current and output voltage drop quickly with KOMM700 communicator. The specific steps are as follows:

- 1. Power on:
  - According to the output type of level switch (NPN or PNP), connect the four wires of level switch to the NPN terminal group (V12 +, V12 -, NPN, T-IN) or the PNP terminal group (V12 +, V12 -, PNP, T-IN) of KOMM700 communicator. Use USB to power the KOMM700 communicator and click on the button ON to power on.

## 2. Check the supply current in V/I menu group:

- Click the button **Mode** to enter **V/I** menu group.
- Click the button  $\blacktriangleright$  to scroll through the menu until the screen displays *mAxx.x*, and the display value is the supply current in mA.
- When alarm is off, the typical supply current of level switch is between 8 ~ 20mA, and the peak current is 30 ~ 40mA under periodic microwave frequency sweeping. When the alarm is on, the supply current increases by 10 ~ 20mA.

#### 3. Before checking the output voltage drop, it is necessary to unlock in Act menu group:

- Click the button **Mode** until the **Act** indicator light is on and the screen displays **UnLoc**, then click the button **Enter**, and the screen will display **yES** character, and the screen will start to flash. Click the button **Enter** again to confirm and start to unlock the level switch. The unlocking time is usually more than 10 seconds.
- After successful unlocking, KOMM700 communicator will automatically jump to PV menu group and display parameter contents.

#### 4. Check the output voltage drop in V/I menu group:

- Click the button **Mode** until the **V/I** indicator light is on.
- Click the button  $\blacktriangleright$  to scroll through the menu until dx.xx is displayed on the screen
- Immerse the probe of level switch into water and keep the level switch in alarm state. View the value of *d x.xx*, which is the output voltage drop.
- When the load current is 10mA, the output voltage drop of PNP is usually about 1.3V.
- When the load current is 10mA, the output voltage drop of NPN is usually about 0.8V.

# 10. Configuration

## examples

#### Example 1: detect beer only (with foam)

- 1. Connect the level switch to KOMM700 communicator, unlock the level switch and check its P1000 value.
- 2. Given that P1000 (process variable) was 950 when the probe was completely immersed in beer;
- 3. Given that when the probe was immersed in the foam and was not covered by beer, the P1000 fluctuated between 350~500;
- 4. If user wish to detect beer only, the alarm threshold should be set to the middle point between P1000 (bubble maximum fluctuation) and P1000 (beer), i.e., (950+500)/2 = 725.
- 5. Using KOMM700 communicator, change **AL1** to 725, and download **AL1** to the level switch.
- 6. Use the **bkuP** command to back up all parameters.
- After download and backup, the level switch's SW1 (NO) output will not be activated when its probe tip is covered by the foam. Only when the probe tip is covered by beer, the SW1 (NO) output will be activated.

#### Example 2: detect foam as well as beer

- 1. If user wishes to detect foam as well as beer, the alarm threshold AL1 should be set to the minimum fluctuation value of foam or even lower, i.e., 350.
- 2. After **AL1** is set to 350 and is downloaded to level switch, the level switch's SW1 (NO) output will be activated when the probe tip is covered by foam as well as beer.
- 3. Use the **bkuP** command to back up all parameters.

# 11. Technical data

| <b>Environment condition</b> | S                                   | Features      |                                                                       |          |
|------------------------------|-------------------------------------|---------------|-----------------------------------------------------------------------|----------|
| Operating temperature        | ■ cable outlet type<br>-25~70°C     | Repeatability | ■ ± 1 mm                                                              |          |
|                              | ■ M12 connector<br>type<br>-40~85°C | Hysteresis    | ■ ± 1 mm                                                              |          |
| Storage temperature          | ■ cable outlet type<br>-25~70°C     | Response time | <ul> <li>default 0.2S</li> <li>(adjustable,</li> <li>0.1s)</li> </ul> | minimum  |
| 第 137 页 共 139 页              | 2020.09                             | 9.01          | Page 137                                                              | 7 of 139 |

|                                      | <ul> <li>M12 connector</li> </ul>        | Damping                                                       | $\bullet$ 0 ~ 5 s (adjustable)                                                                                                    |
|--------------------------------------|------------------------------------------|---------------------------------------------------------------|----------------------------------------------------------------------------------------------------|
| Ambient humidity<br>Protection level | type<br>-40~85°C<br>■ < 98% RH<br>■ IP67 |                                                               |                                                                                                    |
| Power Supply                         |                                          | Output signal                                                 |                                                                                                    |
| Supply voltage range                 | ■ 12 33 V DC                             | Type of output                                                | <ul><li>PNP</li><li>NPN</li><li>Digital push pull</li></ul>                                                                              |
| Polarity reversal protection         | Ves                                      | Current load                                                  | ■ 100 mÅ maximum                                                                                                    |
| Current consumption (no load)        | typical 12 mA<br>maximum 40 mA           | Short circuit protection                                      | Ves                                                                                                    |
| Power interruption                   | 10ms (standard type)                     | PNP/NPP                                                       | ■ PNP: VDC- 0.5V                                                                                                    |
| time                                 | ■ 30ms (customized)                      | Actual output                                                 | Rload = $10 \text{ k}\Omega$                                                                                                    |
|                                      |                                          | voltage                                                       | ■ NPN: 0.4V,                                                                                                    |
|                                      |                                          | NPN leakage current<br>PNP leakage current<br>Switching logic | Rload = $10 \text{ k}\Omega$<br>maximum $100 \mu \text{ a}$<br>$50 \sim 600 \mu \text{ a}$<br>normally open (NO)<br>normally closed (NC) |

**Normally open (NO)**: When the probe is in air, the switch is off. When the probe is covered by medium, the switch is on (activated).

**Normally closed (NC)**: When the probe is in air, the switch is on. When the probe is covered by medium, the switch is off (activated).

For XR07 PNP and NPN level switches, the off state leakage currents are different due to hardware pulldown circuit.

#### **Process conditions**

| Model | <b>Continuous process</b><br><b>temperature</b><br>Tamb < 50 ° C<br>The maximum<br>immersion depth of<br>probe tip is 16mm | Process<br>pressure | Short time maximum<br>process temperature<br>Tamb < 50 ° C<br>The maximum<br>immersion depth of<br>probe tip is 16mm | Short time<br>maximum process<br>pressure<br>t < 1 h |
|-------|----------------------------------------------------------------------------------------------------|---------------------|----------------------------------------------------------------------------------------------------|------------------------------------------------------|
| XR07  | -40 ~115°C                                                                                                    | -0.1~10Mpa          | 135°C                                                                                                    | -0.1~10Mpa                                           |

Xiangrun Instrument Co., Ltd

Gate 3 of No.3 workshop in Xinjiameng group Park, Jiaxiang Town Street, Jiaxiang County, Jining City, Shandong Province

Tel: 0537-6801199 Fax: 0537-6801199 Email: 971318829@qq.com

2020.09.01